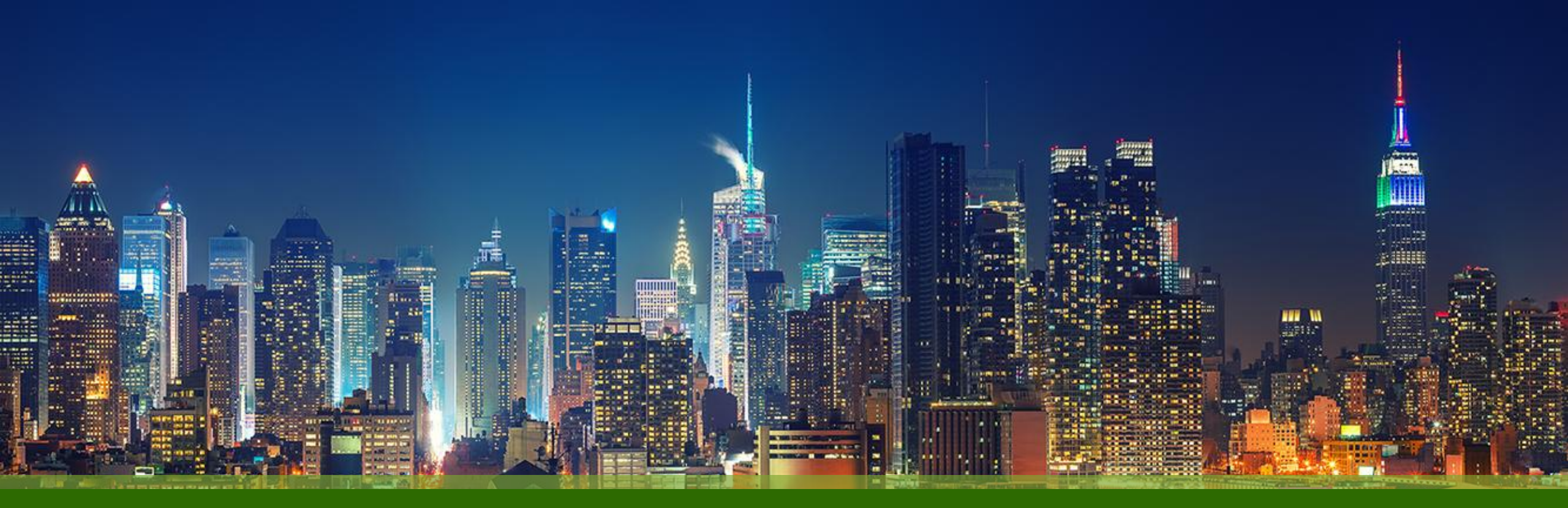

Mist Wired Assurance EX / QFX 導入ガイド

ジュニパーネットワークス株式会社 Ver 2.5

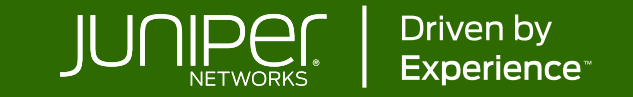

# はじめに

- ◆ 本マニュアルは、『Mist Wired Assurance の導入ガイド』について説明します
- ◆ 手順内容は 2025年4月 時点の Mist Cloud にて確認を実施しております 実際の画面と表示が異なる場合は以下のアップデート情報をご確認ください

https://www.juniper.net/documentation/us/en/software/mist/product-updates/

◆ 設定内容やパラメータは導入する環境や構成によって異なります 各種設定内容の詳細は下記リンクよりご確認ください

https://www.juniper.net/documentation/product/us/en/mist/

- ◆ 他にも多数の Mist 日本語マニュアルを「ソリューション&テクニカル情報サイト」に掲載しております <u>https://www.juniper.net/jp/ja/local/solution-technical-information/mist.html</u>
- ☆本資料の内容は資料作成時点におけるものであり事前の通告無しに内容を変更する場合があります また本資料に記載された構成や機能を提供することを条件として購入することはできません
- ◆ 本資料に記載されている会社名、製品名およびロゴは、各社の商標または登録商標です

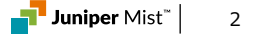

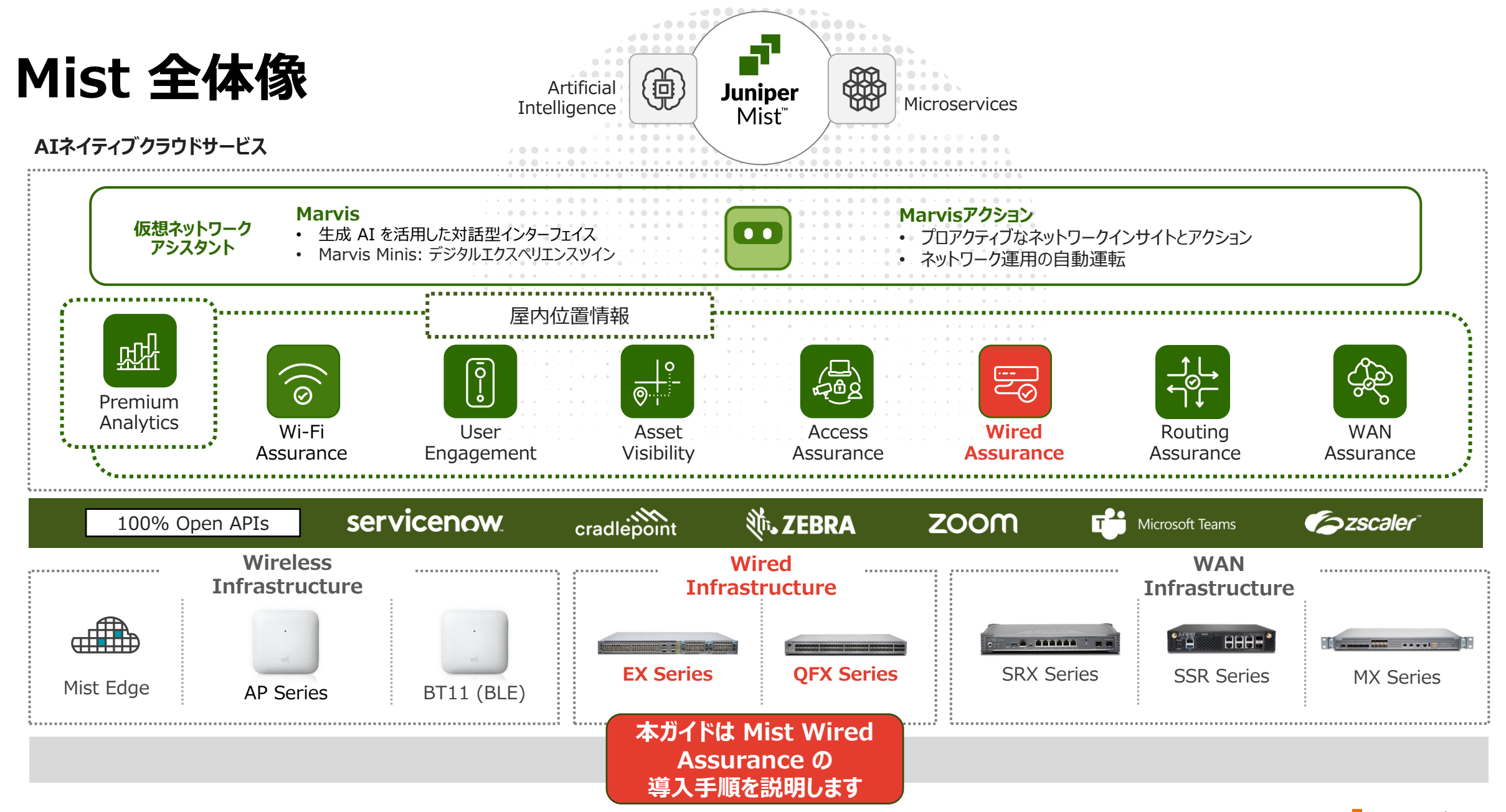

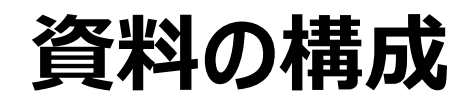

#### 作業フロー

• EX スイッチを使用して Mist Wired Assurance を動作いただくための 6 つのステップと、4 つの便利な機能をご案内します

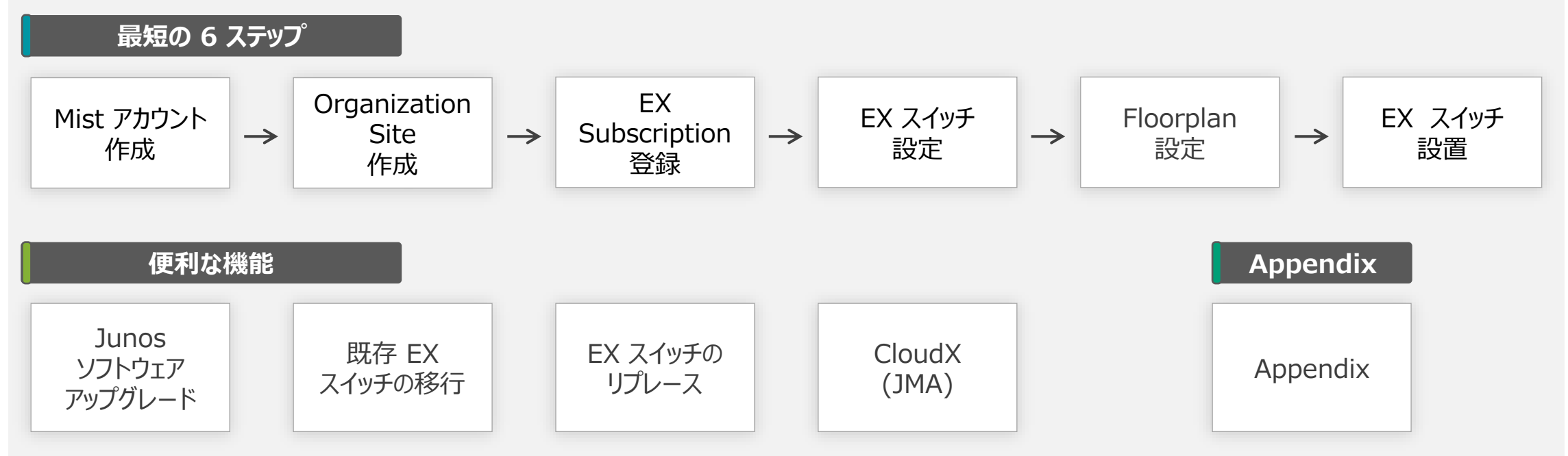

※本資料では EX スイッチの導入手順を記載しますが、QFX スイッチも同様にオンボード可能です

※本ガイドでは基本となる設定のみのご案内となります導入する際は、利用目的や現地環境にあわせて必要な設定を追加ください

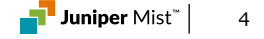

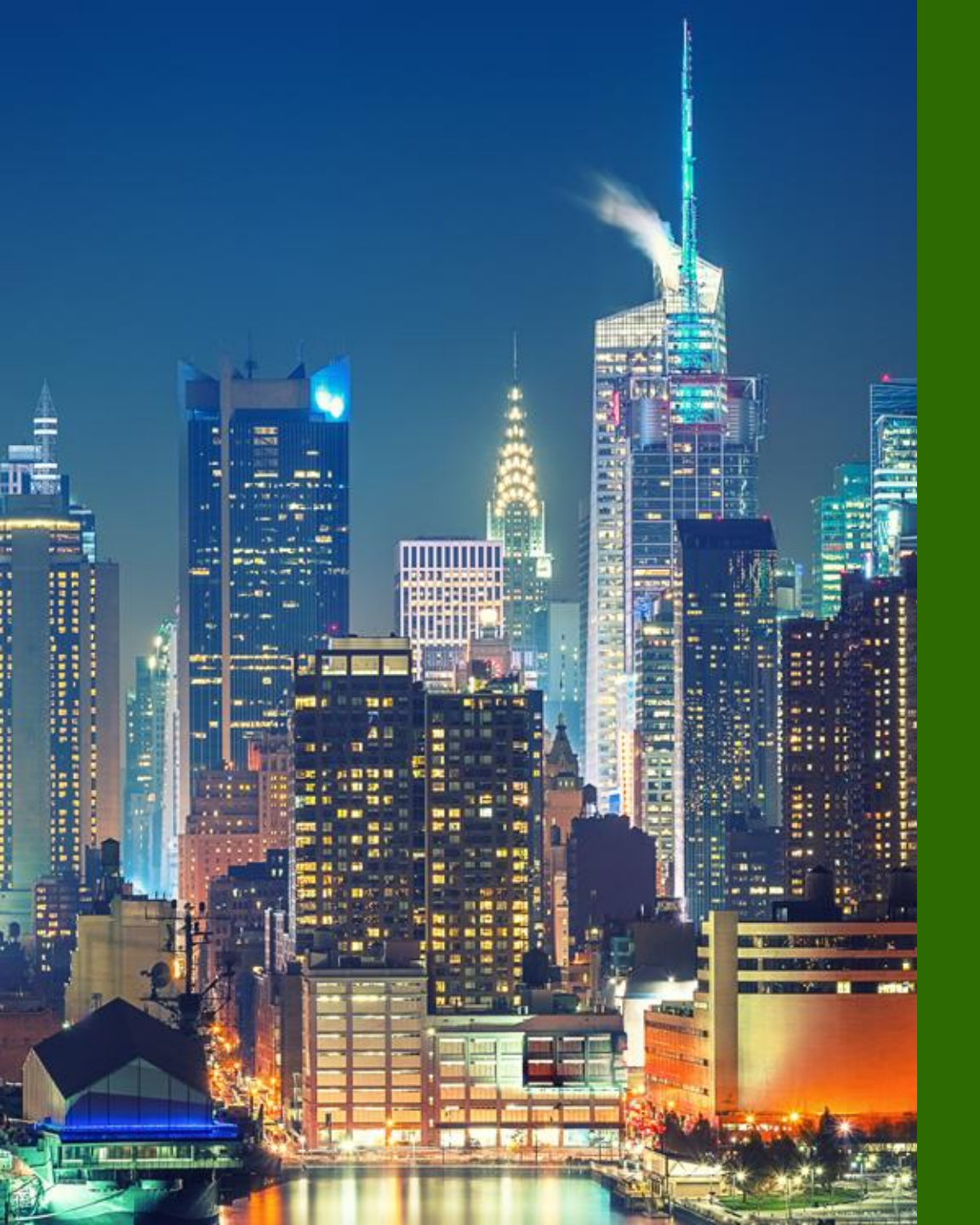

# 6つのステップ

- **1.** Mist アカウント作成
- 2. Organization / Site 作成
- 3. EX / Subscription 登録
- 4. EX スイッチ設定
- 5. Floorplan 設定
- 6. EX スイッチ設置

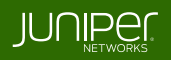

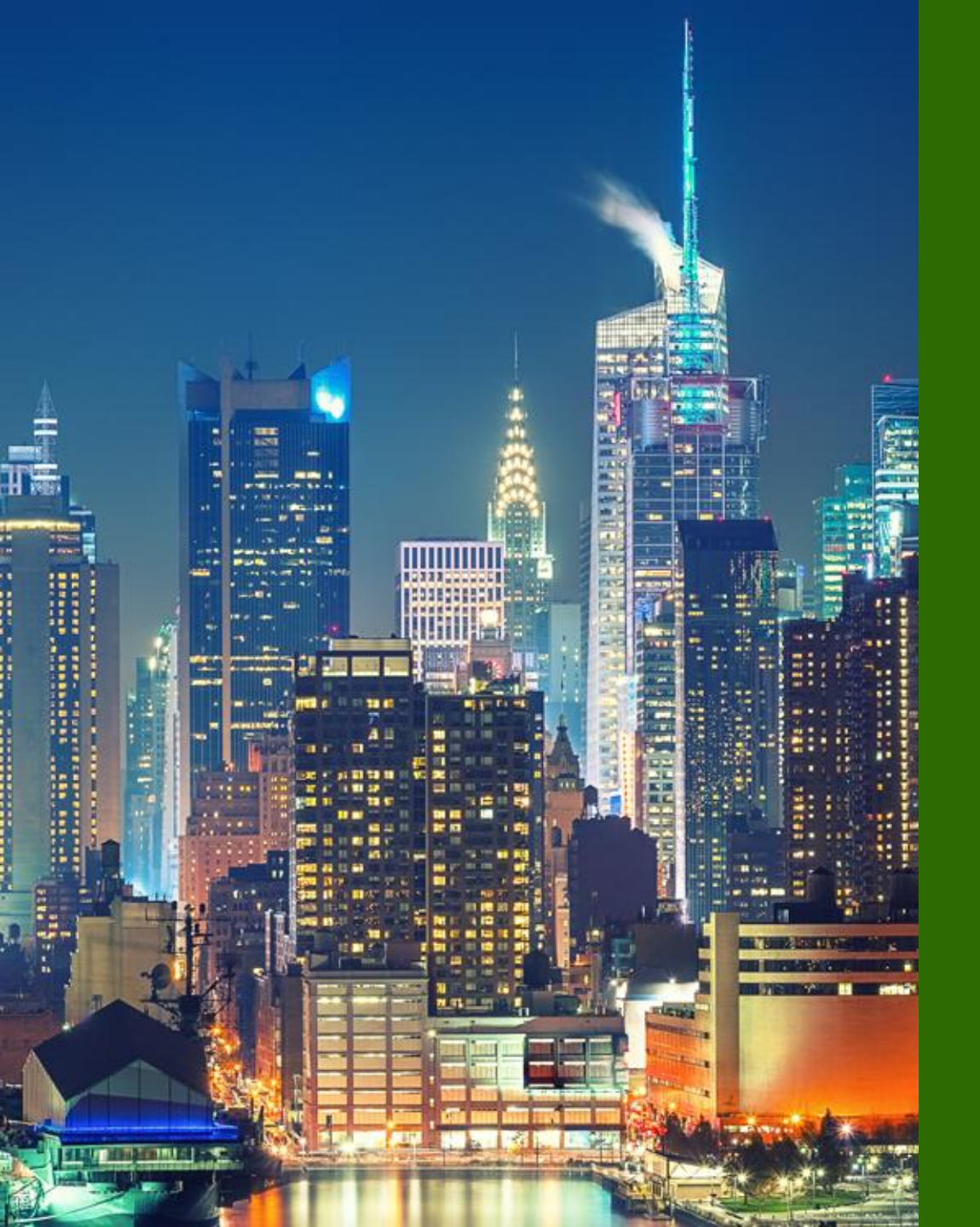

# 6つのステップ

### **1.** Mist アカウント作成

- 2. Organization / Site 作成
- 3. EX / Subscription 登録
- 4. EX スイッチ設定
- 5. Floorplan 設定
- 6. EX スイッチ設置

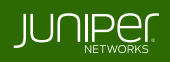

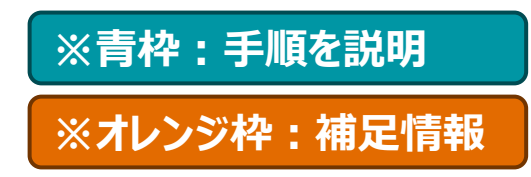

# 1-1 Mist アカウントの作成

### 1. ブラウザで Mist Cloud にアクセス

- Mist Cloud にアクセスします
- URL : <u>https://manage.ac2.mist.com/</u>
- ※ 本ガイドでは Global 03 リージョンを使用します

### 2. 新規アカウントを作成

- ・画面下部の Create Account をクリックします
- フォームに沿ってアカウント情報を入力します
   姓名、メールアドレス、パスワード、会社名、会社住所
- •プライバシーポリシーの同意にチェックし

Create Account をクリックします

※ 会社名、会社住所を除くアカウント情報は後から変更可能です

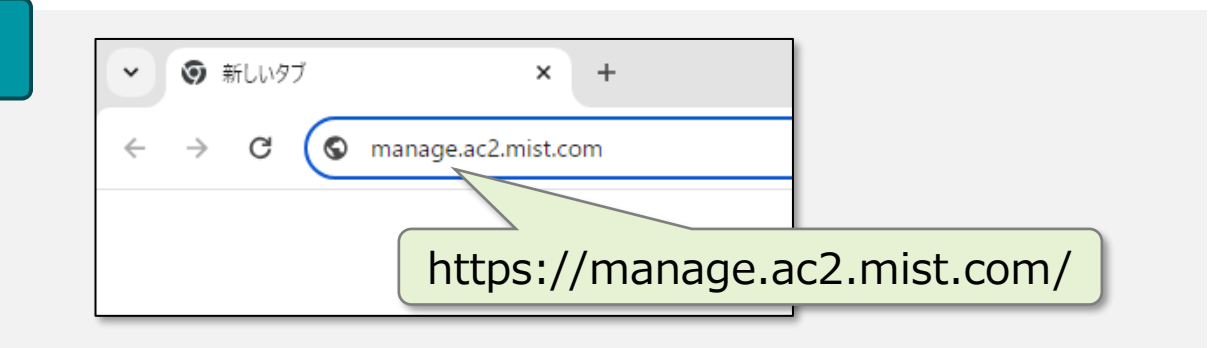

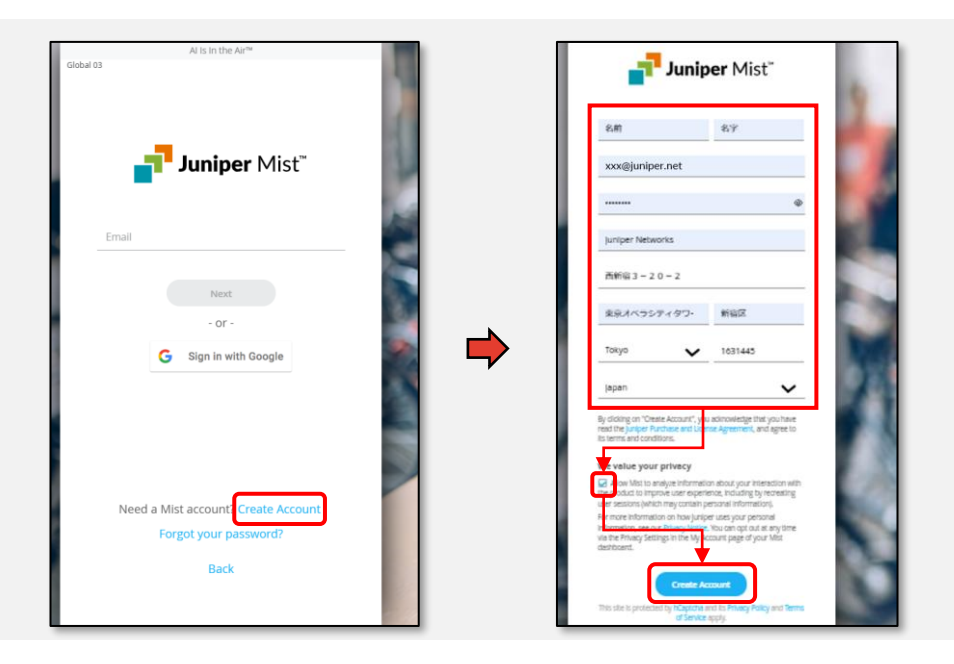

# 1-1 Mist アカウントの作成

### 3. 送られたメールからアカウントを有効化

- •登録したメールアドレスに届いたメールを確認します
  - From : no-reply@mist.com
  - Subject : [Mist.com] Email Verification
- Validate me! をクリックし、先ほど登録した メールアドレスとパスワードを入力すれば登録完了です

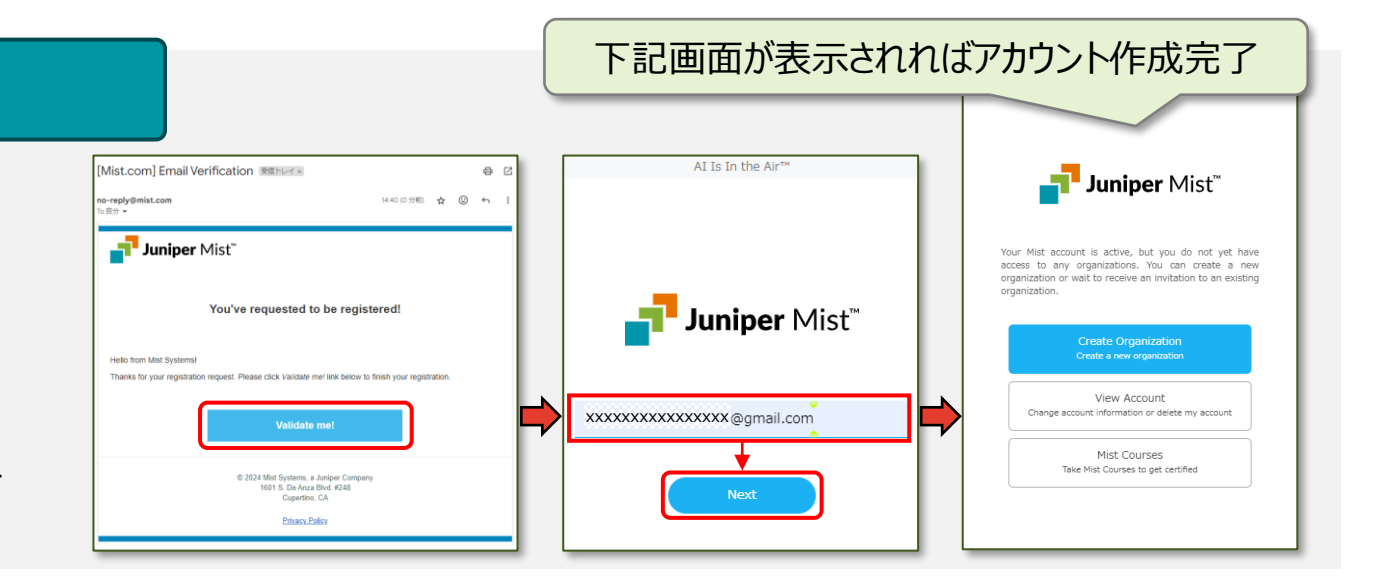

#### ※ Mist Cloud ログイン

- ・以降、下記 URL からログイン可能になります
  - URL : <u>https://manage.ac2.mist.com/</u>
- ・メールアドレス、パスワードを入力し Sign In をクリックします
- リージョンの詳細については下記 URL を参照ください

https://www.juniper.net/documentation/us/en/software/mist/mist-management/topics/ref/cloud-instances.html

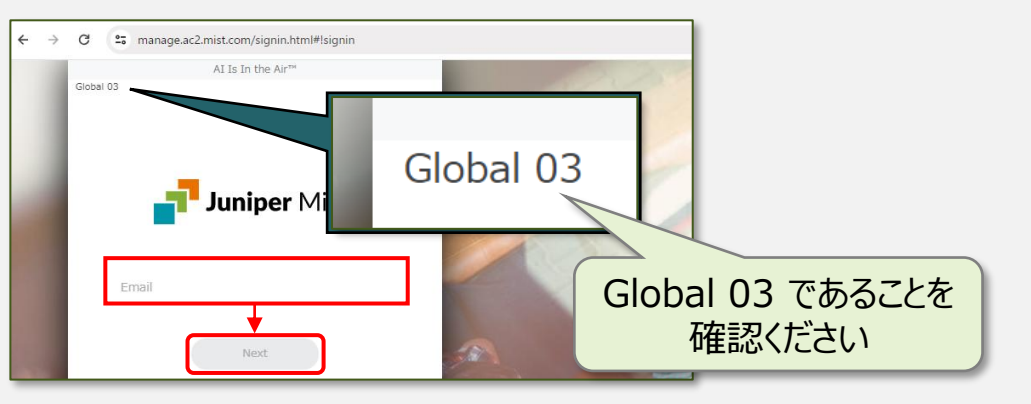

Juniper Mist 🕯 🕴 8

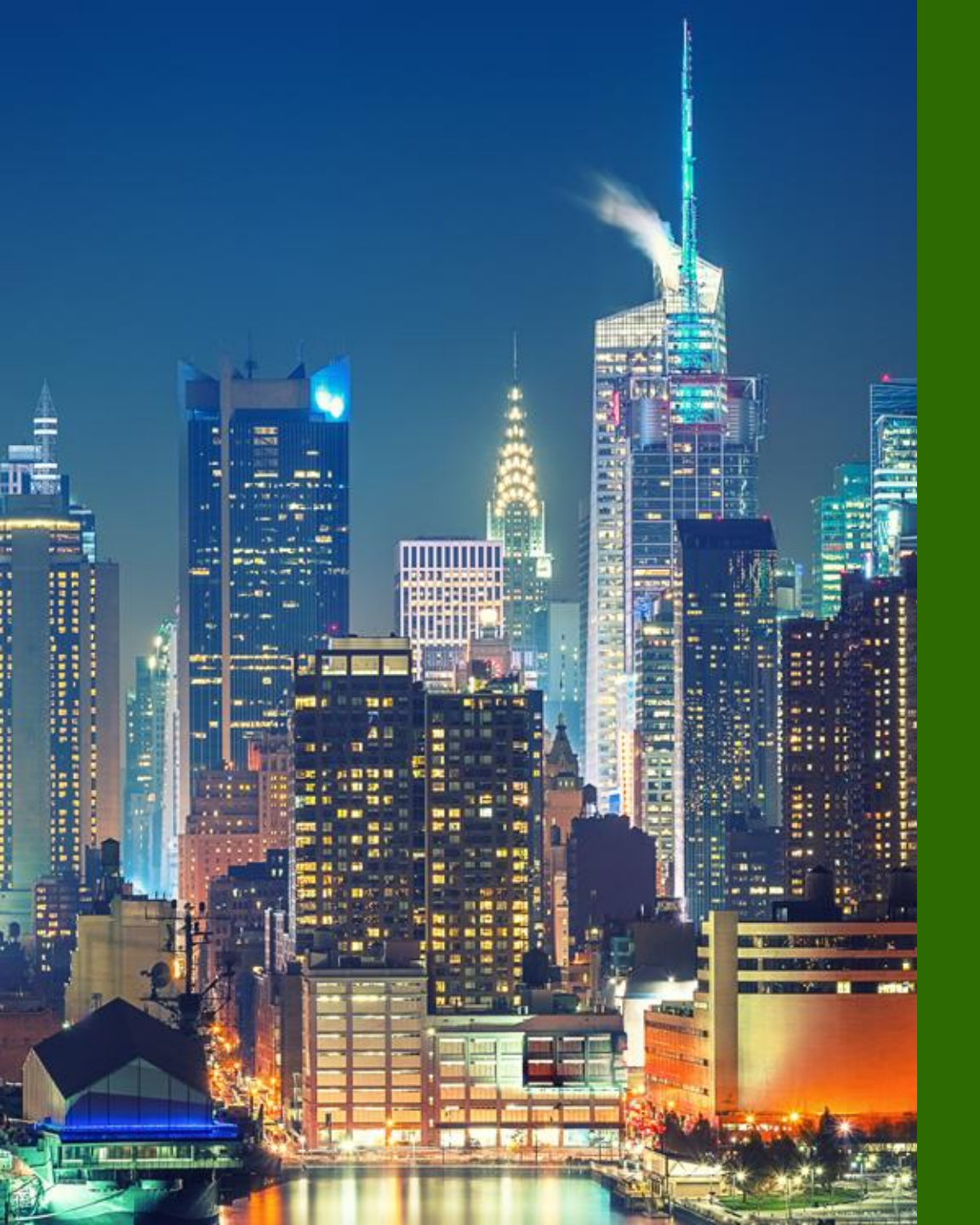

# 6つのステップ

### **1.** Mist アカウント作成

- 2. Organization / Site 作成
- 3. EX / Subscription 登録
- 4. EX スイッチ設定
- 5. Floorplan 設定
- 6. EX スイッチ設置

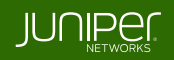

# 2-1 Organization の作成

#### 1. Organization を作成

- Create organization を選択します
- Organization 名を入力し、Save をクリックします
- ※ Organization 名は 2 バイト文字も利用可能です
- ※ Organization 名は後から変更でき、名前の重複も可能です

#### ※ Organization / Site / Floor とは

- Organization とは、企業全体を意味する管理単位です
   Organization(企業) > Site(拠点) > Floor(階)
- ・Site: Org の配下に作成する管理単位で、拠点ごとに作成します
- Floor : Site の配下に作成する管理単位で、フロアごとに作成します

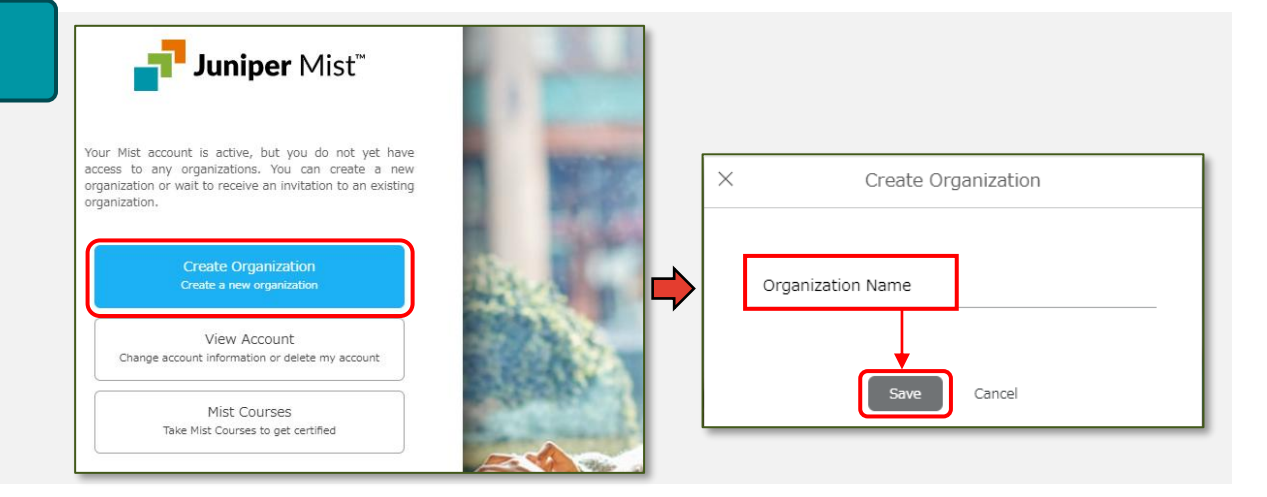

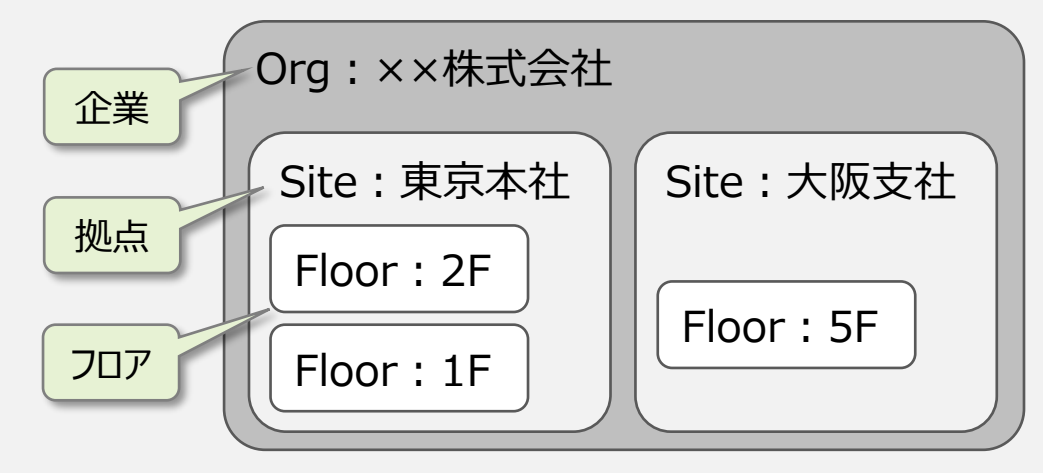

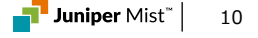

# 2-2 Mist Cloud の構成

#### ※ Mist のメニュー構成

- Organization 名を作成すると Mist Cloud の管理画面が表示されます
- ・管理画面は、**画面中央にメインのビュー**が表示され、**左側にあるリストから各種メニュー**の画面に遷移する構成です
- ビューは大別して Organization 全体ビューと
   Site 単位のビューに分けられます
- ・Site 単位のビューでは、画面上部に対象の Site を 指定するプルダウンメニューが表示されます

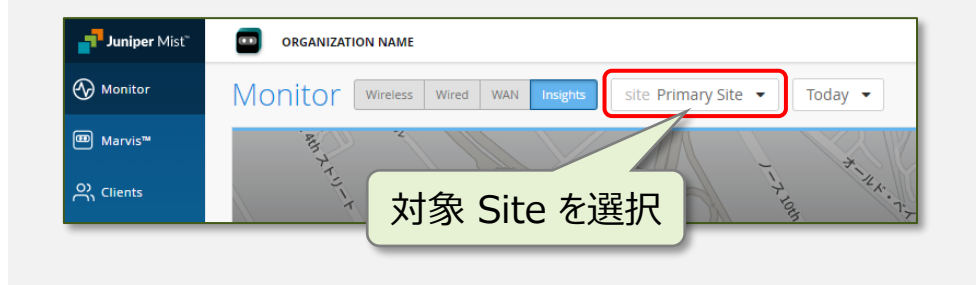

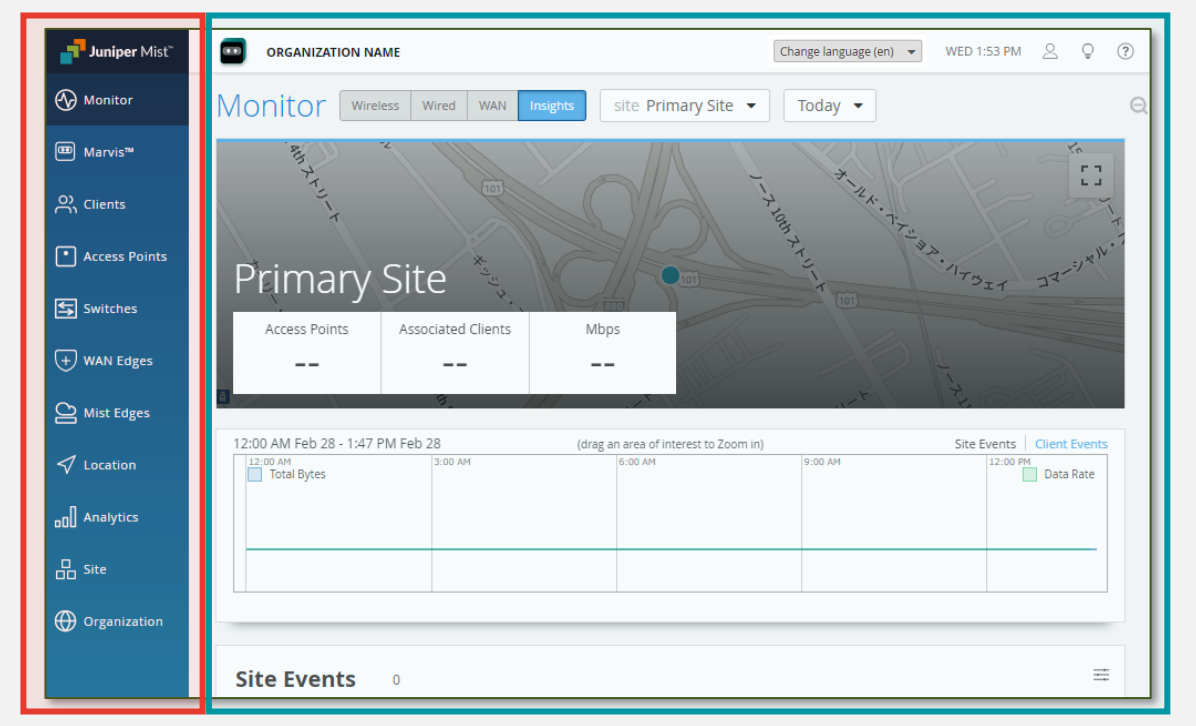

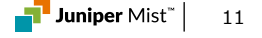

# 2-3 Site の作成

#### 2. Site の編集

• Organization メニューから Site Configuration をクリックします

• Organization 内に作成されている Site 一覧の画面が開きます

•一覧から Primary Site をクリックし、Site の設定画面を開きます

※ Organization 作成時に、自動で Primary Site という名前の Site が作られます

※ 本手順では Primary Site を編集する方法で Site 設定を行います

※ 画面右上の Create Site から新しく Site を作成可能です

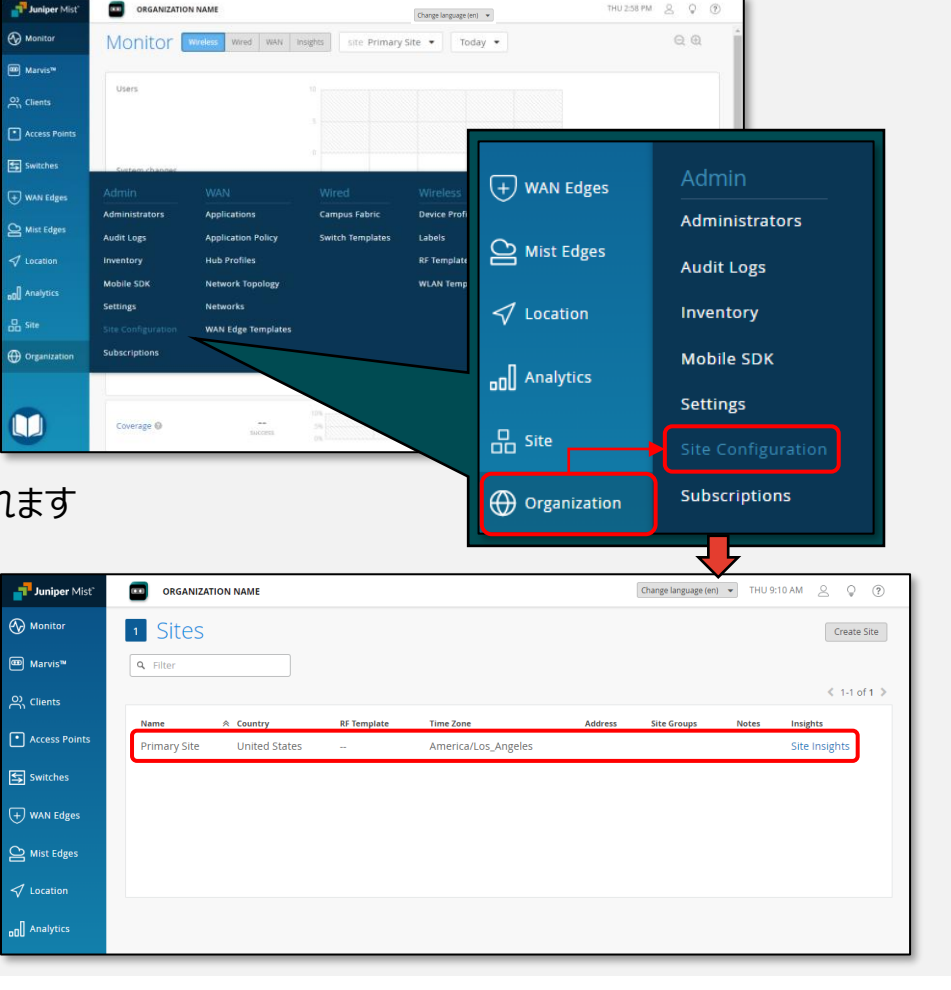

# 2-3 Site の作成

### 3. Site 編集画面で各種設定を追加

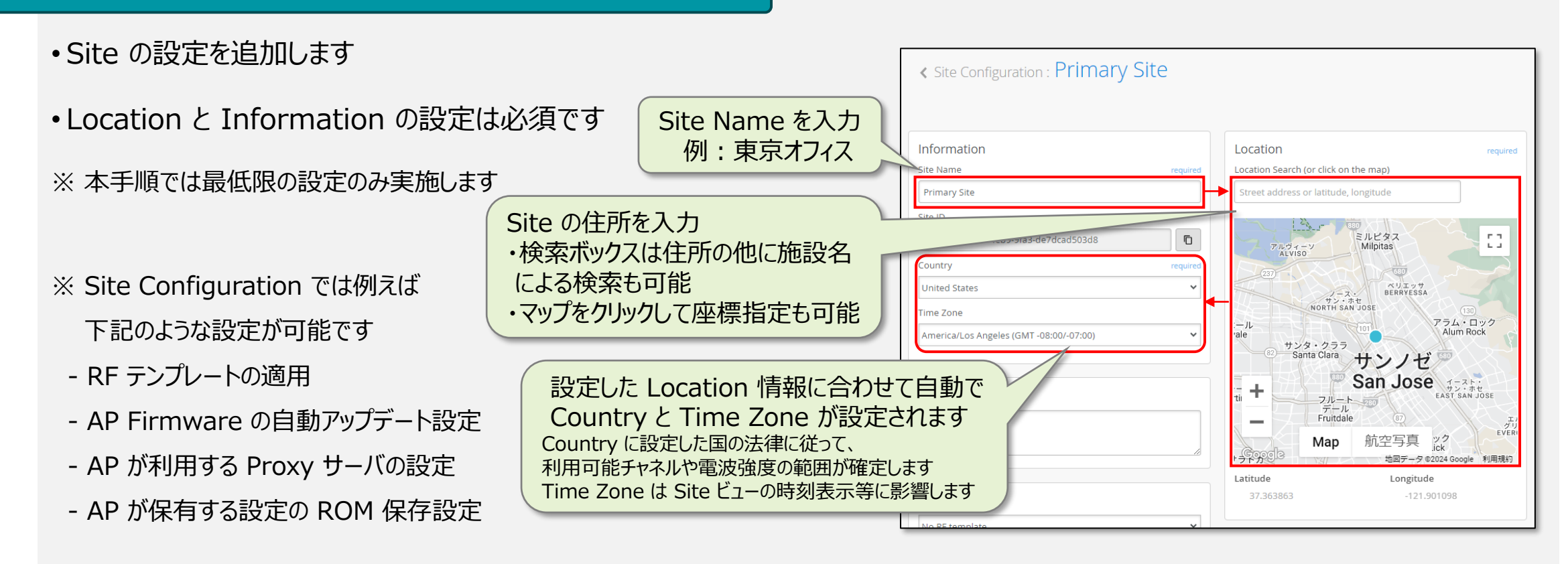

Site Configuration で設定可能な項目については下記 URL を参照ください <u>https://www.juniper.net/documentation/us/en/software/mist/mist-management/topics/ref/site-config-page-ref.html</u>

# 2-3 Site の作成

### 4. Site 設定を保存

・必要な項目の入力が終わったら画面上部の Save をクリックし、登録を完了します

| Juniper Mist" | ORGANIZATION NAME                    |                                       | Charge larguage (en) 👻 THU 11:41 AM 🖉 🖓 🦻                 |     | 1 Sites         |             |                                        |               |               |
|---------------|--------------------------------------|---------------------------------------|-----------------------------------------------------------|-----|-----------------|-------------|----------------------------------------|---------------|---------------|
| 🚱 Monitor     | Site Configuration : Primary Site    |                                       | Clone Site Save Cancel                                    |     |                 |             |                                        |               |               |
| 🚥 Marvis™     |                                      |                                       |                                                           |     | <b>Q</b> Filter |             |                                        |               |               |
| တို Clients   | Information                          | Location required                     | WAN Edge Advanced Security                                |     |                 |             |                                        |               | < 1-1 of 1 🗦  |
| Access Points | Site Name required                   | Location Search (or click on the map) | IDP / App-ID Upgrade Schedule                             |     | Name < Country  | RF Template | Time Zone Address                      | Site Groups N | otes Insights |
| Switches      | 東京タワー<br>Site ID                     | 日本、東京都港区芝公園4丁目2-8東京タワー                | Enable Auto Upgrade      Time of Day required Day of Week |     | 東京タワー Japan     | -           | Asia/Tokyo 日本、〒105-0011 東京都港区芝公園4丁目2-8 |               | Site Insights |
| + WAN Edges   | 6212c253-e7cb-4eb9-9fa3-de7dcad503d8 |                                       | 2:00 AM ▼ Day: Daily ▼                                    | J ' |                 |             |                                        |               |               |

#### ※ Site ID と Organization ID

- ・Mist の GUI 操作で行う全てのアクションは API でも実行可能です
- •エンドポイントの指定で利用する org\_id や site\_id は Settings の

Organization ID または Site Configuration の Site ID から取得ください

| Settings                                                | Site Configuration                                                                                                    |
|---------------------------------------------------------|----------------------------------------------------------------------------------------------------|
| Organization Name Organization Name                     | Information<br>Site Name required<br>東京夕ワー                                                                                                    |
| Organization ID<br>ec62b3b2-00c8-4a25-a9c8-73f18e3b1761 | Site ID<br>6212c253-e7cb-4eb9-9fa3-de7dcad503d8                                                                                                    |
| Managed Service Provider<br>(none)<br>Assign to an MSP  | Japan     ✓       Time Zone     Asia/Tokyo (GMT +09:00)                                                                                                    |
|                                                         | Settings<br>Organization Name<br>Organization Name<br>Organization ID<br>ec62b3b2-00c8-4a25-a9c8-73f18e3b1761<br>Managed Service Provider<br>(none)<br>Assign to an MSP |

#### API については下記 URL を参照ください https://www.juniper.net/documentation/us/en/software/mist/automation-integration/index.html

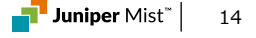

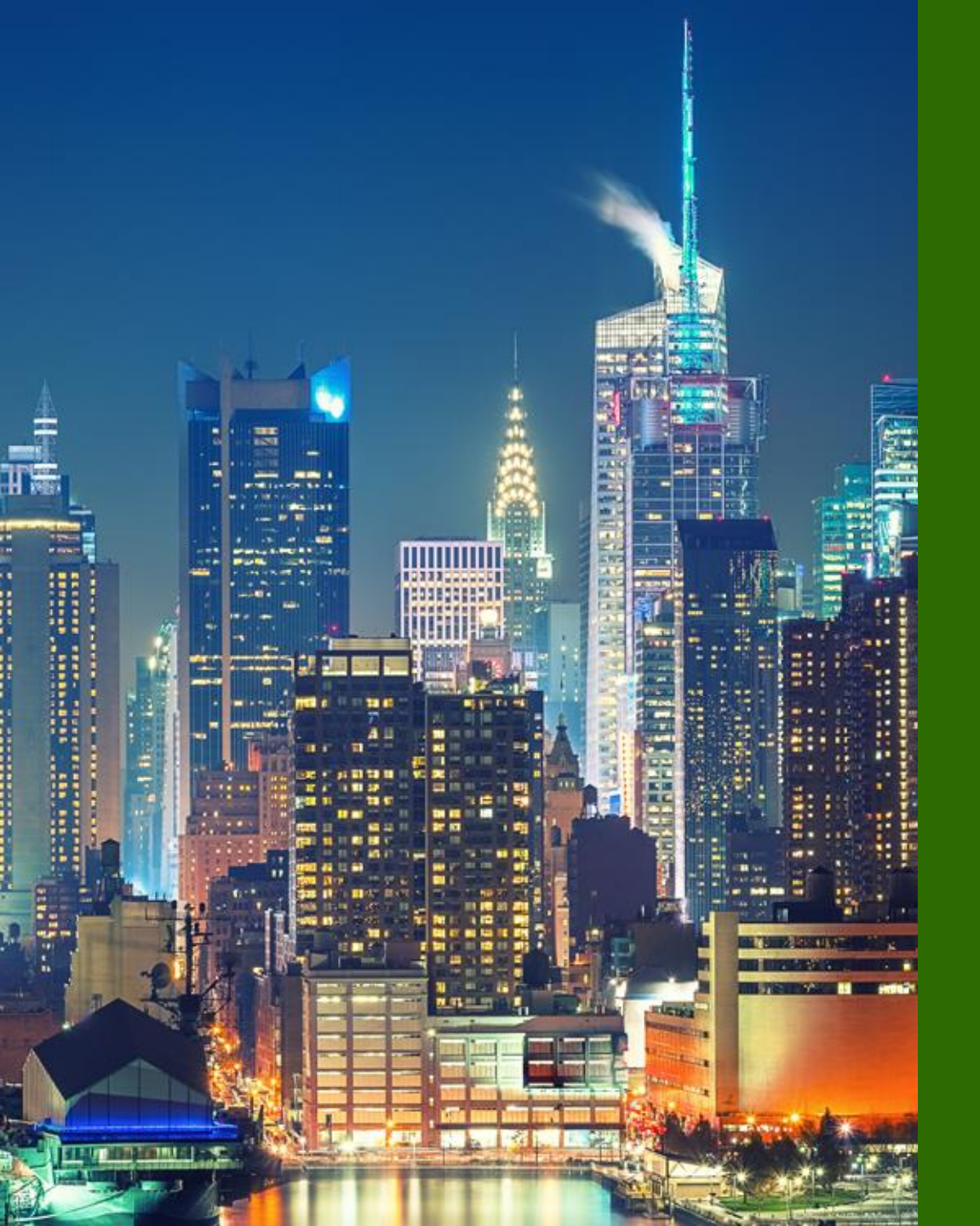

# 6つのステップ

Mist アカウント作成
 Organization / Site 作成
 EX / Subscription 登録
 EX スイッチ設定
 Floorplan 設定
 EX スイッチ設置

# 3-1 EX スイッチ登録方法

#### ※ EX スイッチの登録方法

- Mist では 2 種類の方法で Organization に スイッチを紐づけられます
- Activation Code による一括登録
   →購入時にメールで受け取ったコードを管理画面で登録
- 2. Claim Code による個別登録

#### ※ Claim Code を使った登録方法

- Claim Code の登録は更に 2 種類に分けられます
  - 2.1 QR コードの読み取りによる登録
  - 2.2 Mist Cloud に直接 Claim Code を入力

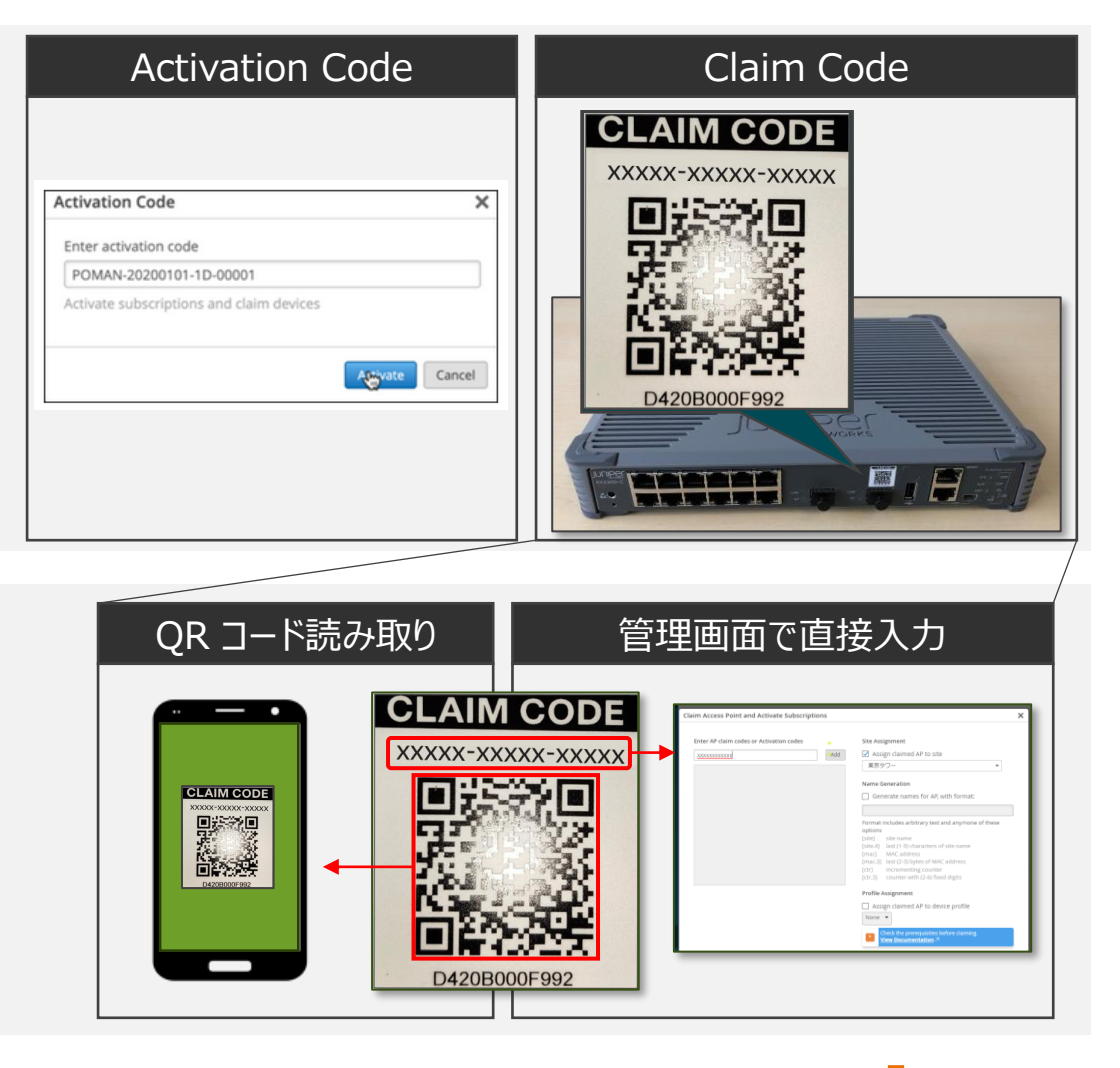

# 3-2 EX スイッチの登録

#### 1. デバイスの管理ページに移動

※ 本ガイドは Activation Code を入力する手順を紹介します

※ Claim Code を直接入力する場合も同じ手順で登録可能です

• Organization メニューから Inventory をクリックします

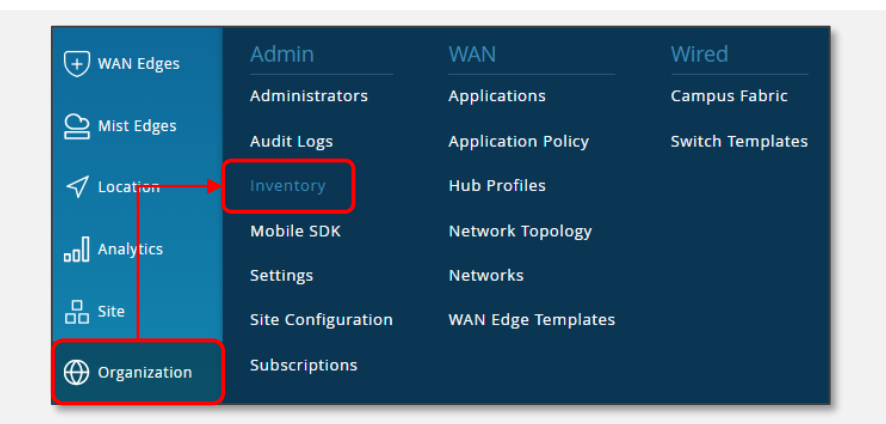

#### 2. コード入力画面を開く

- ・Switches タブが開かれていることを確認します
- ・画面右上の Claim Switches をクリックします

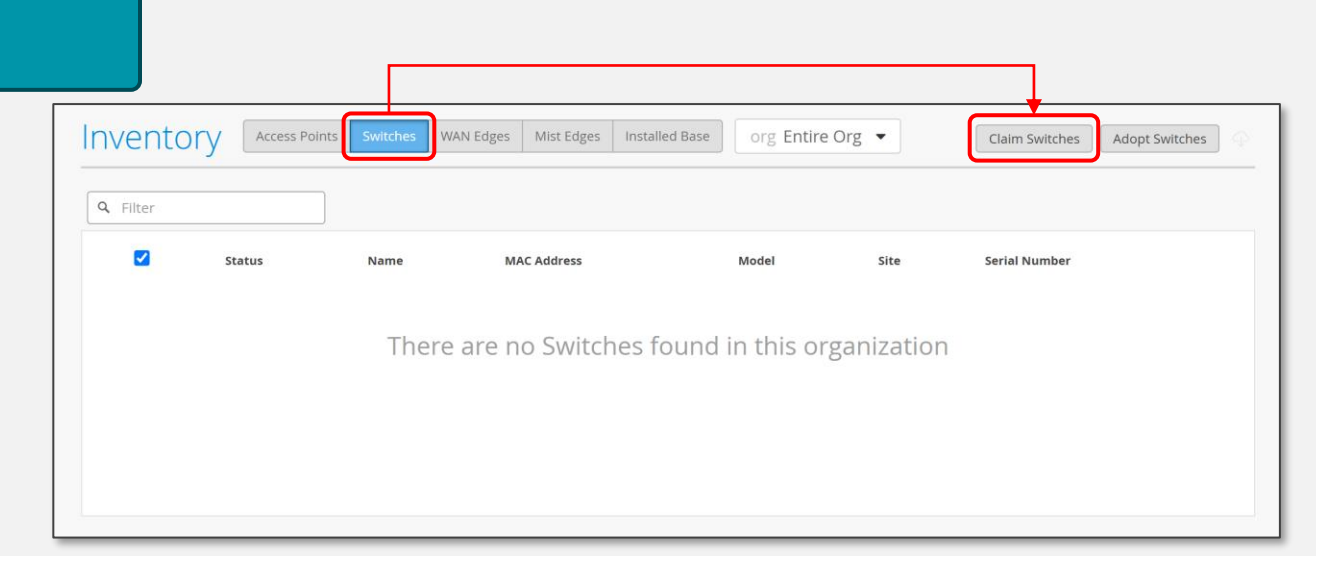

# 3-2 EX スイッチの登録

#### 3. Activation Code/Claim Code の入力

- スイッチ購入時にメールで受け取った Activation Code を入力し
   Add をクリックします
- ※ Claim Code は大文字小文字を区別せずハイフンも省略可能です
- •正しいコードを入力すると、入力画面下のグレー部分に 登録したスイッチの一覧が表示されます
- ※デフォルトでは Site Assignment が有効なため指定の Site に 自動アサインされます Organization への登録のみを行い 別途 Site ヘアサインする場合はチェックを外します
- Manage configuration with Mist にチェックし、
   Root 権限のパスワードを設定します
- ※既存のスイッチ設定は、Mist 設定で上書きされます Mist 管理後は、CLI 経由でスイッチを設定しないでください
- ・Claim をクリックします
- ※スイッチ前面に記載された Claim Code を入力することで 対象のスイッチを単体登録することも可能です

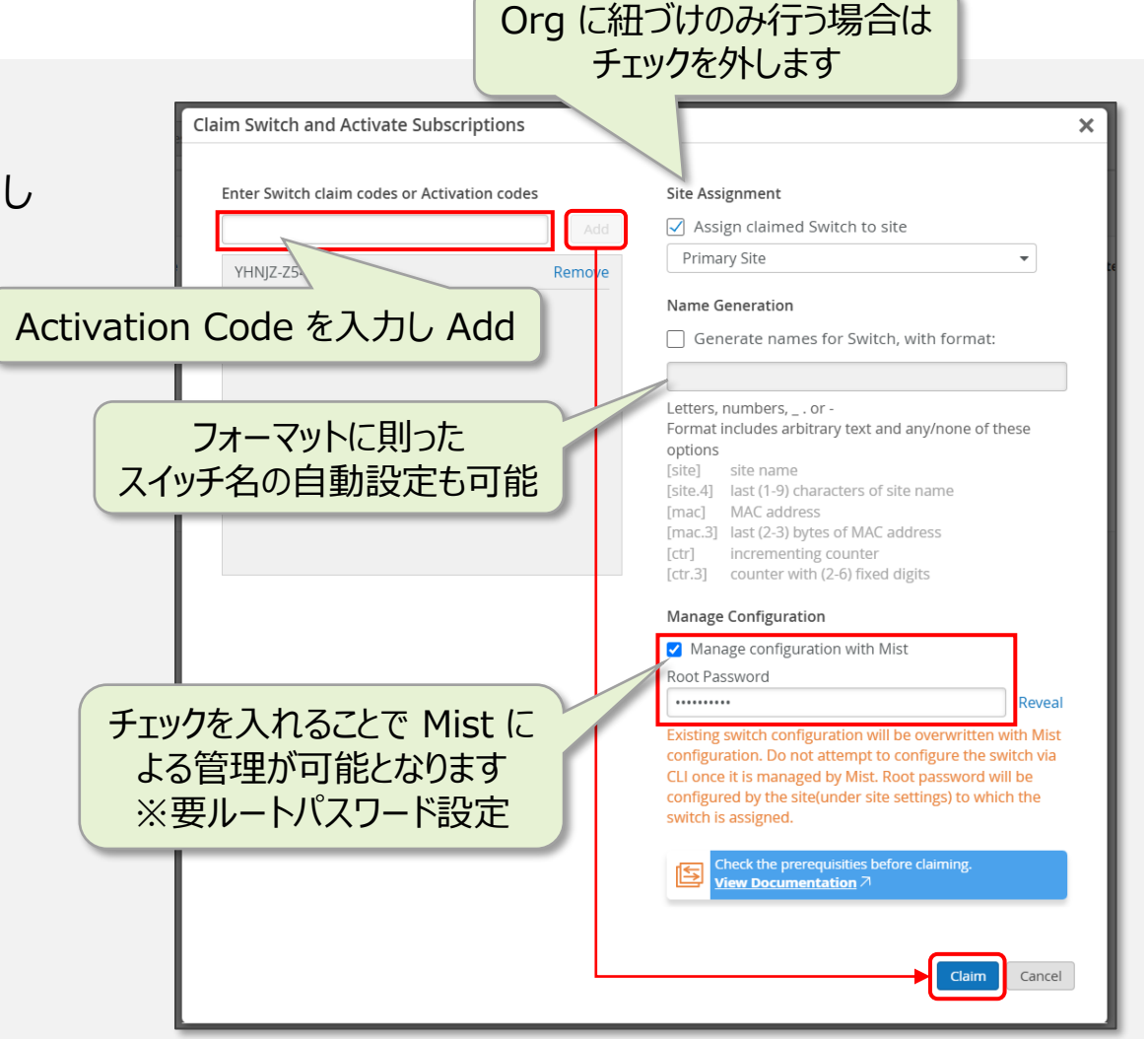

# 3-2 EX スイッチの登録

#### 4. 登録の確認

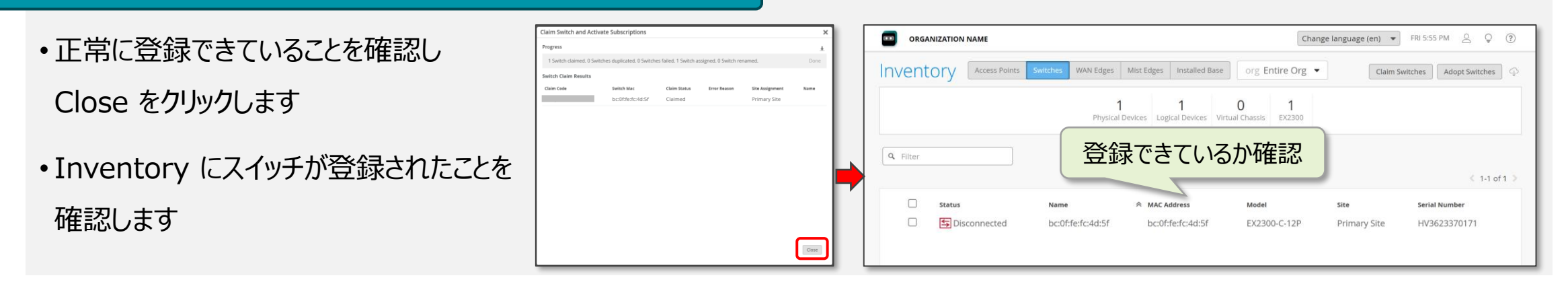

#### ※登録の失敗

・登録に失敗したデバイスがあると Claim Status と Error Reason の列に失敗した原因が表示されます

| Claim Switch and   | Activate Subsc     | riptions         |                                                       | ×           |
|--------------------|--------------------|------------------|-------------------------------------------------------|-------------|
| Progress           |                    |                  |                                                       | Ŧ           |
| 0 Switches claime  | d. 0 Switches dupl | icated. 1 Switch | failed. 0 Switches assigned. 0 Switch renamed.        | Done        |
| Switch Claim Resul | ts                 |                  |                                                       |             |
| Claim Code         | Switch Mac         | Claim Status     | Error Reason                                          |             |
|                    |                    | Invalid code     | Belongs to another org 447f1448-999f-4e8e-81d6-6c7c79 | ecb076' (ot |
|                    |                    |                  |                                                       |             |

※ デモ機利用の際に Belongs to another Org が表示された場合は、貸出者に連絡ください

# 3-3 Claim Code について

#### ※ Claim Code の確認

• Organization にスイッチを個別登録する際は Claim Code が必要です

・Claim Code はスイッチの前面に記載されている 15 桁の英数字です

※ QR コードの下に記載の数値は MAC アドレスです

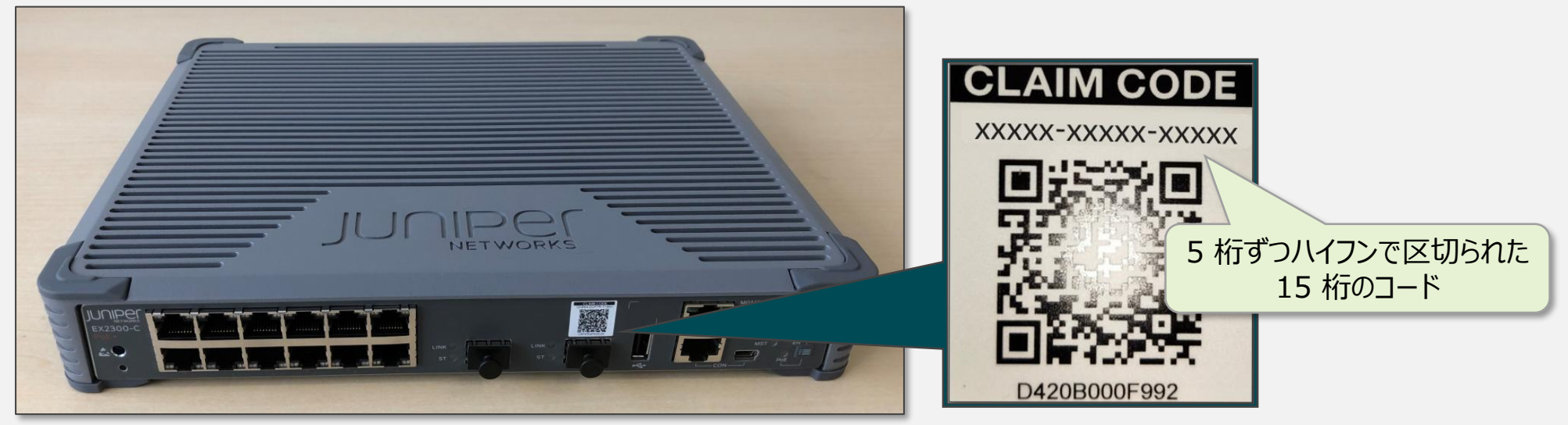

モバイルアプリを利用した QR コードによる Claim 手順については下記 URL を参照ください https://www.juniper.net/documentation/us/en/software/mist/mist-wireless/topics/topic-map/claim-an-ap.html

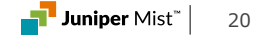

# 3-4 Subscription の登録

#### 5. Subscription を Organization に登録する

- Organization メニューから Subscriptions をクリックします
- Subscription 管理画面が表示されます
- ・画面 左上の Apply Activation Code をクリックします
- Subscription 購入時にメールで受け取った Activation Code を入力し Activate をクリックします
- ※ スイッチと Subscription を同時に購入し、スイッチの Claim 時に Activation Code を入力した場合は、すでに Subscription も 登録済みのため、本作業は不要です

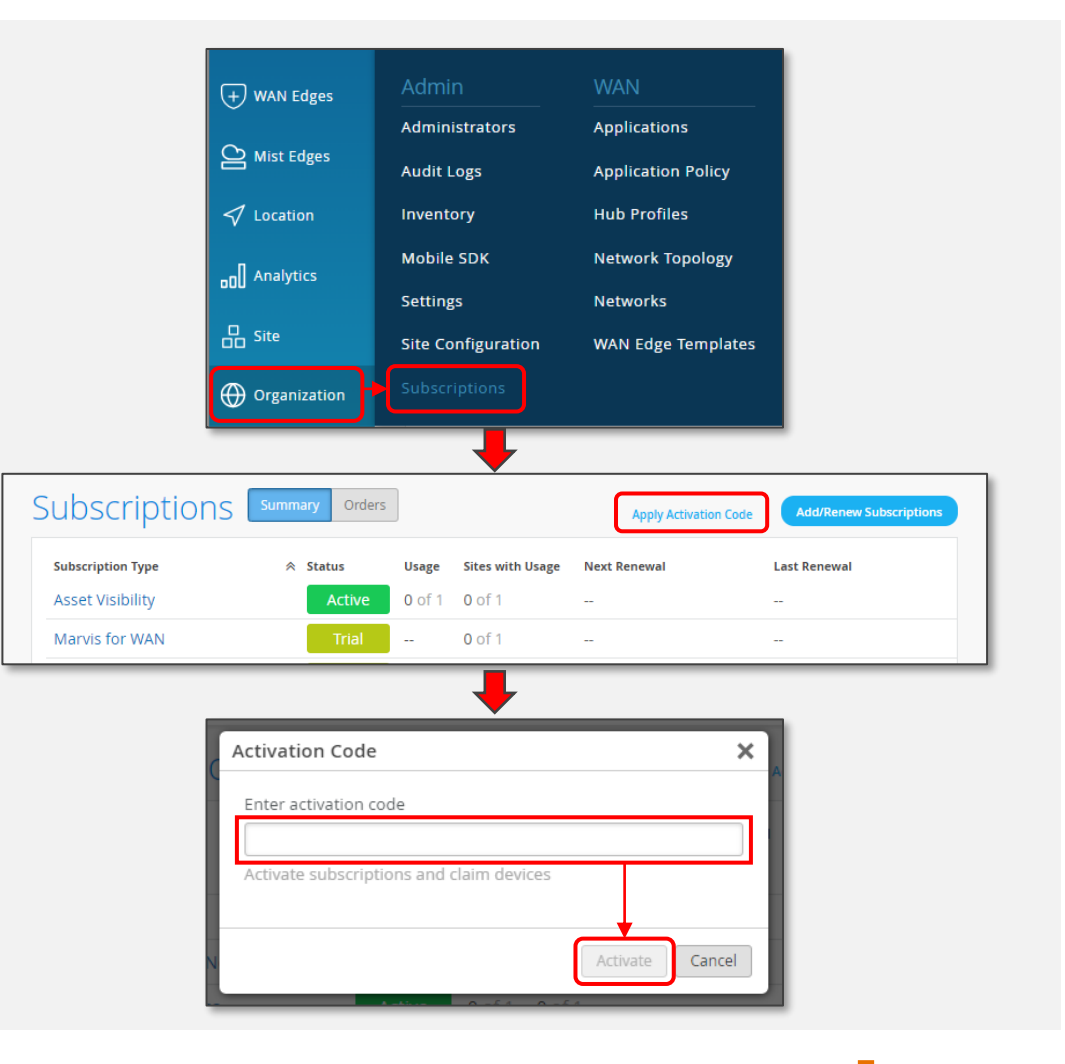

# 3-4 Subscription の登録

アクティベート対象のサブスクリプションをクリック

#### ※ Subscription を Site にアサインする

• 一部の Subscription は手動で Site への適用設定が必要です

| Subscriptions            | Summary Orders |               |                  | Apply Activation Code | Add/Renew Subscriptions |
|--------------------------|----------------|---------------|------------------|-----------------------|-------------------------|
| Subscription Type        |                | Usage         | Sites with Usage | Next Renewal          | Last Renewal            |
| Asset Visibility         | Active         | <b>0</b> of 1 | 0 of 1           |                       |                         |
| Marvis for WAN           | Trial          |               | 0 of 1           |                       |                         |
| Marvis for Wired Network | Trial          |               | 0 of 1           |                       |                         |
| Marvis for Wireless      | Active         | <b>0</b> of 1 | 0 of 1           |                       |                         |
|                          |                |               |                  |                       |                         |

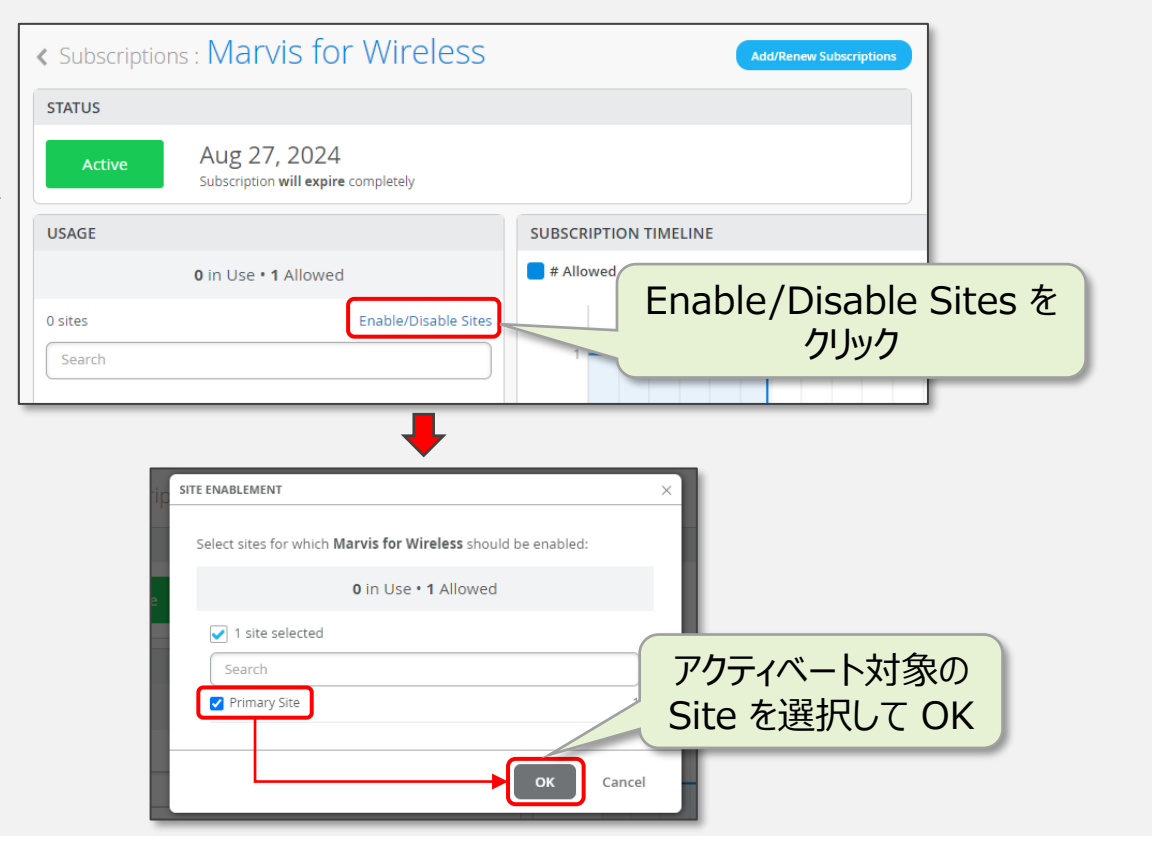

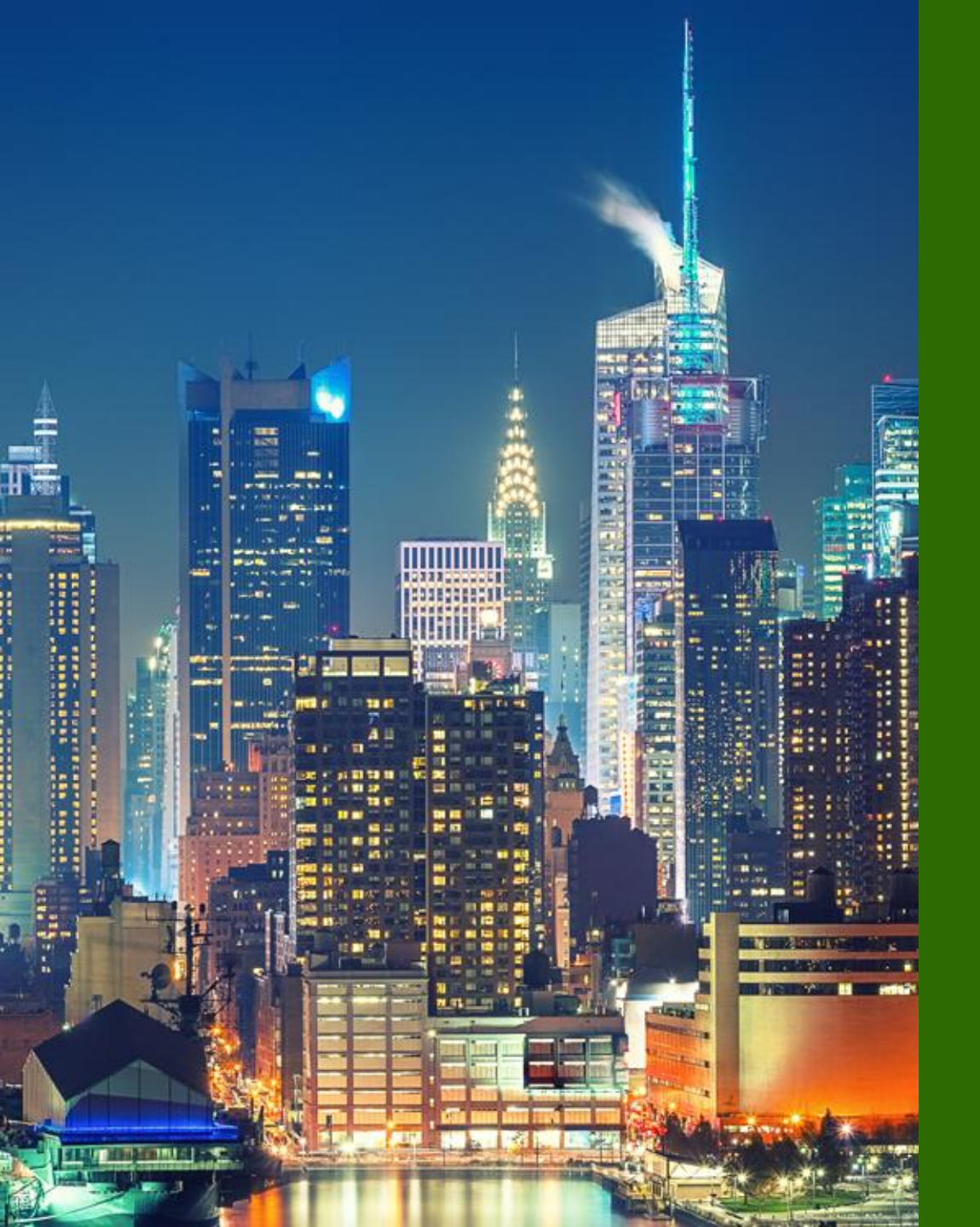

# 6つのステップ

- Mist アカウント作成
   Organization / Site 作成
   EX / Subscription 登録
   EX スイッチ設定
   Floorplan 設定
  - 5. EX スイッチ設置

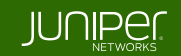

Organization にて作成したテンプレートは JSON ファイルにてエクスポート/インポートが可能です

### ※ テンプレートによる設定

- スイッチの設定において、共通する値はテンプレートとして定義し、複数のスイッチに適用可能です
- Mist Cloud にはスコープの異なる2種類のテンプレートがあります
  - 1. 拠点内で共通する設定:「Switch Configuration」
  - 2. 拠点を跨いで共通する設定: 「Switch Templates」

※テンプレートを使用せず、スイッチ個別に設定を投入していくことも可能です

#### ※ Site レベル / Organization レベル テンプレート

• Site レベルの設定「Switch Configuration」 それぞれの Site に登録されているスイッチに対し、Site 単位で一括設定する場合に使用するテンプレートです 同じ設定項目の場合、Organization レベルでの設定は上書きされ、Site レベルの設定が有効になります

•Organization レベルの設定「Switch Templates」 選択した複数の Site に紐付くスイッチに対し、Organization 単位で一括設定する場合に使用するテンプレートです

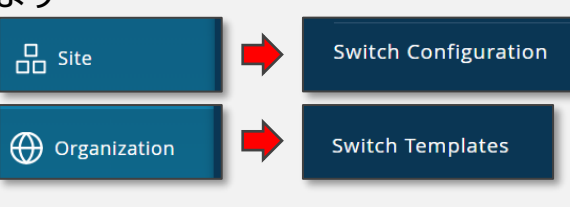

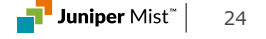

••

#### 1. Switch Templates ページに移動

※ 本ガイドは Organization レベルのテンプレートを設定する手順を紹介します Organization レベルのテンプレートを利用することでサイト全体のスイッチに 同じ設定を簡単に適用することができます

• Organization メニューから Switch Templates をクリックします

#### + WAN Edges Administrators Applications **Campus Fabric** Mist Edges Switch Templates Audit Log Application Po ✓ Locat on Hub Profiles Mobile SDK Network Topology Analytics Settings Networks G Site Site Configuration WAN Edge Templates Subscriptions Organization

#### 2. テンプレートを作成

- 画面右上の Create Template をクリックします S
- ・テンプレート名を入力し、Create をクリックします

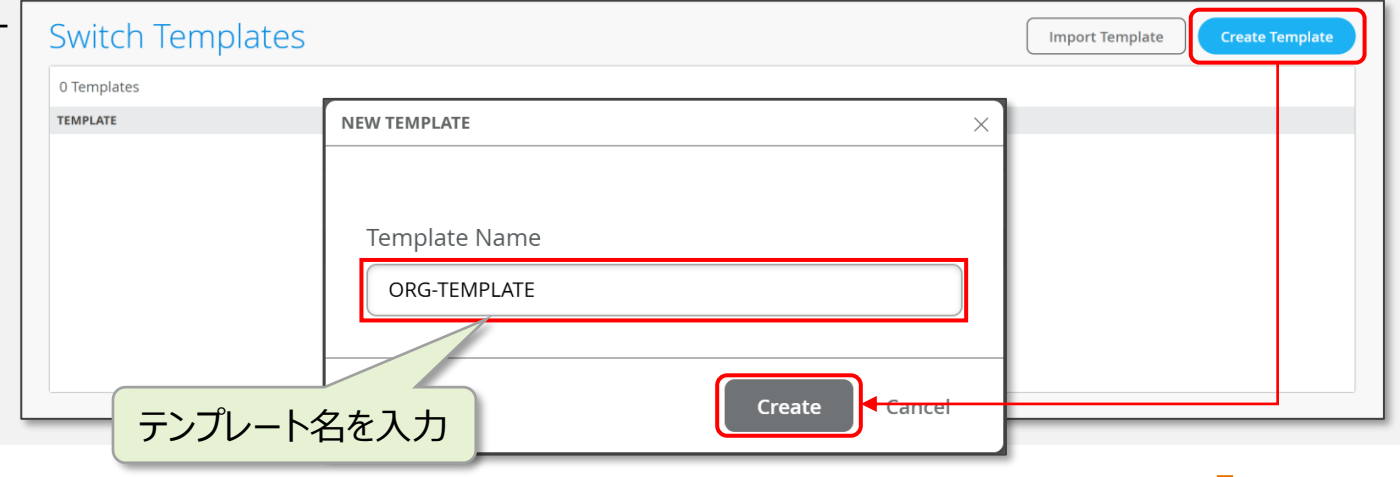

#### 3. NTP の設定

•NTP の項目から NTP サーバを設定します

※複数登録する場合は「、(カンマ)」で区切ります

| NTP                                                                         |  |
|-----------------------------------------------------------------------------|--|
| NTP Servers                                                                 |  |
| ntp.nict.jp                                                                 |  |
| xxx.xxx.xxx.xxx or {{siteVar}}.xxx.xxx<br>(comma-separated Hostnames / IPs) |  |

#### 4. DNS の設定

DNS SETTINGS の項目から DNS サーバを設定します
※ DNS サーバは最大 3 つまで設定可能です
※ 複数登録する場合は「, (カンマ)」で区切ります

| DNS SETTINGS                           |   |
|----------------------------------------|---|
| DNC Company                            |   |
| DNS Servers                            |   |
| 8.8.8.8                                |   |
| xxx.xxx.xxx.xxx or {{siteVar}}.xxx.xxx |   |
| (comma-separated IPs and Max 3)        |   |
| DNS Suffix                             |   |
|                                        |   |
| xxx.xxx.xxx or {{siteVar}}.xxx.xxx     |   |
| (comma-separated domains and Max 3)    |   |
| · · · · · · · · · · · · · · · · · · ·  | J |

#### 5. SNMP の設定

※ SNMP 設定はデフォルトで無効です

※本ガイドでは SNMP v2 の設定手順を紹介します

- SNMP の項目から Enabled、および V2 を選択します
- Trap Groups でトラップの送信設定を行い Add
- Community でコミュニティ名と権限設定を行い Add
   ※ 必要に応じて General、Clients、Views を設定します

authentication

remote-operations

chassis configuration

routing

services

startup

vrrp-events

link

- ※ Clients:ポーリングに応答するサーバを制限
- ※ Views: MIB の参照範囲を制限

トラップを通知するカテゴリを選択

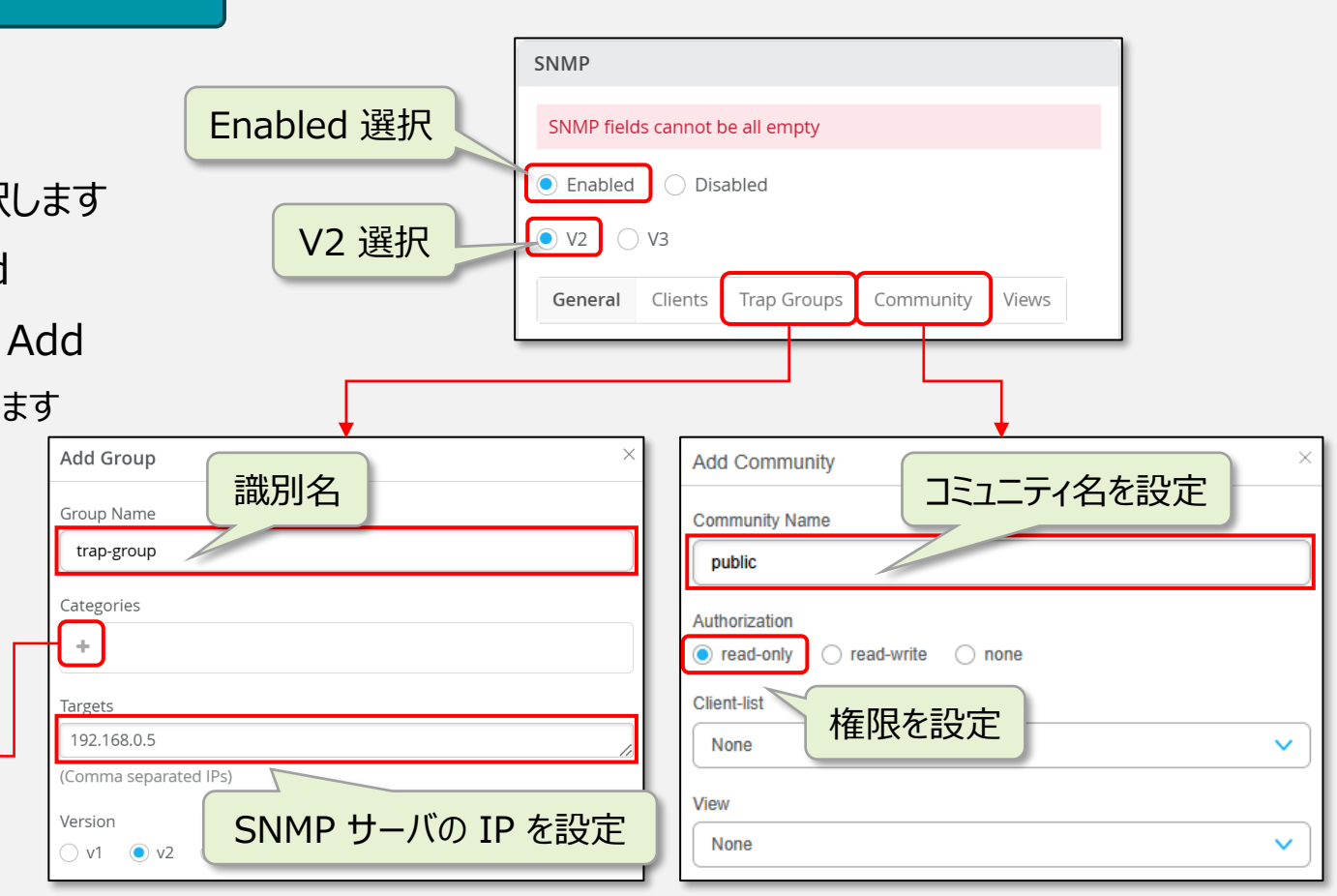

#### 6. SYSLOG の設定

※ SYSLOG 設定はデフォルトで無効です

• SYSLOG の出力先に合わせて Files または Hosts を設定します

any

level

any

- Files: EX スイッチ内部に SYSLOG を保存
- Hosts: 外部の SYSLOG サーバに転送
- ・各パラメータを設定後、Add をクリックします

Facility, Severity

を設定

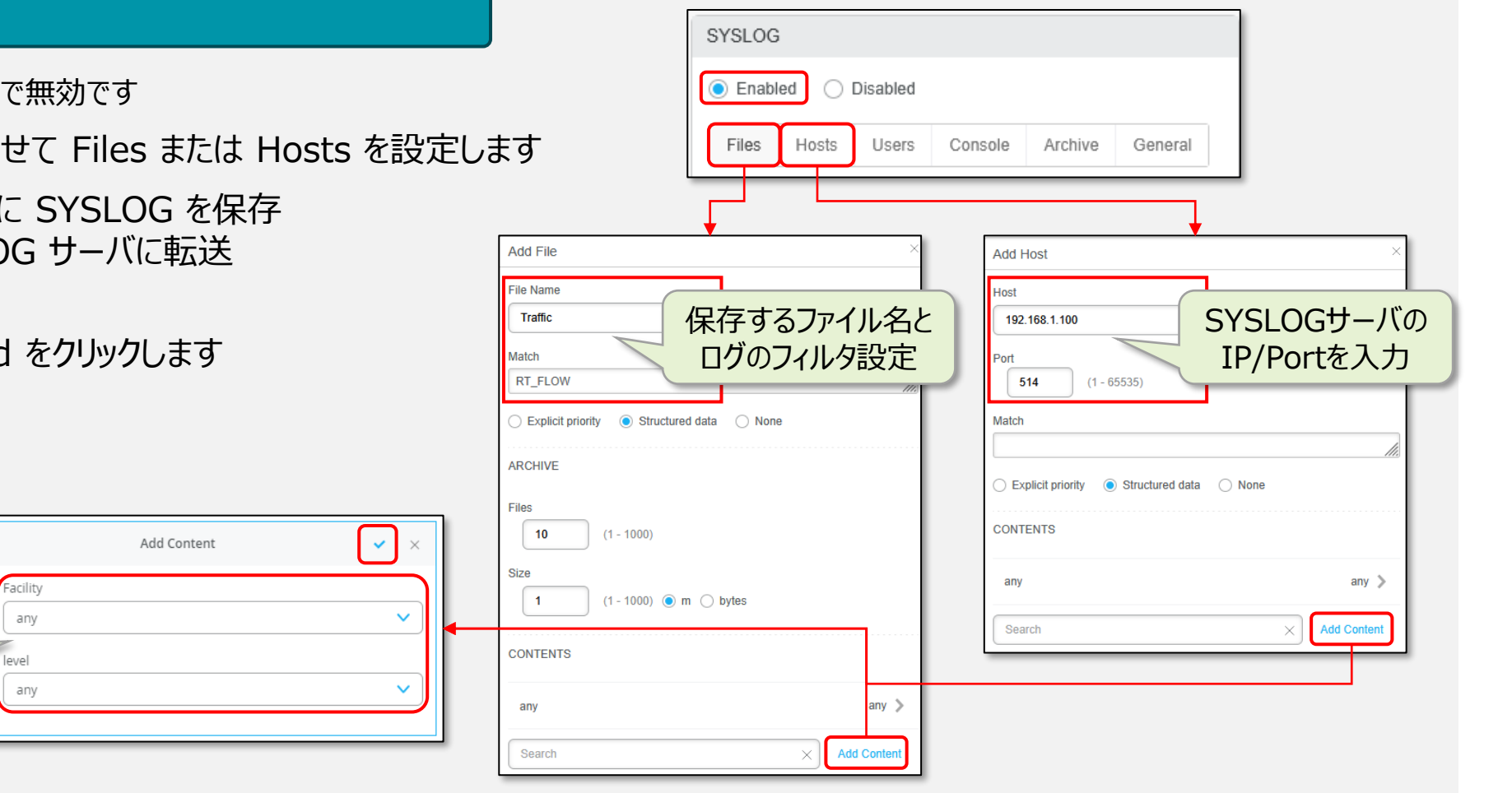

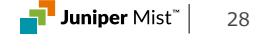

Dynamic Port Configuration を利用する ことで指定した条件に基づいて任意のポートに 動的にプロファイルを割り当てることが可能です

#### ※ Dynamic Port Configuration とは

Dynamic Port Configuration は接続されたクライアントのプロパティに基づいて動的にポートプロファイルを割り当てる機能です

- 一般的なポートの設定を行っている場合
   接続するデバイスはポートの設定に従って適切なポートに結線する必要があります
   例えば、ポート 4~11 番には AP を接続し、ポート 12~17 番には IP 電話を接続するように決められた接続や管理が必要ですもし、間違った接続を行った場合は、VLAN などの設定が異なるため想定した通信を行うことができません
- ・ダイナミックポートプロファイルを使った場合

任意のポートに任意のデバイスを接続しても、クライアントに応じたポートプロファイルが自動的に接続したポートへ適用され、 想定通りの通信を行うことができます

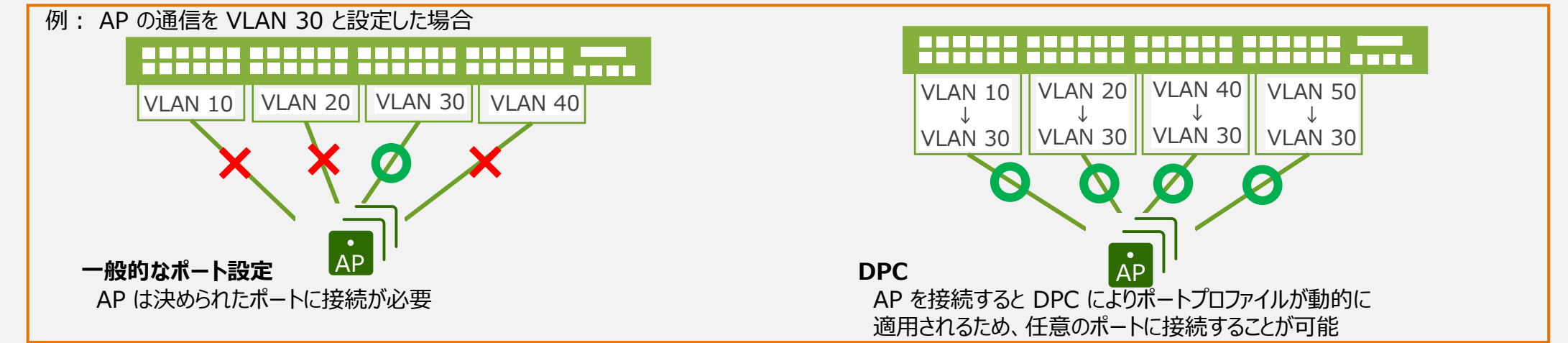

• •

#### 7. NETWORKS / PORT PROFILES の設定

- •NETWORKS の項目から Add Network をクリックします
- •ネットワーク設定を行い、右上のチェックマークをクリックします

| NETWORKS                                               |               | New Network                                         |
|--------------------------------------------------------|---------------|-----------------------------------------------------|
| Named VLAN IDs that can be used by<br>★ System defined | Port Profiles | Name                                                |
| ∧ Unused Networks Ø                                    |               | VLAN ID                                             |
| ★ default                                              | 1 🕽           | <b>30</b><br>(1 - 4094 or {{siteVar}})              |
|                                                        |               | IPv4 Subnet                                         |
|                                                        |               | >>>>>>>>>>>>>>>>>>>>>>>>>>>>>>>>>>>>>>              |
| Search                                                 | × Add Network | IPv6 Subnet                                         |
|                                                        |               | 200020002000/00, {{siteVar}}.0002000/00 or 20000000 |

作成したネットワーク設定をポートプロファイルにマッピングします • PORT PROFILES の項目から Add Profile をクリックします • Port Network にて作成したネットワーク設定を選択します • 各種オプションの設定完了後、右上のチェックマークをクリックします

| Port configuration for a set of related ports * System defined * default default(1), access >     Unused Profiles     tem temperature temperature temp | related ports default(1), access > default(1), trunk, edge > port disabled > default(1), access, edge > | Port configuration for a set of related ports<br>* System defined<br>* default default(1), access ><br>• Unused Profiles<br>* ap default(1), trunk, edge ><br>* disabled port disabled ><br>* iot default(1), access, edge ><br>* uplink default(1), trunk >               | PORT PROFILES                                    |                            |
|----------------------------------------------------------------------------------------------------|----------------------------------------------------------------------------------------------------|----------------------------------------------------------------------------------------------------|--------------------------------------------------|----------------------------|
| * default default(1), access >      Unused Profiles      default(1), trunk, edge >                                                                                                    | default(1), access > default(1), trunk, edge > port disabled > default(1), access, edge >               | <ul> <li>* default</li> <li>default(1), access</li> <li>* Unused Profiles</li> <li>* ap</li> <li>default(1), trunk, edge</li> <li>* disabled</li> <li>port disabled</li> <li>tot</li> <li>default(1), access, edge</li> <li>* uplink</li> <li>default(1), trunk</li> </ul> | Port configuration for a set<br>* System defined | of related ports           |
| ∧ Unused Profiles<br>* ap default(1), trunk, edge >                                                                                                    | default(1), trunk, edge ><br>port disabled ><br>default(1), access, edge >                              | <ul> <li>► Unused Profiles ●</li> <li>★ ap default(1), trunk, edge &gt;</li> <li>★ disabled port disabled &gt;</li> <li>★ iot default(1), access, edge &gt;</li> <li>★ uplink default(1), trunk &gt;</li> </ul>                                                            | * default                                        | default(1), access 📎       |
| * ap default(1), trunk, edge 义                                                                                                    | default(1), trunk, edge > port disabled > default(1), access, edge >                                    | * ap default(1), trunk, edge ><br>* disabled port disabled ><br>* iot default(1), access, edge ><br>* uplink default(1), trunk >                                                                                                    | ∧ Unused Profiles Ø                              |                            |
|                                                                                                    | port disabled > default(1), access, edge >                                                              | * disabled port disabled ><br>* iot default(1), access, edge ><br>* uplink default(1), trunk >                                                                                                    | <b>*</b> ap                                      | default(1), trunk, edge 📎  |
| * disabled port disabled >                                                                                                    | default(1), access, edge 义                                                                              | <pre>* iot default(1), access, edge &gt; * uplink default(1), trunk &gt;</pre>                                                                                                    | * disabled                                       | port disabled 🔉            |
| * iot default(1), access, edge 义                                                                                                    |                                                                                                    | * uplink default(1), trunk >                                                                                                    | * iot                                            | default(1), access, edge 义 |
| * uplink default(1), trunk >                                                                                                    | default(1), trunk 📎                                                                                     |                                                                                                    | ★ uplink                                         | default(1), trunk 🔉        |
|                                                                                                    | -                                                                                                    |                                                                                                    |                                                  |                            |
|                                                                                                    | ⇒                                                                                                    |                                                                                                    |                                                  |                            |
|                                                                                                    | ⇒                                                                                                    |                                                                                                    | Search                                           | × Add Profile              |

| New Port P                                | Profile | <b>~</b> |
|-------------------------------------------|---------|----------|
| Name                                      |         |          |
| mist_ap                                   |         |          |
| Port Enabled                              |         |          |
| Enabled                                   |         |          |
| Description                               |         |          |
| Add Description                           |         |          |
|                                           |         |          |
| Mode                                      |         |          |
| <ul> <li>Trunk</li> <li>Access</li> </ul> |         |          |
| Port Network (Untagged/Native             | VLAN)   |          |
| default                                   |         | 1        |
| None                                      |         |          |
| default                                   | 1       |          |
| mist_ap_network                           | 30      |          |
|                                           |         |          |

#### 8. DYNAMIC PORT CONFIGURATION の設定

※本ガイドでは作成したポートプロファイルを Mist AP に自動的に割り当てるための設定を紹介します

- DYNAMIC PORT CONFIGURATION の項目から Add Rule をクリックします
- 本設定例ではシャーシ ID「D4:20:B0」で始まるデバイスを識別すると、接続したデバイスに ポートプロファイル「mist\_ap」が割り当てられます
- ・設定完了後、右上のチェックマークをクリックします

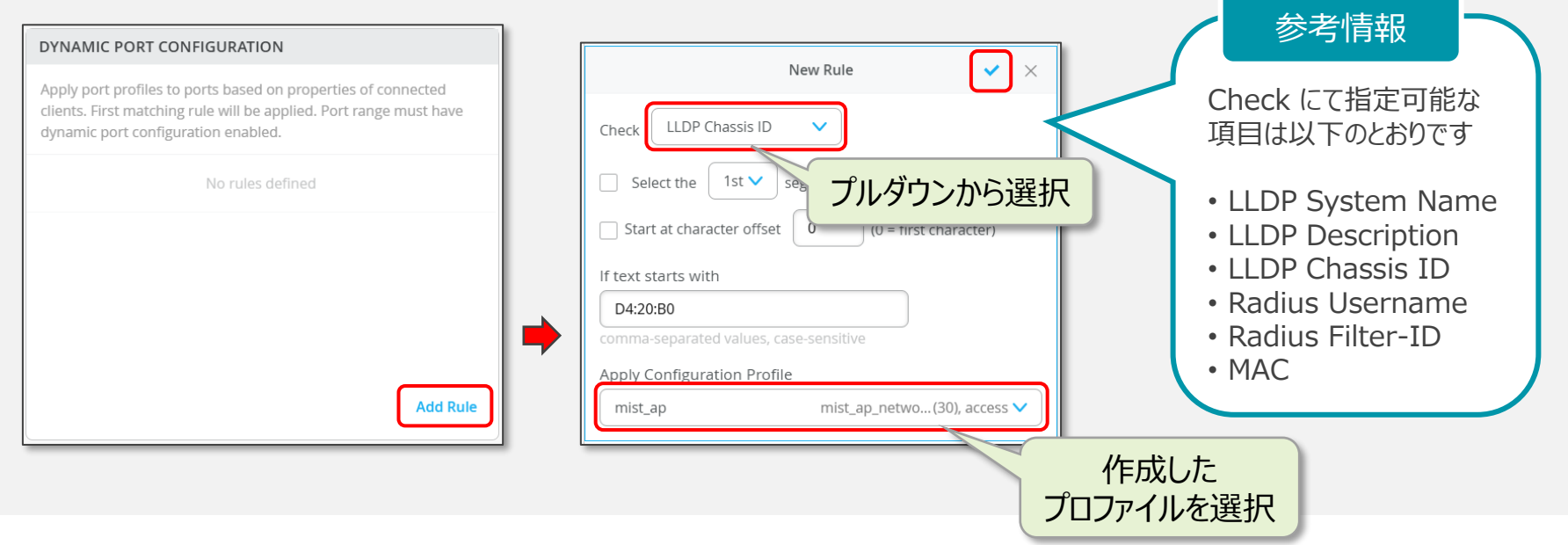

#### 9. Select Switches Configuration の設定

```
ダイナミックポートとして機能するポートを指定します
```

• Select Switches Configuration の項目から Add Rule をクリックします

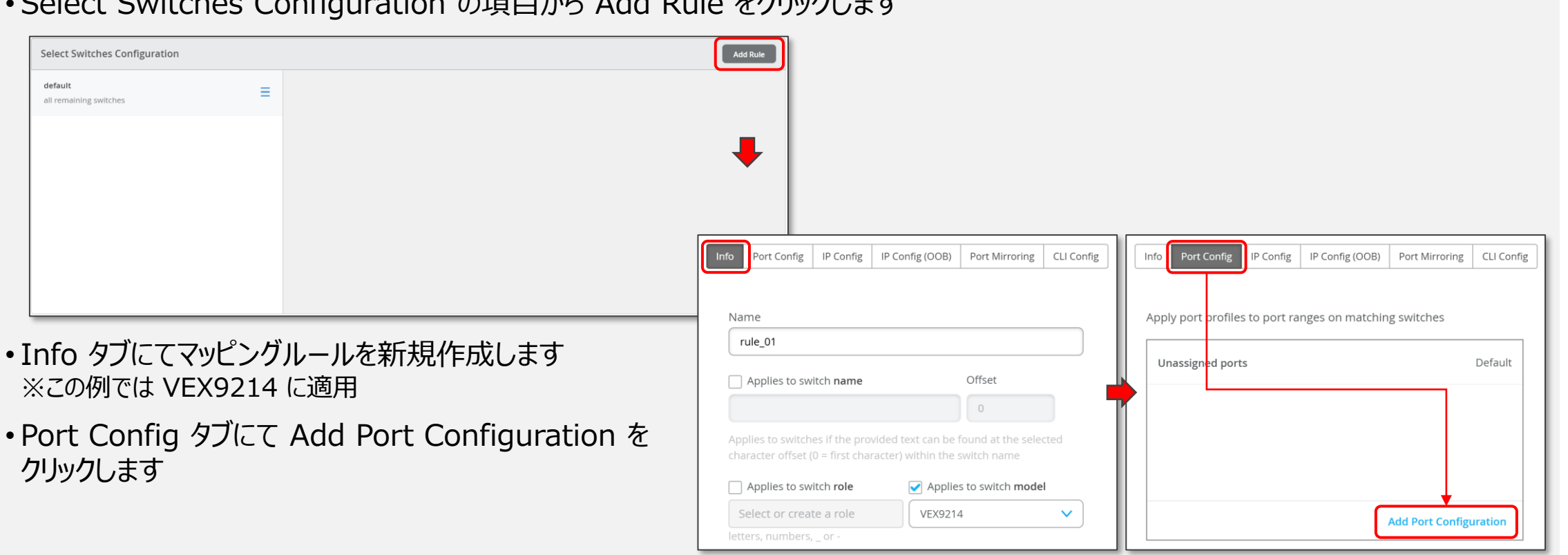

#### 10. Select Switches Configuration の設定

- Port IDs にてルールが適用されるポートを指定し、プロファイルをマッピングします
- ・Enable Dynamic Port Configuration にチェックを入れます
- ・設定完了後、右上のチェックマークをクリックします

#### ・設定内容を確認後、右上のチェックマークをクリックします

| e-0/0/1-5 mist_ap ><br>Inassigned ports Default<br>Add Port Configuration<br>Add Port Configuration                                     | Port Config IP Config IP Config IP Config IP Config | Config (OOB) Port Mirroring CLI Config | チェック ×                                   |
|----------------------------------------------------------------------------------------------------|-----------------------------------------------------|----------------------------------------|------------------------------------------|
| Inassigned ports     Default     Select Switches Configuration       rule_01     model:VEX9214       default     all remaining switches | ge-0/0/1-5                                          | mist_ap 📎                              |                                          |
| Add Port Configuration all remaining switches                                                                                           | Unassigned ports                                    | Default                                | rule_01<br>model:VEX9214                 |
|                                                                                                    |                                                     | Add Port Configuration                 | <b>default</b><br>all remaining switches |

| Port IDs                                                   | 内容確認後           |
|------------------------------------------------------------|-----------------|
| (ge-0/0/1, ge-0/0/4, ge-0/1/1-23, etc)                     |                 |
| Configuration Profile<br>mist_ap mist_ap_netwo(30          | 週用配囲の<br>ポートを指定 |
| Enable Dynamic Port Configuration                          |                 |
| Description                                                | プロファイルを         |
| Add Description                                            | マッピング           |
|                                                            |                 |
| Up / Down Port Alerts 🚺                                    |                 |
| Enabled     Oisabled     Manage Alert Types in Alerts Page |                 |
| Port Aggregation                                           |                 |
| Enabled Disabled                                           |                 |
| Allow switch port operator to modify port profile          |                 |
|                                                            |                 |

チェック

=

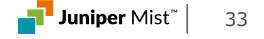

#### 11. 設定の保存

#### ・テンプレートの編集が終了したら、Save をクリックします

・変更の差分が表示されるので、確認して再度 Save をクリックします

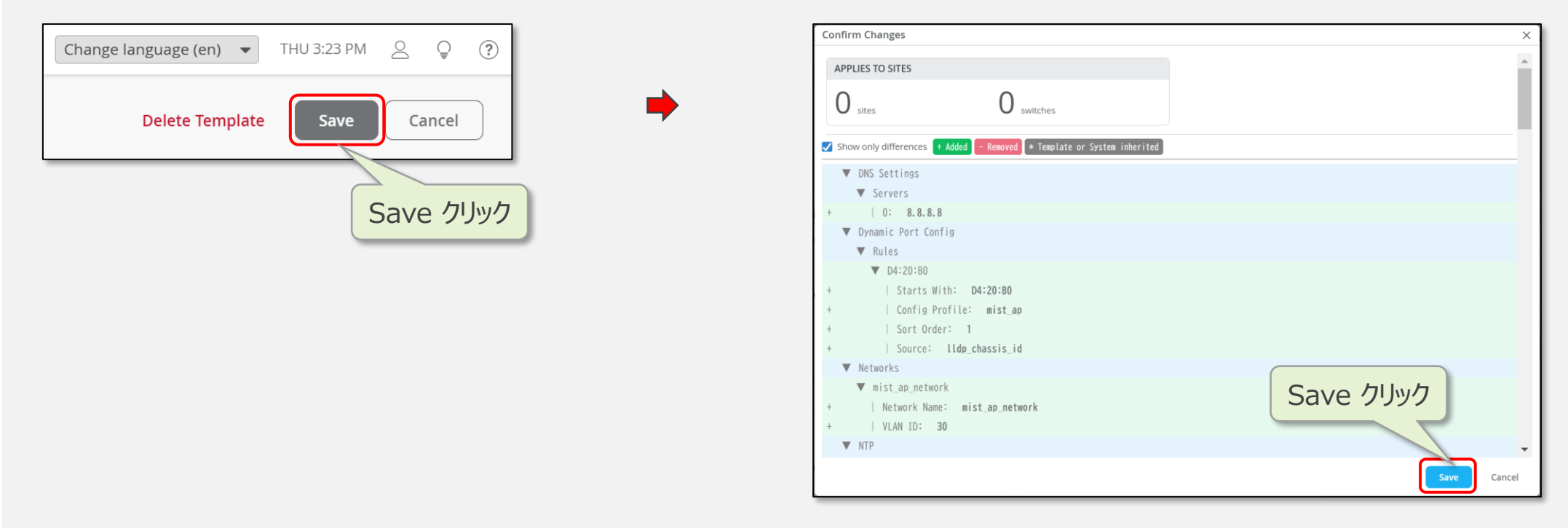

### 12. テンプレートの適用

- ・作成したテンプレートは Site に適用することで設定内容が配下のスイッチに適用されます
- ・作成したテンプレートをクリックします

| Switch Templates |       | Import Template | Create Template |
|------------------|-------|-----------------|-----------------|
| 1 Template       |       |                 |                 |
| TEMPLATE         | SITES | SWITCHES        | *               |
| ORG-TEMPLATE     | 0     | 0               |                 |
|                  | クリック  |                 |                 |

• APPLIES TO SITES の項目から Assign to Sites をクリックします

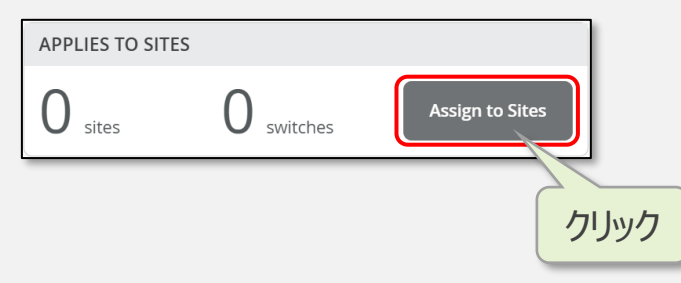

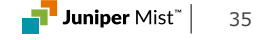

### 13. テンプレートの適用 つづき

#### ・+ マークをクリックし、テンプレートを適用するサイトを選択後、Add をクリックします

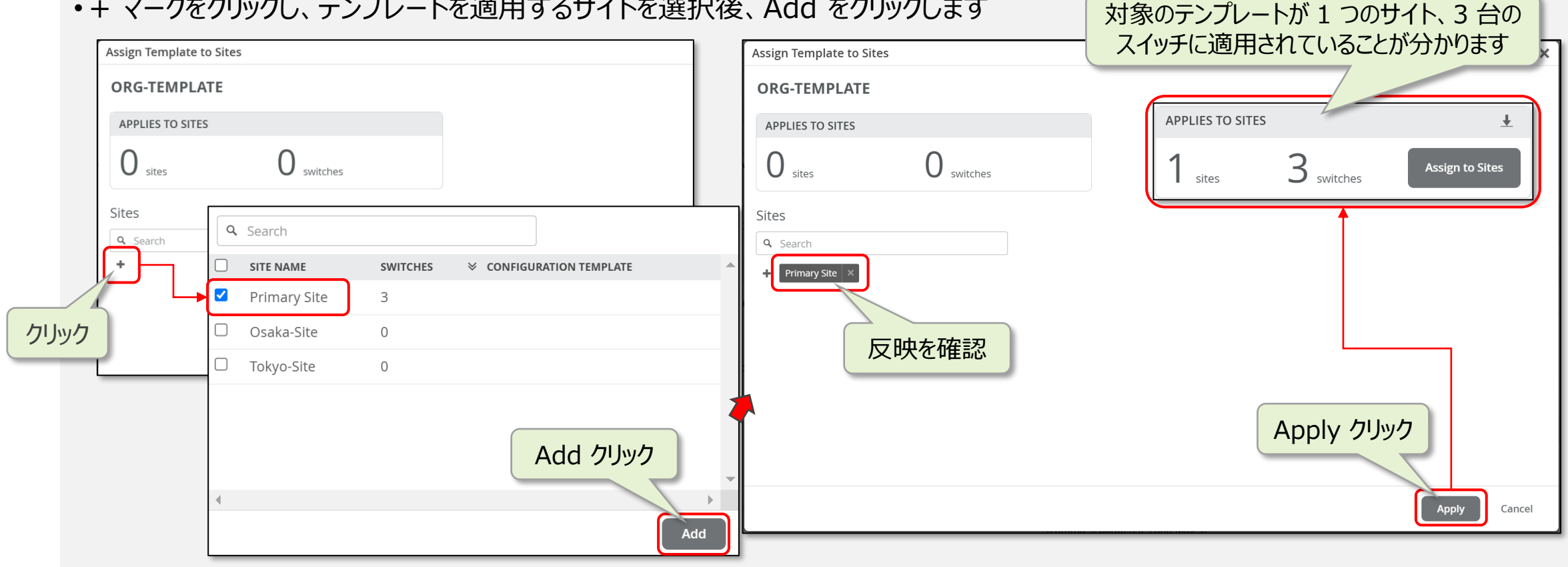

![](_page_35_Picture_5.jpeg)
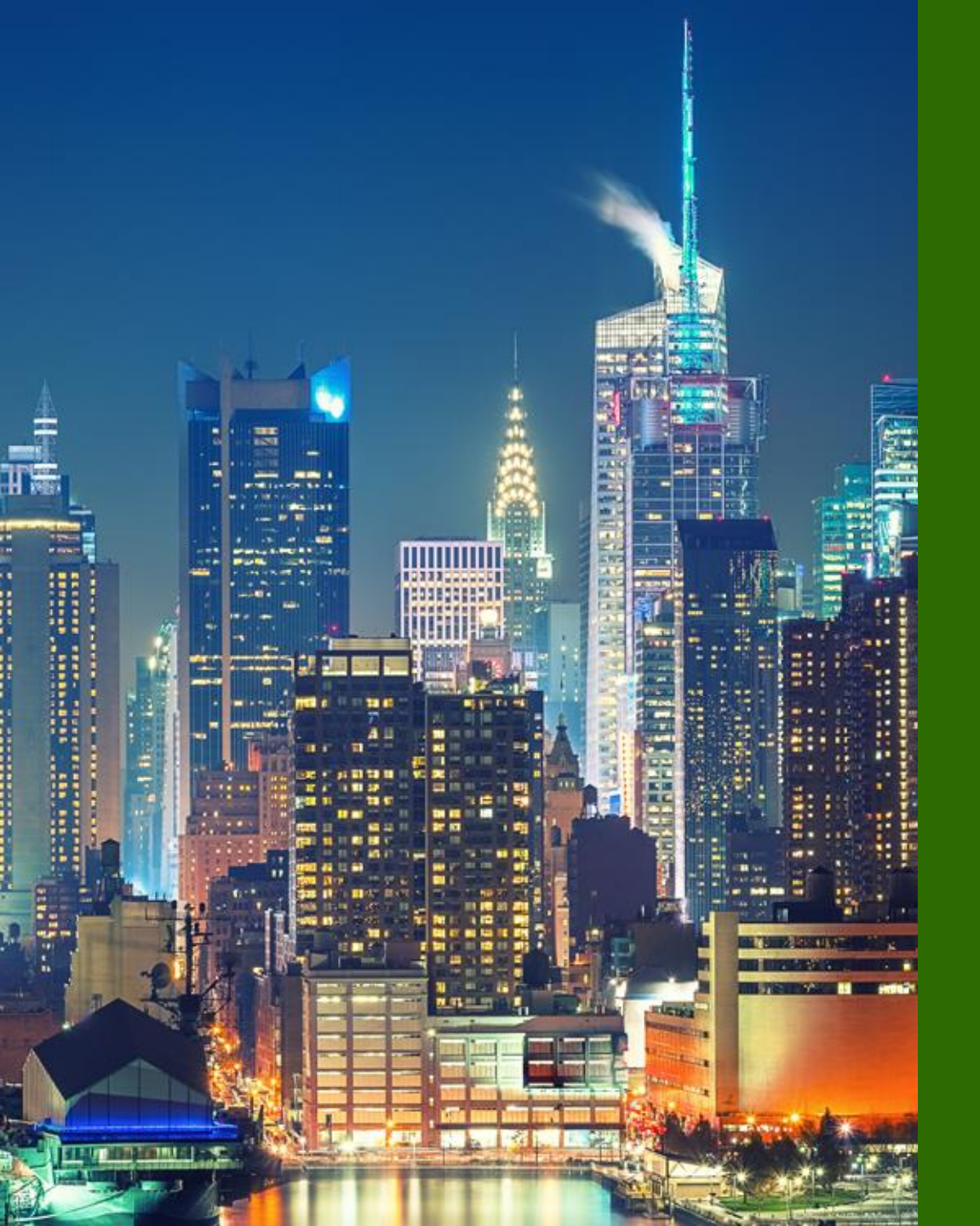

### 6つのステップ

- Mist アカウント作成
  Organization / Site 作成
  EX / Subscription 登録
  EX スイッチ設定
- 5. Floorplan 設定
- 6. EX スイッチ設置

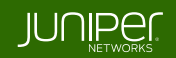

#### ※ Floorplan とは

フロアマップを登録することで、AP の設置位置や クライアントの接続状況など

Wi-Fi および屋内位置情報を可視化します

- Floor は Site の配下に作成します
- ・拠点が複数の階に分かれている場合は、該当 Site に
  階層分の Floorplan を作成します
- ※ Location Service を利用する場合、Floorplan の設定は必須です
- ※ Wi-Fi のみの利用であれば、Floorplan 未設定でも動作しますが、 拠点の無線ネットワークを運用するうえで非常に便利な機能なため、 設定しておくことをおすすめします

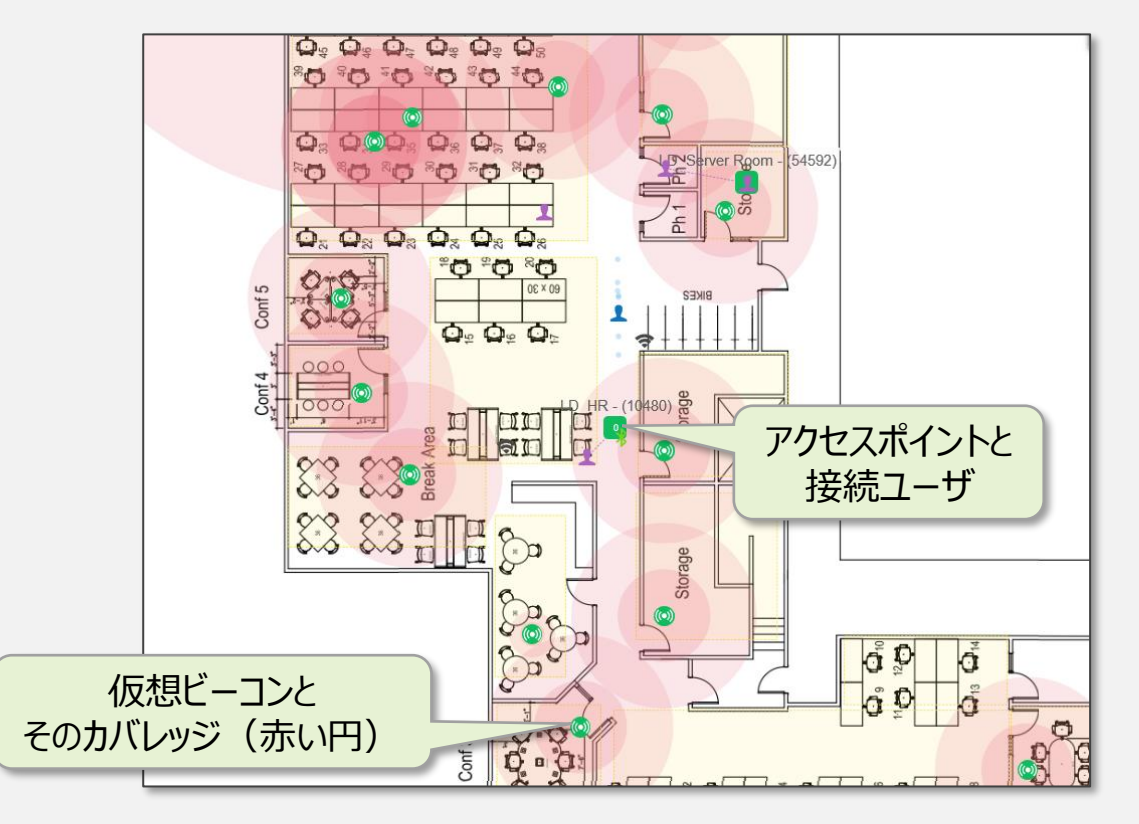

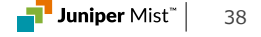

#### 1. Floorplan の作成

• Location メニューから Live View をクリックし、Floor の一覧画面を開きます

• Add Floorplan をクリックします

・作成する Floor の 名前を入力し、OK をクリックします

| + WAN Edges |                       |          | Live View site Primary Site •      | Add Floorplan Import Floorplans |   | Add Floorplan      | ×         |
|-------------|-----------------------|----------|------------------------------------|---------------------------------|---|--------------------|-----------|
| Mist Edges  | Live View             | <b>•</b> | There are no floorplans for this s | ite                             | • | Name<br>floor_name |           |
| ✓ Location  | RF Environment Replay |          | Or                                 |                                 | ľ |                    | OK Cancel |
|             |                       |          |                                    |                                 |   |                    |           |

Ekahau/iBwave からのインポートも可能です 詳細ついては下記 URL を参照ください https://www.juniper.net/documentation/us/en/software/mist/mist-wireless/topics/task/mist-import-floorplan.html

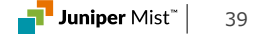

#### 2. フロアマップイメージのアップロード

- Upload Image をクリックします
- •フロアマップの図面をアップロードします
- ※ イメージファイルはビットマップ形式に対応しています
  PNG / JPG / JPEG / GIF / BMP など
  PDF は利用できません
- ・Upload をクリックし、図面をインポートします

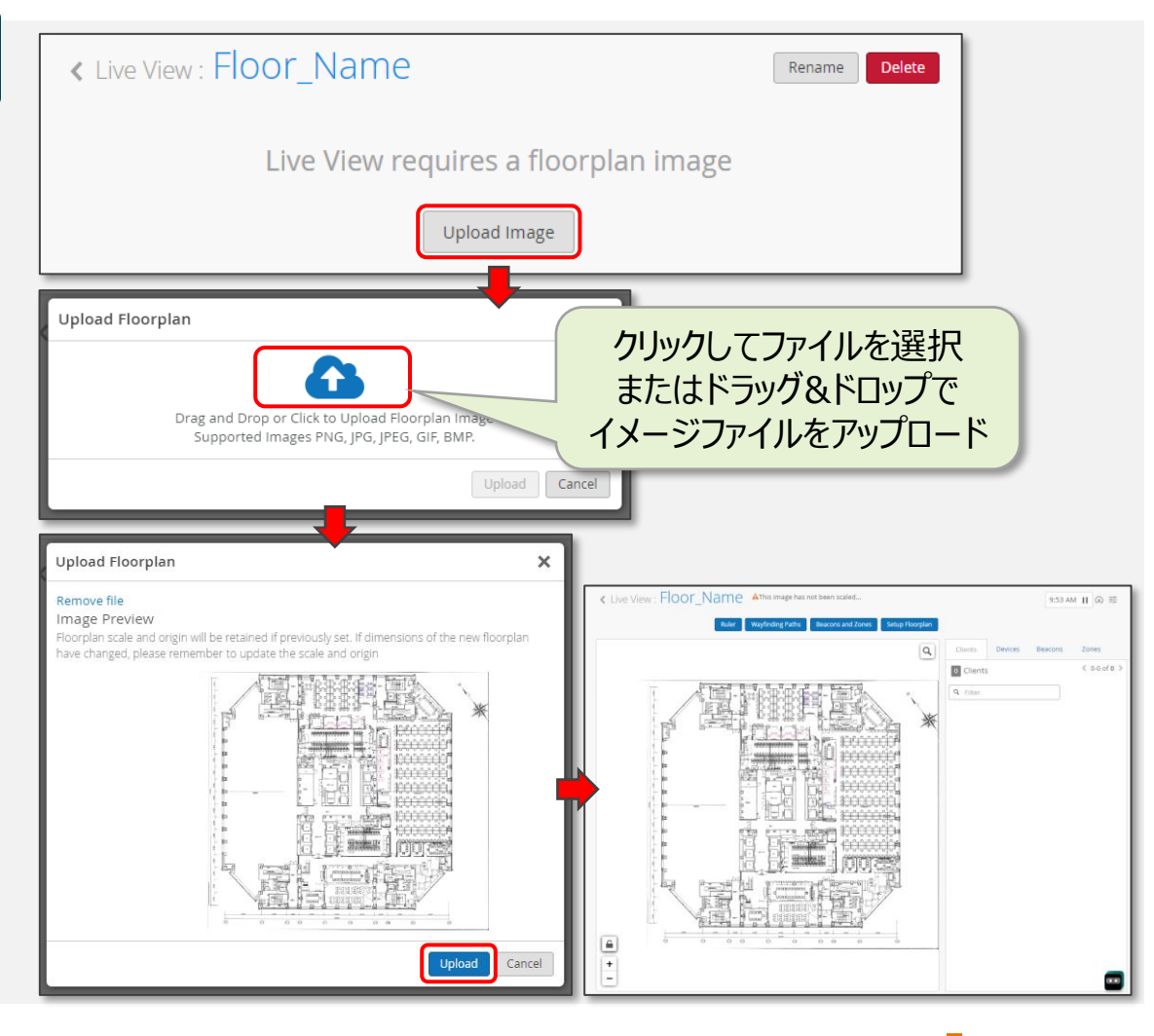

#### 3. Scale の設定

- ・画面右上の Setup Floorplan をクリックします
- •マップの中で、縮尺情報が確認可能な場所を拡大しておきます
- Set Scale をクリックします
- 図面の上をドラッグしながら線を引きます

※引いた線の実際の距離を入力することで縮尺情報を設定します ※縮尺情報を入力することで、正確な距離がわかり、

ヒートマップの生成や位置情報の取得が可能になります

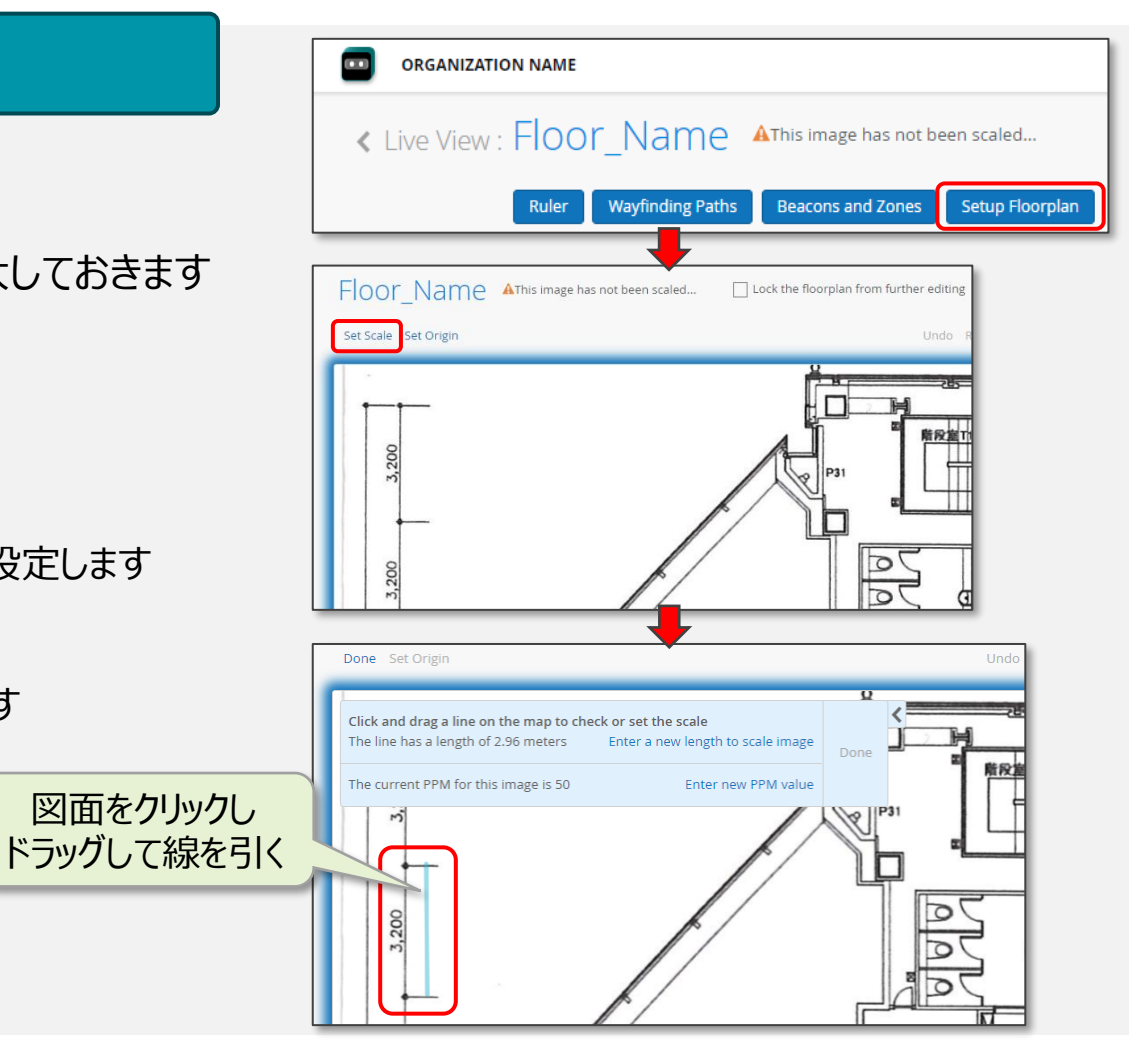

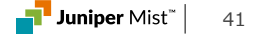

#### 4. Scale の設定 つづき

- Enter a new length to scale image をクリックします
- ・引いた線の実際の距離(メートル または フィート)を入力し、OK をクリックします

#### • Done で Scale の設定を完了します

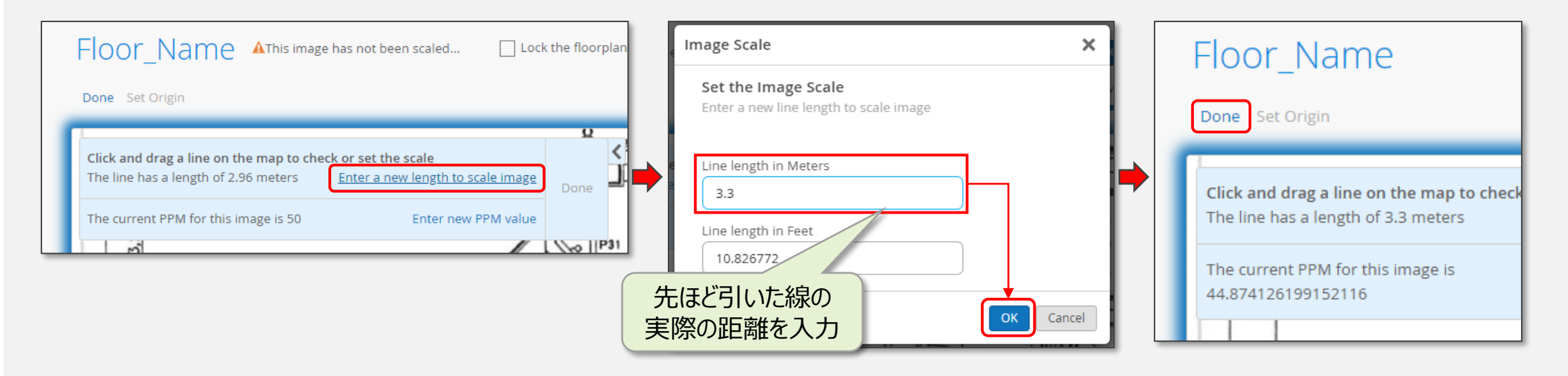

#### 5. EX スイッチの配置

・Site に割り当てられた EX スイッチが画面右側の Switches タブに表示されるので実際に設置した位置にドラッグして配置します

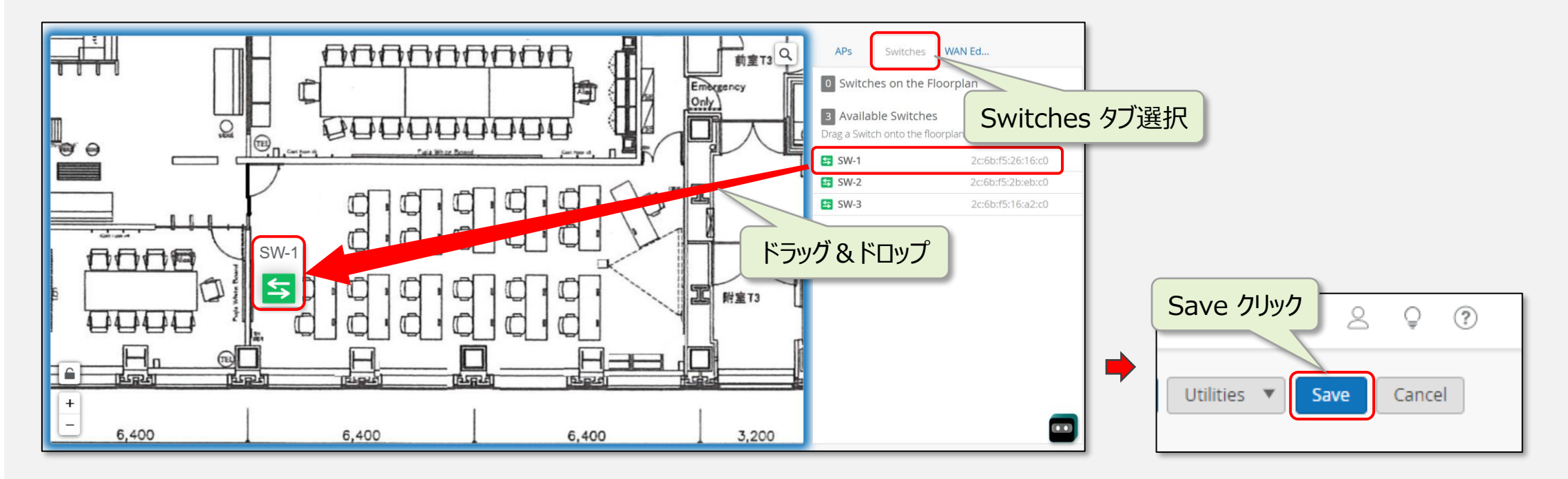

#### • Save で設定情報を保存します

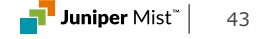

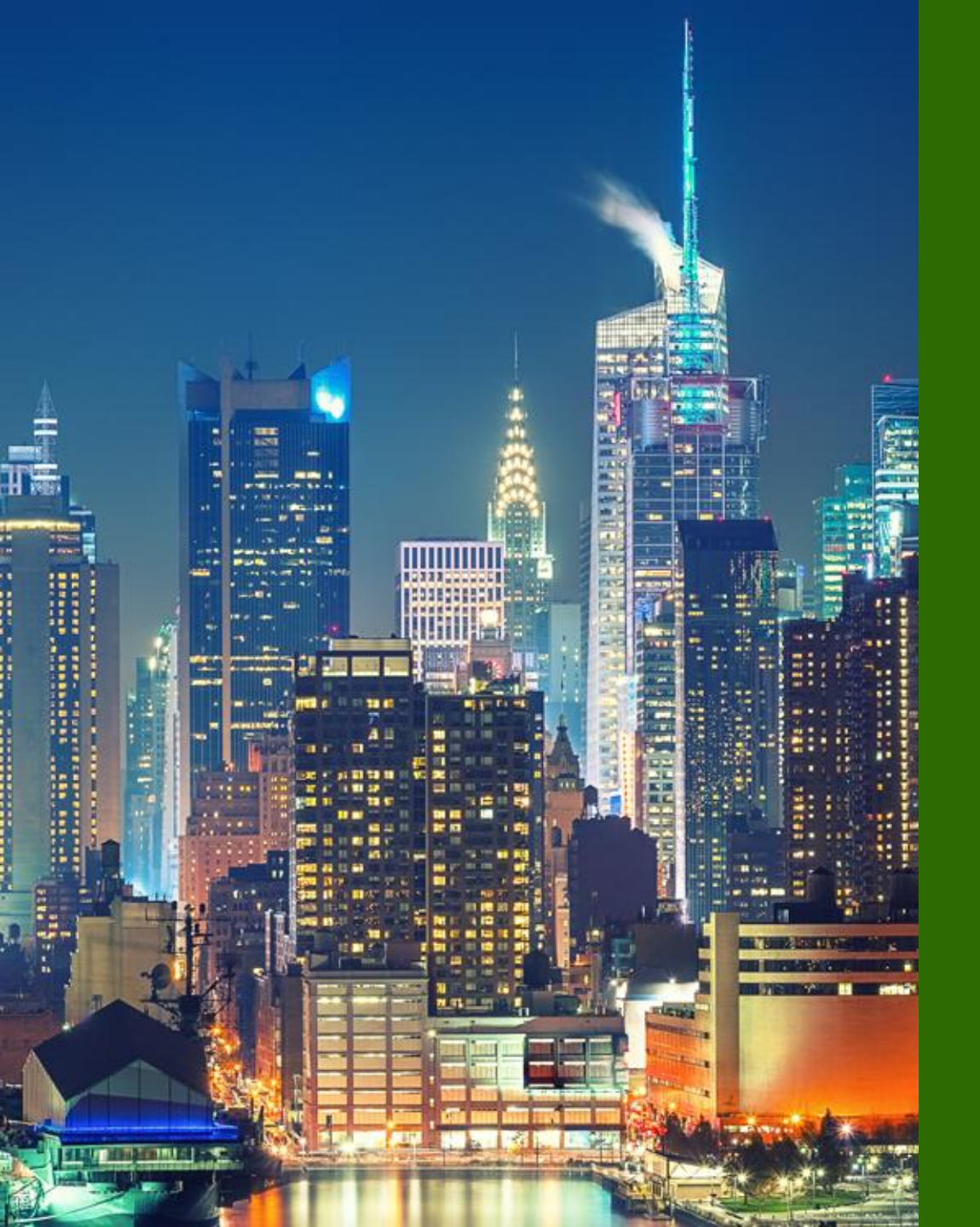

### 6つのステップ

- **1.** Mist アカウント作成
- 2. Organization / Site 作成
- 3. EX / Subscription 登録
- 4. EX スイッチ設定
- 5. Floorplan 設定
- 6. EX スイッチ設置

### 6-1 EX スイッチの設置

CloudX を利用することで Proxy サーバー経由 で Mist クラウドへ接続することが可能です

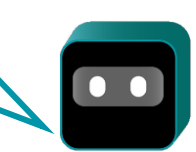

#### ※ Mist Cloud との接続要件

EX スイッチが Mist Cloud と通信するための要件は下記のとおりです

- ・以下宛先へのアクセスが許可されていること redirect.juniper.net (TCP 443) ztp.ac2.mist.com (TCP 443) oc-term.ac2.mist.com (TCP 2200) cdn.juniper.net (TCP 443)
- また ZTP を行うための追加の要件は下記のとおりです DHCP により IP アドレスが取得可能なこと Proxy サーバーを経由しないこと (※ CloudX 未使用時)

参考情報

Global 03 リージョンの通信要件

Mist を運用するうえで通信許可が必要なポート情報は下記 URL を参照ください https://www.juniper.net/documentation/us/en/software/mist/mist -management/topics/ref/firewall-ports-to-open.html

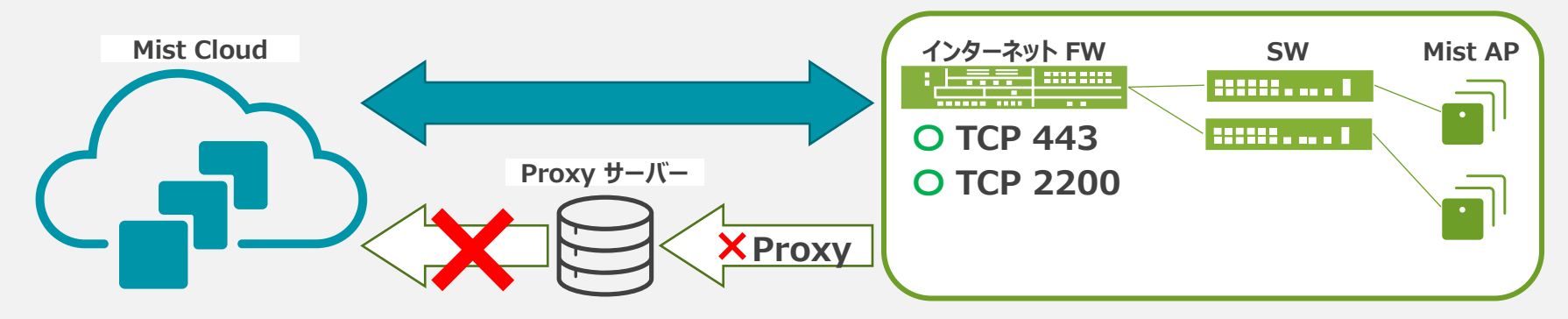

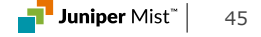

### 6-1 EX スイッチの設置

#### 1. EX スイッチの設置 / 起動

- ブラケット等を使用し、EX スイッチを所定の位置に設置します
  ※ 設置方法の詳細は、各プロダクトのハードウェアガイドを参照ください https://www.juniper.net/documentation/
- ・アースケーブルを設置します
- ・EX スイッチの電源に電源コードを接続します
- ・通電すると自動的に EX スイッチが起動します

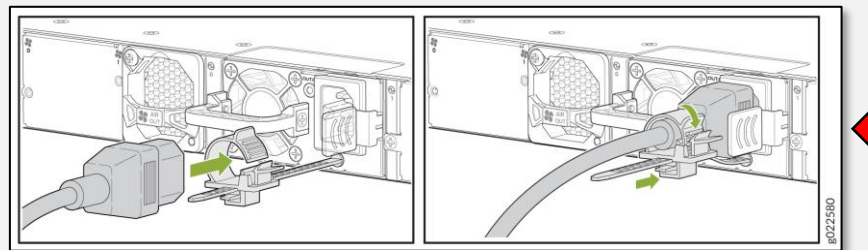

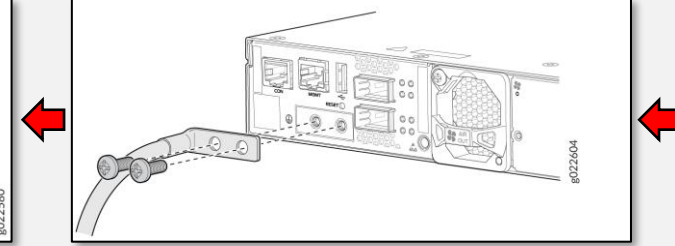

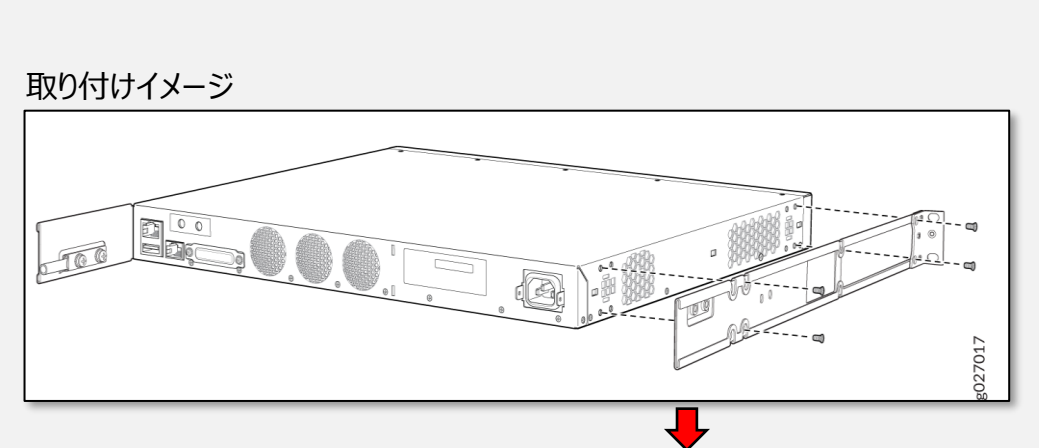

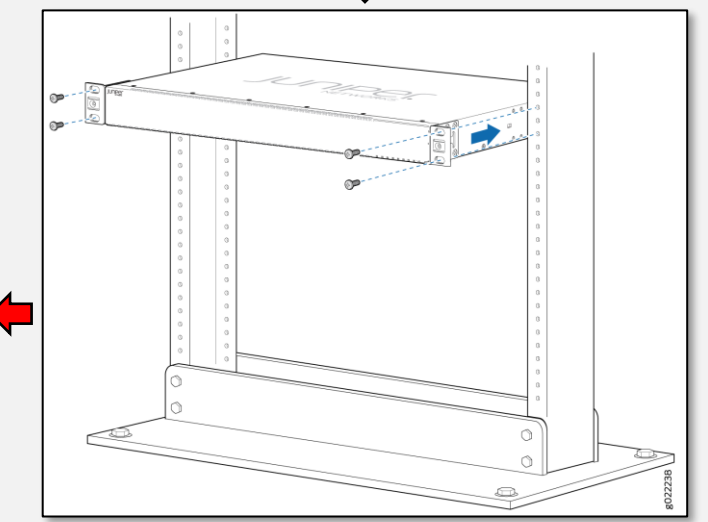

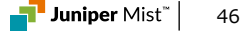

### 6-2 EX スイッチの設置

#### CLD LED の点滅パターンについては下記 URL を参照ください

https://www.juniper.net/documentation/us/en/software/ mist/content/shared-content/mist-led-table.html

#### ※ CLD LED 点滅パターンによる接続状況の確認

- ・一部モデル (EX4000/EX4100/EX4400) では、フロントパネルに CLD LED を搭載しています
- ・Mist AP と同様に点滅パターンにより Mist Cloud への接続状況を確認できます

|   | <b>Q</b> Filter |                  |             |                       |              |           |                  |                      |                                                           |                                                                           |   |
|---|-----------------|------------------|-------------|-----------------------|--------------|-----------|------------------|----------------------|-----------------------------------------------------------|---------------------------------------------------------------------------|---|
|   |                 | Status           | 😞 Name      | IP Address            | Model        | Mist APs  | Wireless Clients | Wired Clients        | Insights                                                  |                                                                           |   |
|   |                 | 🔆 🔄 Disconnected |             |                       | EX2300-C-12P | 0         | 0                |                      | Switch Insights                                           |                                                                           |   |
|   |                 | 🔆 🔄 Disconnected |             |                       | EX2300-C-12P | 0         | 0                |                      | Switch Insights                                           |                                                                           |   |
|   |                 |                  |             |                       |              |           |                  |                      |                                                           |                                                                           |   |
|   |                 |                  |             | ₩                     |              |           |                  |                      |                                                           |                                                                           |   |
| D | isconne         | ected 状態でクリ      | ック          | ŕ                     | Switch Sta   | atus      |                  |                      |                                                           |                                                                           | × |
| す | るとポッ            | プアップ表示される        | ます          |                       |              | LED Blink | Pattern          | Switch Status        |                                                           |                                                                           |   |
| _ |                 |                  |             |                       | _            |           | ••• 3            | No IP Address - No   | DHCP lease or no static IP                                | in config (DHCP server not configured and/or working                      |   |
|   |                 | -                |             |                       |              |           | 4                | No Default Gateway U | ay - No Default Gateway rec<br>Inreachable - No ARP respo | eived or configured statically on the device                              |   |
|   | 2222            | EX4400 PoE++     | SYS 🔵 🔵 SPD |                       |              |           | 6                | No DNS Server In c   | config - No DNS server(s) in                              | DHCP lease or in static config                                            |   |
|   |                 |                  |             |                       |              |           | 0 0 0 7          | No DNS response -    | No response to DNS look                                   | up (received DNS server via DHCP but can not reach or ping Mist Cloud)    |   |
|   |                 |                  |             |                       |              |           | 9                | Cloud Unreachable    | e - The Mist Agent cannot r                               | each the Mist Cloud                                                       |   |
|   |                 |                  |             | and the second second |              | •         | 0 0 0 1,2        | Redirect Server Un   | reachable - Failed to conne                               | ect to redirect.juniper.net due to firewall or network connectivity issue |   |
|   |                 |                  |             |                       |              | • • •     | • • • • 1,4      | Invalid Config on R  | edirect Server - Device rec                               | eived a 500 or 404 error from redirect.juniper.net server                 |   |
|   |                 |                  |             |                       |              | • 0 • •   | • • • 1,5        | Incorrect time on t  | he switch - Phone Home d                                  | aemon received a cert with the wrong time during ZTP process              |   |
|   |                 |                  |             | 0                     |              | 0000      | 1,6              | Cloud Unreachable    | e - Phone Home daemon ca                                  | annot reach the cloud during ZTP Process                                  |   |
|   |                 | (a               |             |                       |              |           | • 1              | Bootstrap Complet    | te - ZTP Process completed                                |                                                                           |   |
|   |                 | *                |             | -                     |              |           |                  | connected to cloud   | a - connected to cloud                                    |                                                                           |   |

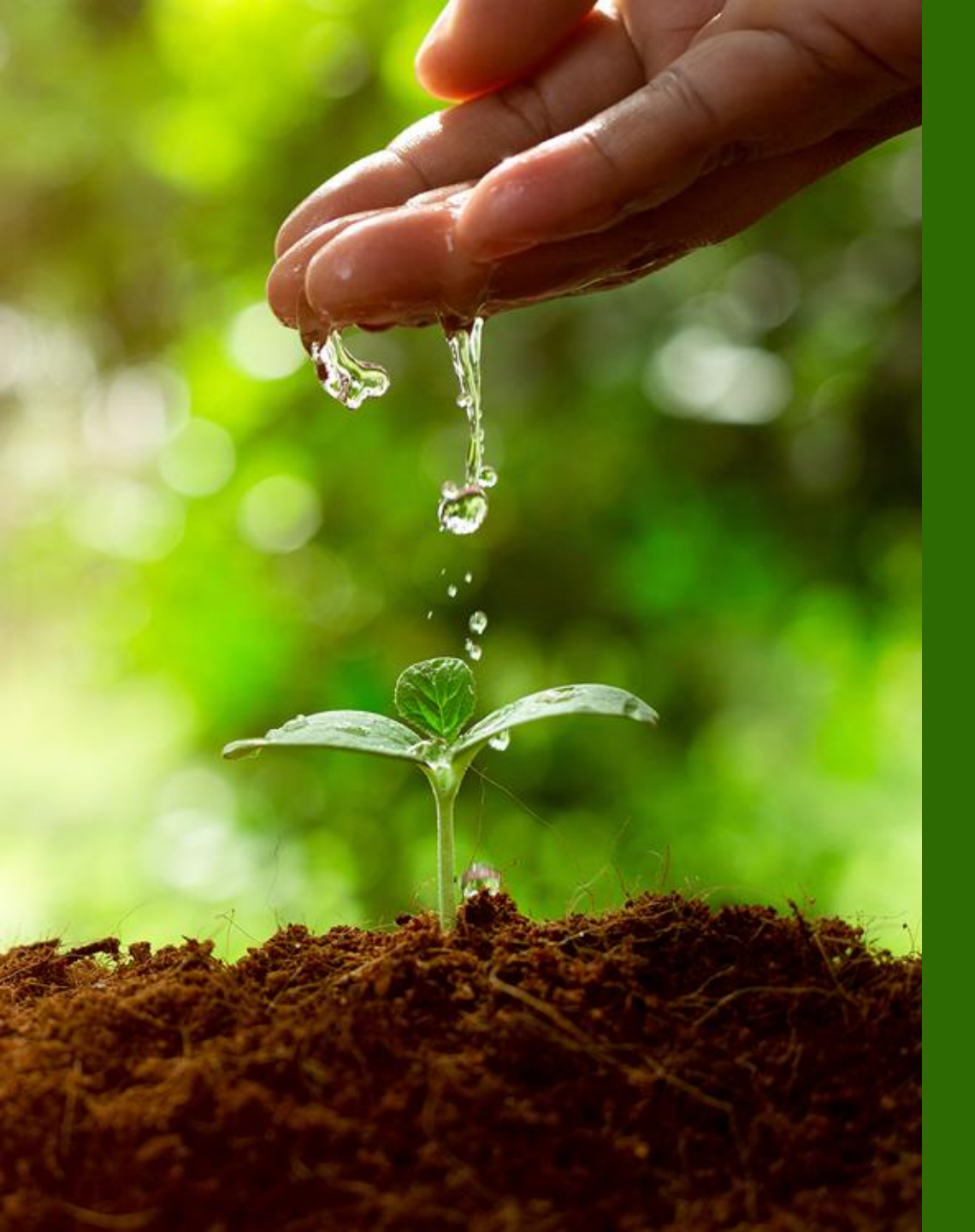

# 便利な機能

- ・Junos ソフトウェアアップグレード
- ・既存 EX スイッチの移行
- ・EX スイッチのリプレース
- CloudX (JMA)

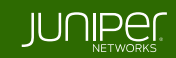

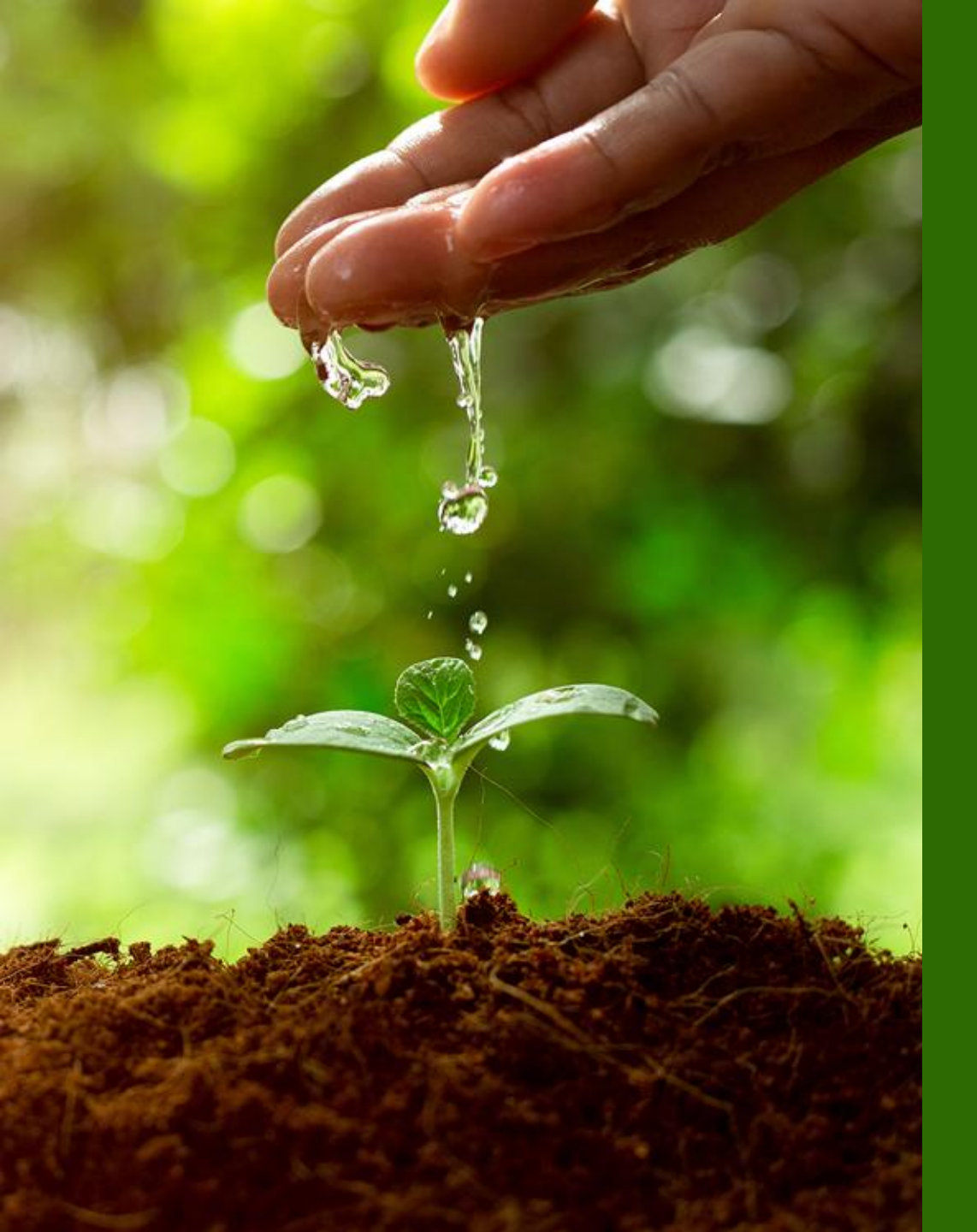

# 便利な機能

- ・Junos ソフトウェアアップグレード
- ・既存 EX スイッチの移行
- ・EX スイッチのリプレース
- CloudX (JMA)

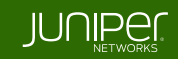

#### 1. Switches ページに移動

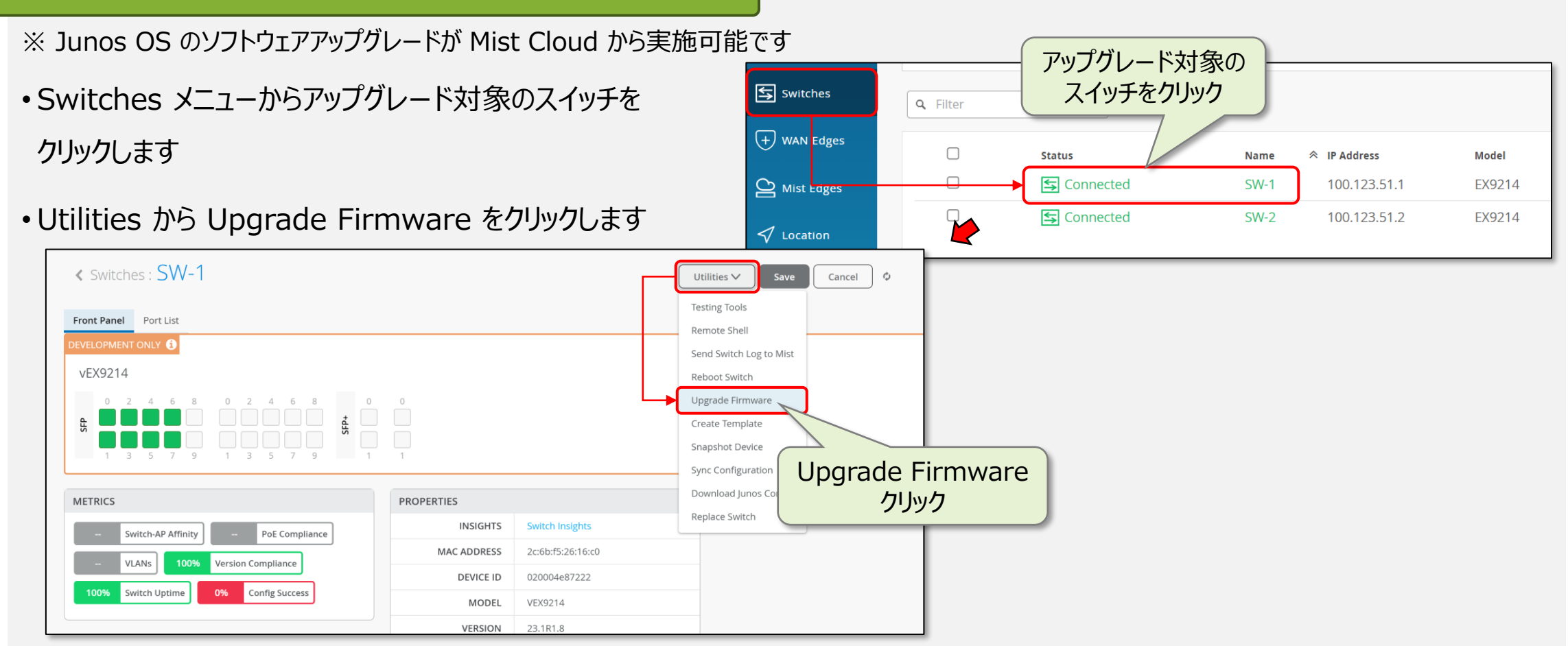

#### 2. ファームウェア選択 / アップグレード

- Upgrade to Version にてアップグレード先のファームウェアを選択します
- End User License Agreement を確認後、チェックを入れ、Start Upgrade をクリックします

| l  | Jpgrade Switch Firmware                                       | ×        |
|----|---------------------------------------------------------------|----------|
| .  | Total Switches selected to upgrade: 1                         |          |
|    | Switch Model: VEX9214<br>Selected Switches: 2c:6b:f5:26:16:c0 |          |
| ſ  | Upgrade to Version: 🚺                                         |          |
| IL | Select Version                                                | ~        |
|    | Suggested                                                     | <b>A</b> |
|    | 23.4R2-S2.1                                                   |          |
|    | All                                                           |          |
|    | 24.2R2.18                                                     |          |
|    | 23.4R2-S3.9                                                   |          |
|    | 23.4R2-S2.1                                                   |          |
|    | 23.4R2-S1.3                                                   |          |
| mp | 23.4R2.13                                                     |          |
| ce | 23.4R1-S1.5                                                   |          |
|    | 23.2R2-S1.3                                                   |          |
| ce | 23.2R1.13                                                     | -        |

| Opgrade Switch Filliware                                      |               | ×      |  |
|---------------------------------------------------------------|---------------|--------|--|
| Total Switches selected to upgrade: 1                         |               |        |  |
| Switch Model: VEX9214<br>Selected Switches: 2c:6b:f5:26:16:c0 |               |        |  |
| Upgrade to Version: 🚺                                         |               |        |  |
| 23.4R2-S2.1                                                   |               | ~      |  |
| Reboot switch after image copy                                |               |        |  |
| Create a recovery snapshot post upgrade 0                     |               |        |  |
| ✓ I accept the End User License Agreement                     |               |        |  |
|                                                               |               |        |  |
|                                                               | Start Upgrade | Cancel |  |
|                                                               | Start Upgrade | Cancel |  |

#### 3. ステータス確認 / 再起動

- •インストール状況を確認します
- ・ステータス欄に Reboot to use new image と表示されたら Reboot Switch をクリックします

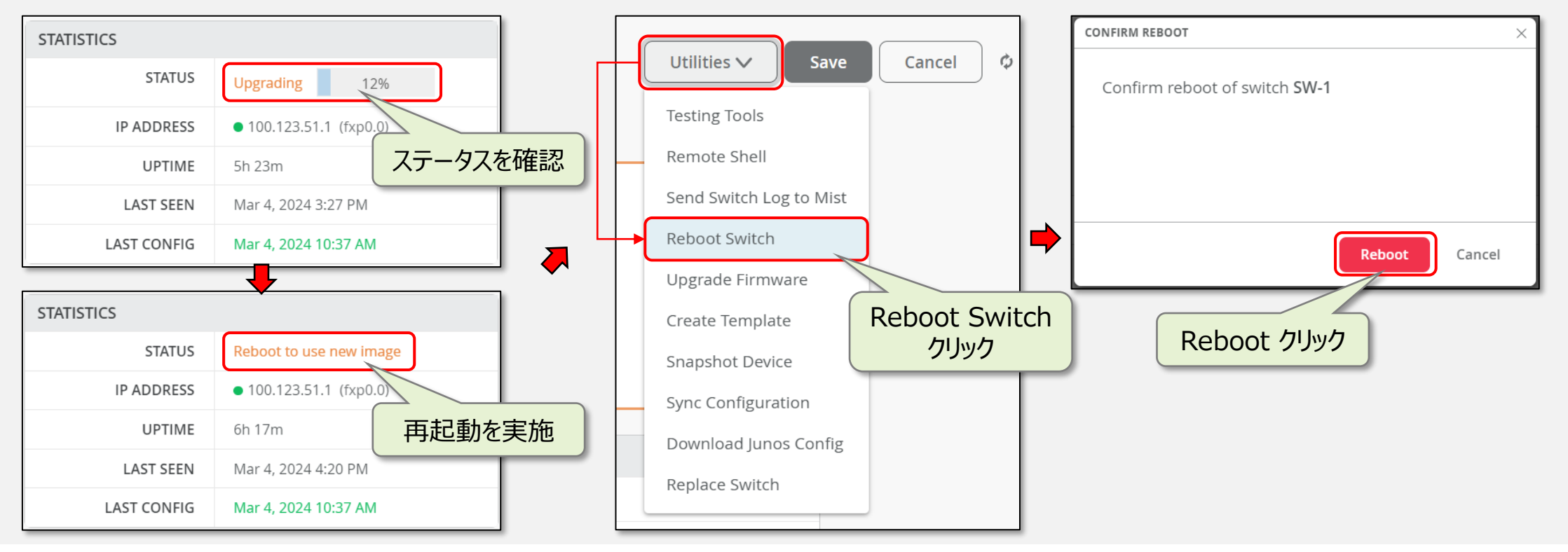

#### ※ 一括アップグレード

Switches ページの一覧から、サイトにアサインされている複数台のスイッチを一括アップグレードすることも可能です

・アップグレード対象の各スイッチチェックボックスにチェックを入れ、Upgrade Firmware をクリックします

| Juniper Mist <sup>®</sup> |      | ORGANIZATION NAME   |                    |                             |                     |                        |                             | Change language (e                                                                                              | n) ▼ TUE 5:12 PM              |
|---------------------------|------|---------------------|--------------------|-----------------------------|---------------------|------------------------|-----------------------------|----------------------------------------------------------------------------------------------------|-------------------------------|
| Honitor                   | 3    | Switches Site Prima | ry Site 🔻          | List Topology Lo            | ocation 5           | :11:49 PM (updates eve | ery 3 minutes) 🗳            | More 🔻 Upgrade Firm                                                                                             | Bulk Upload Configuration \Xi |
| ⊞ Marvis™                 |      |                     |                    | 3                           | 0                   | 0                      | 0 W                         | The second second second second second second second second second second second second second second second se |                               |
| On Clients                |      | _                   |                    | Cloud Connected<br>Switches | Discovered Switches | Wired Clients          | Total Allocated AP<br>Power |                                                                                                    | Upgrade Firmware              |
| • Access Points           |      |                     | Switch-AP Affinity | PoE Compliance              | VLANs 100           | % Version Compliance   | Switch Uptime               | 100% Config Success                                                                                             | メニューか表示されます                   |
| Switches                  | Q Fi | lter                |                    |                             |                     |                        |                             |                                                                                                    |                               |
| + WAN Edges               |      | Status              | Name               | ☆ IP Address                | Model               | Mist APs               | Wireless Clients            | Wired Clients                                                                                                   | Insights                      |
|                           |      | S Connected         | SW-1               | 100.123.51.1                | VEX9214             | 0                      | 0                           |                                                                                                    | Switch Insights               |
| Mist Edges                |      | S Connected         | SW-2               | 100.123.51.2                | VEX9214             | 0                      | 0                           |                                                                                                    | Switch Insights               |
| ✓ Location                |      | Connected           | SW-3               | 100.123.51.3                | VEX9214             | 0                      | 0                           |                                                                                                    | Switch Insights               |
|                           |      | チェックボックスに           |                    |                             |                     |                        |                             |                                                                                                    |                               |
|                           |      | チェックを入れます           |                    |                             |                     |                        |                             |                                                                                                    |                               |

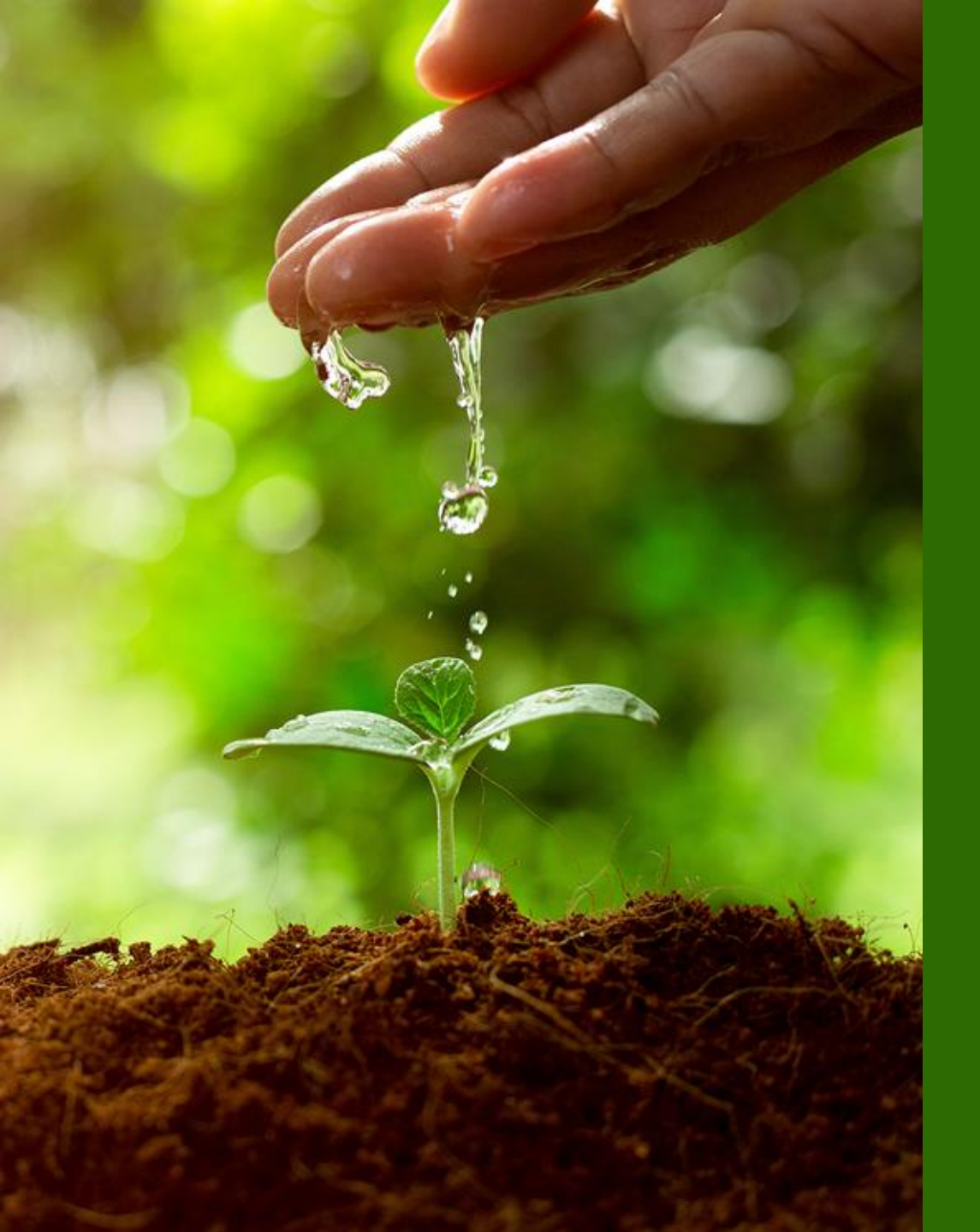

### 便利な機能

### ・Junos ソフトウェアアップグレード

- ・既存 EX スイッチの移行
- ・EX スイッチのリプレース
- CloudX (JMA)

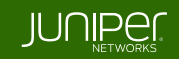

Mist Cloud 管理に移行する際、現行のスイッチ設定は Mist Cloud の設定で上書きされます Mist 管理に移行する前に、現行の設定と同様の設定を Mist Cloud に投入したうえで Adopt ください また、現行 Config のバックアップ取得を強くおすすめします

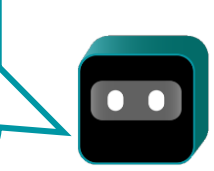

Adopt Switches クリック

#### 1. Inventory ページに移動

- ※ 導入済みの既存 EX スイッチも Mist Cloud 管理へと変更することが可能です
- Organization から Inventory をクリックします
- Switches タブをクリックし、Adopt Switches をクリックします

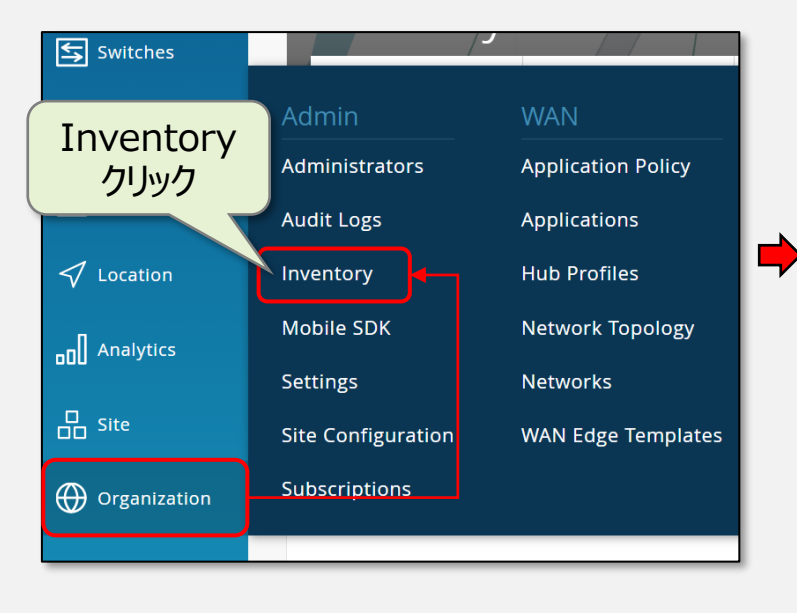

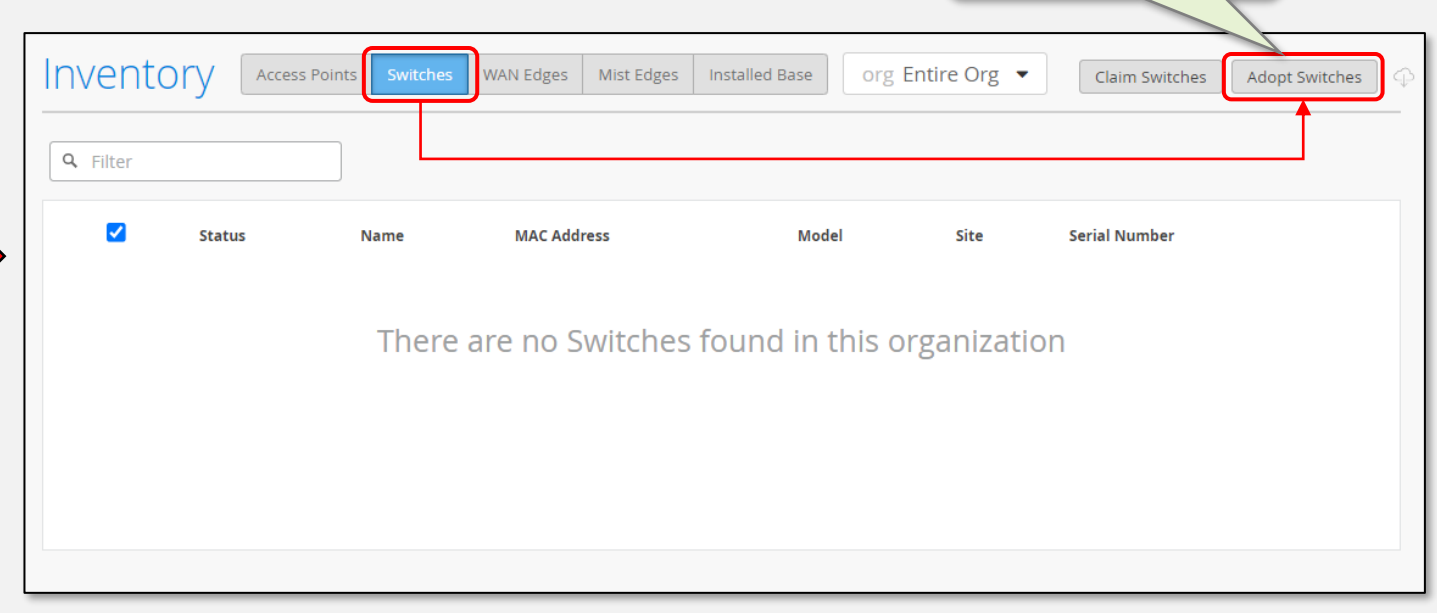

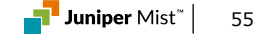

#### 2. 対象のスイッチヘコンフィグ投入

- Switch Adoption に表示されたコンフィグを Copy to Clipboard からコピーします
- ・登録対象のスイッチへ CLI で接続し、コピーしたコンフィグを投入します

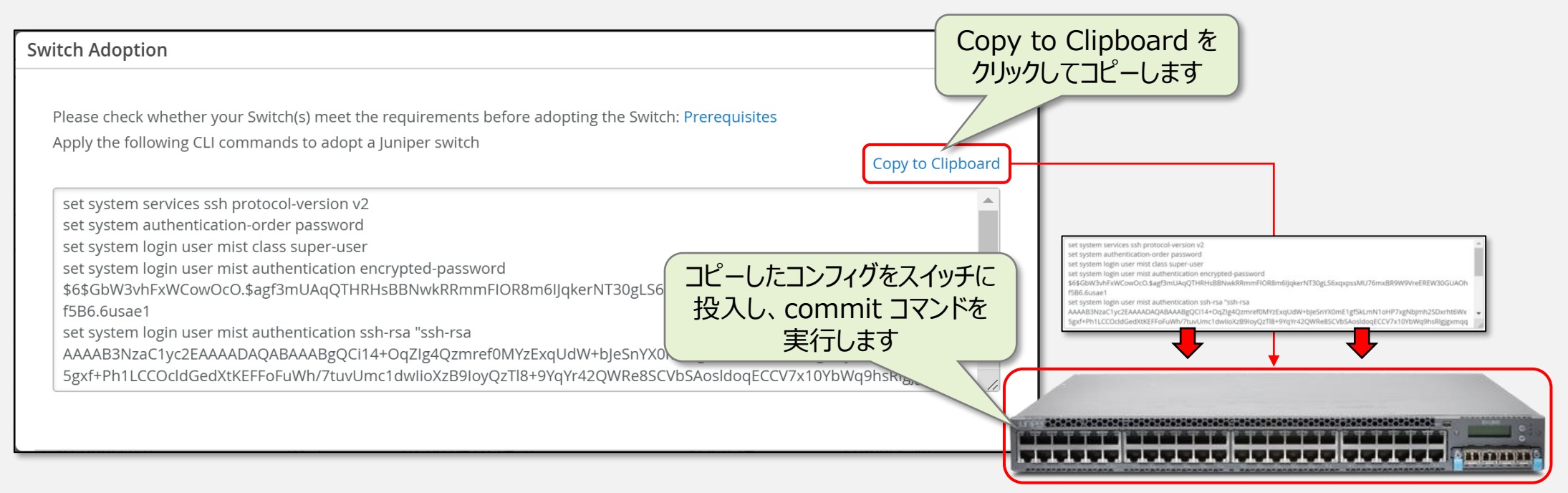

#### 3. 登録したスイッチのサイトアサイン

・チェックボックスにチェックを入れ、画面右上の More 表示から Assign To Site をクリックします

•アサインするサイトを選択後、Manage configuration with Mist にチェックを入れ、Assign to Site をクリックします

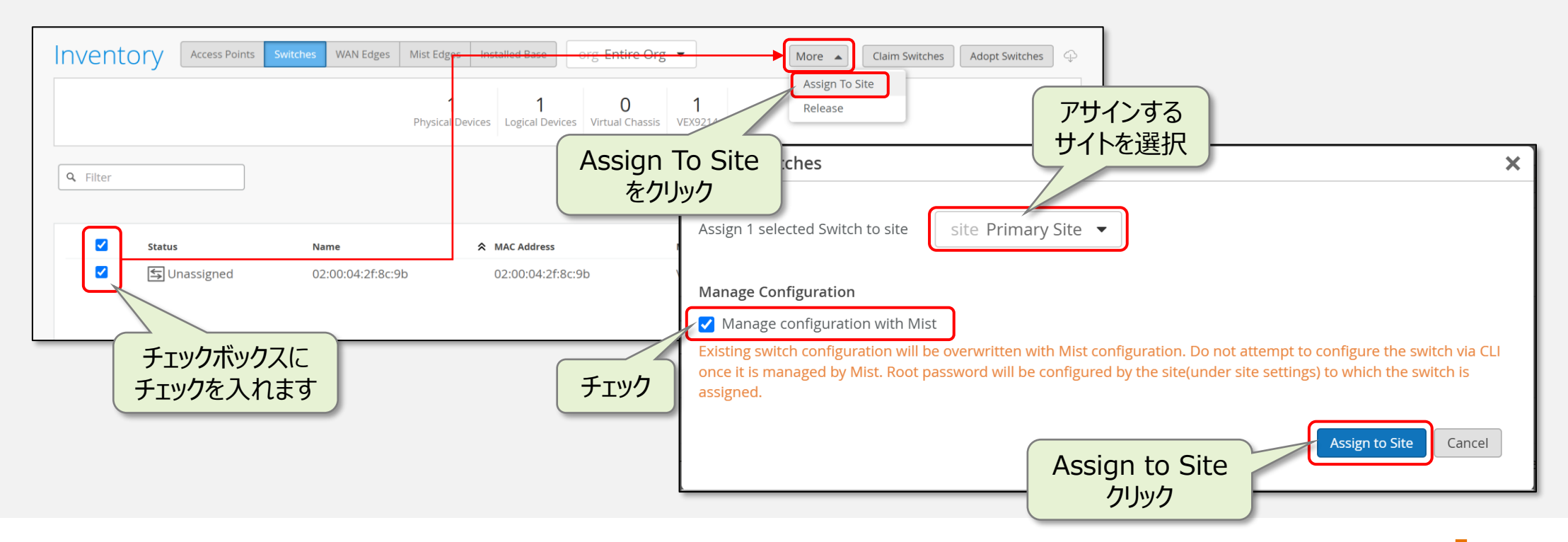

#### 4. アサインしたスイッチの確認

Inventory

- ・表示されたウィンドウの Close ボタンをクリックします
- ・登録が完了すると一覧に表示され、Status の表示が

WAN Edges Mist Edges Installed Base

"Connected" になることを確認します

Access Points

|                                                                                                    | Assign Switches               |            |              | ×    |
|----------------------------------------------------------------------------------------------------|-------------------------------|------------|--------------|------|
|                                                                                                    | Progress                      |            |              | Ŧ    |
|                                                                                                    | 1 Switch assigned.            |            |              | Done |
|                                                                                                    | Switch MAC                    | Old Site   | New Site     |      |
| こ うちょう しんしょう しんしょ しんしょ | 02:00:04:2f:8c:9b             | Unassigned | Primary Site |      |
| rg Entire Org 🔻                                                                                                    | Claim Switches Adopt Switches | Ŷ          |              |      |
| 0 1<br>Virtual Chassis VEX9214                                                                                                    |                               |            |              |      |
|                                                                                                    |                               |            | Close クリック   |      |

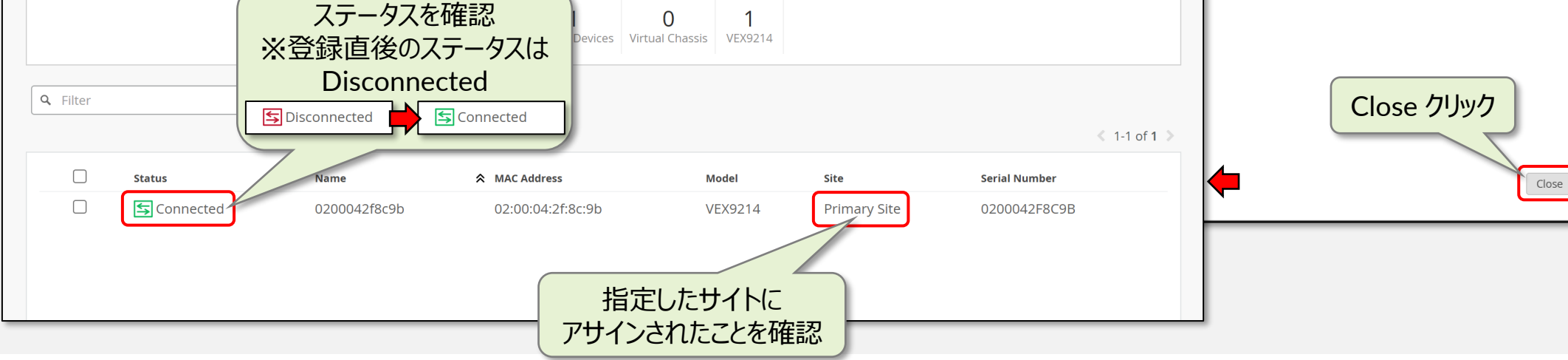

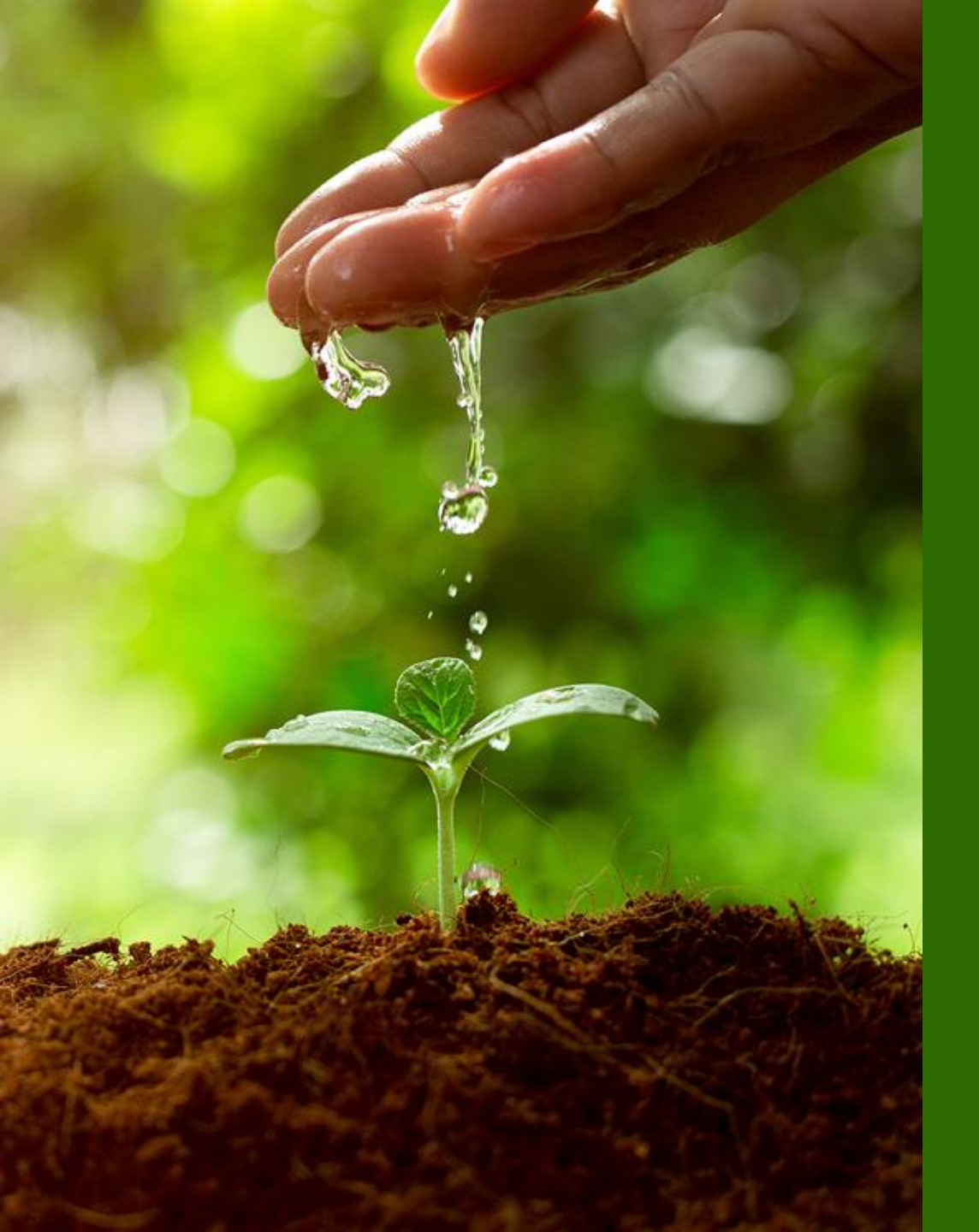

### 便利な機能

- ・Junos ソフトウェアアップグレード
- ・既存 EX スイッチの移行
- ・EX スイッチのリプレース

· CloudX (JMA)

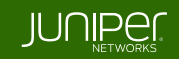

#### 1. 代替機の登録

- ※ 本ガイドは Claim Code を入力する手順を紹介します
- ※ Adopt Switches による登録も可能です
- Organization メニューから Inventory をクリックします

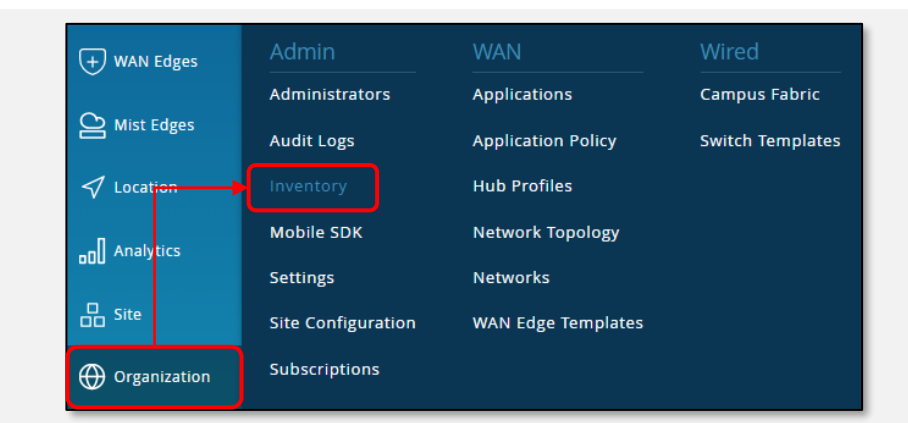

#### 2. コード入力画面を開く

- ・Switches タブが開かれていることを確認します
- ・画面右上の Claim Switches をクリックします

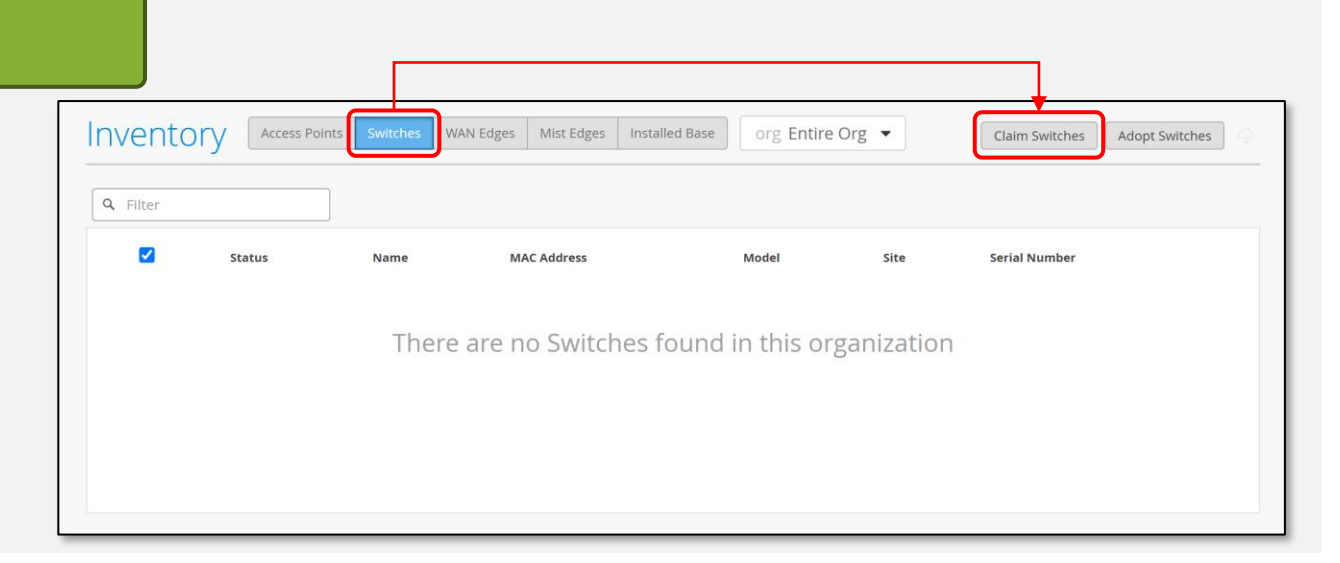

#### 3. 代替機 Claim Code の入力

- •代替機の Claim Code を入力し、Add をクリックします
- ※ Claim Code は大文字小文字を区別せずハイフンも省略可能です

WAN Edges Mist Edges Installed Base

2

2

MAC Address

02:00:04:2f:8c:9b

02:00:04:07:2c:70

0

• Site Assignment のチェックを外し、どのサイトにもアサイン しない状態とします

代替機の

MAC Address

を確認します

02:00:04:07:2c:70

Name

SW-1

- ※ サイトにアサインされた状態では代替機として使用できません
- Claim をクリックします

Access Points

Inventory

**Q** Filter

 $\square$ 

 $\square$ 

Status

S Connected

🔄 Unassigned

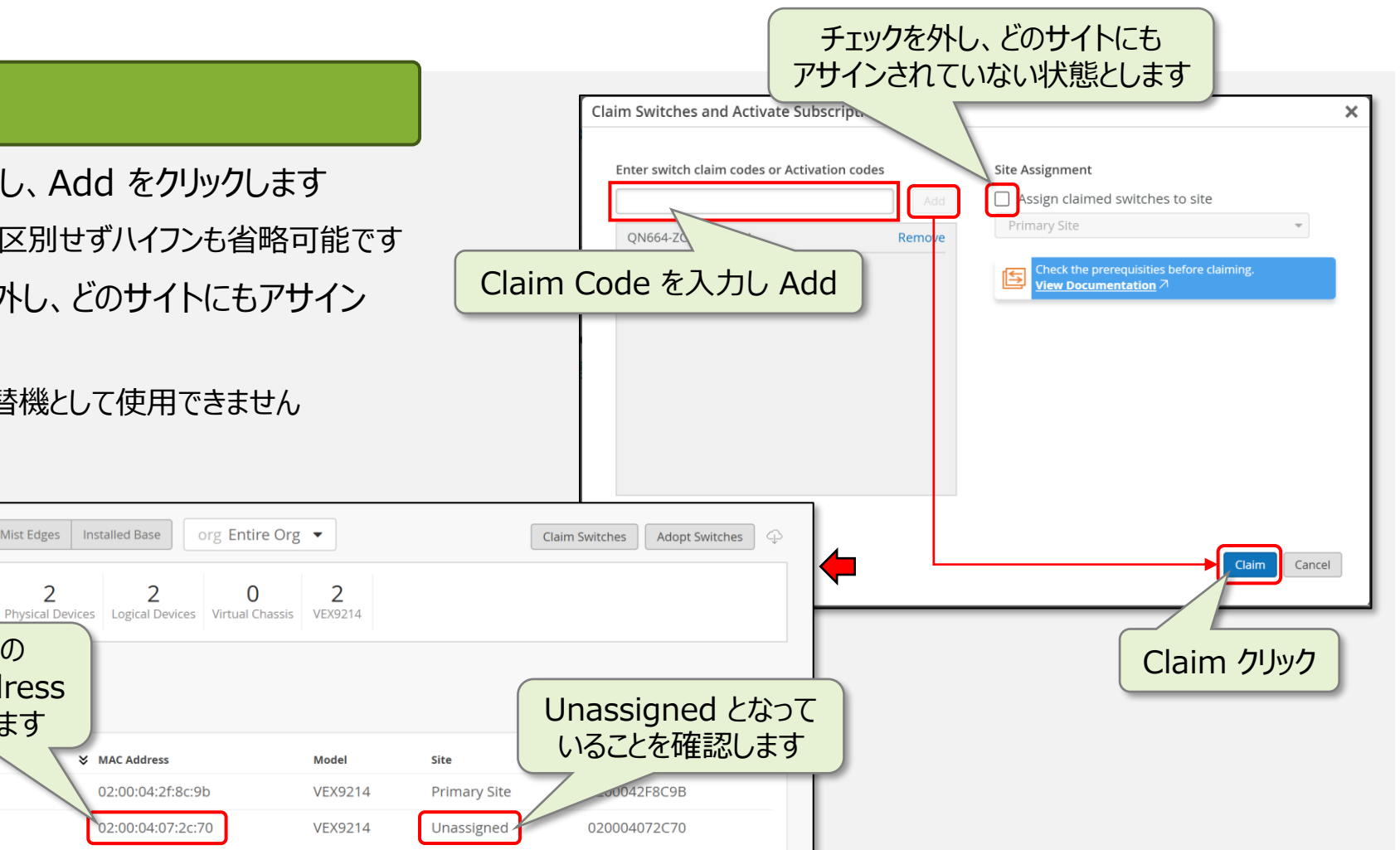

#### 4. リプレース対象のスイッチを表示

リプレース対象の • Switches メニューからリプレース対象のスイッチを Switches スイッチをクリック **Q** Filter クリックします + WAN Edges Status Name Model S Connected SW-1 100.123.51.1 EX9214 Mist Edges Utilities から Replace Switch をクリックします S Connected SW-2 100.123.51.2 EX9214 Location Switches : SW-1 Utilities 🗸 Save Cancel Φ Testing Tools Front Panel Port List Remote Shell EVELOPMENT ONLY 🤢 Send Switch Log to Mist vEX9214 Reboot Switch Upgrade Firmware Create Template Snapshot Device Sync Configuration Download Junos Config METRICS PROPERTIES Replace Switch INSIGHTS Switch Insights - VLANs Switch-AP Affinity PoE Compliance MAC ADDRESS 2c:6b:f5:99:cc:c0 100% Switch Uptime 100% Version Compliance DEVICE ID 0200042f8c9b Replace Switch 100% Config Success MODEL VEX9214 クリック VERSION 23.1R1.8

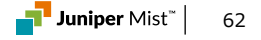

#### 5. リプレースの実行

- MAC Address of unassigned switch から 代替機スイッチの MAC Address を選択します
- ・代替機スイッチへ引き継ぎしない設定がある場合は、 チェックボックスにチェックを入れ、Replace をクリックします

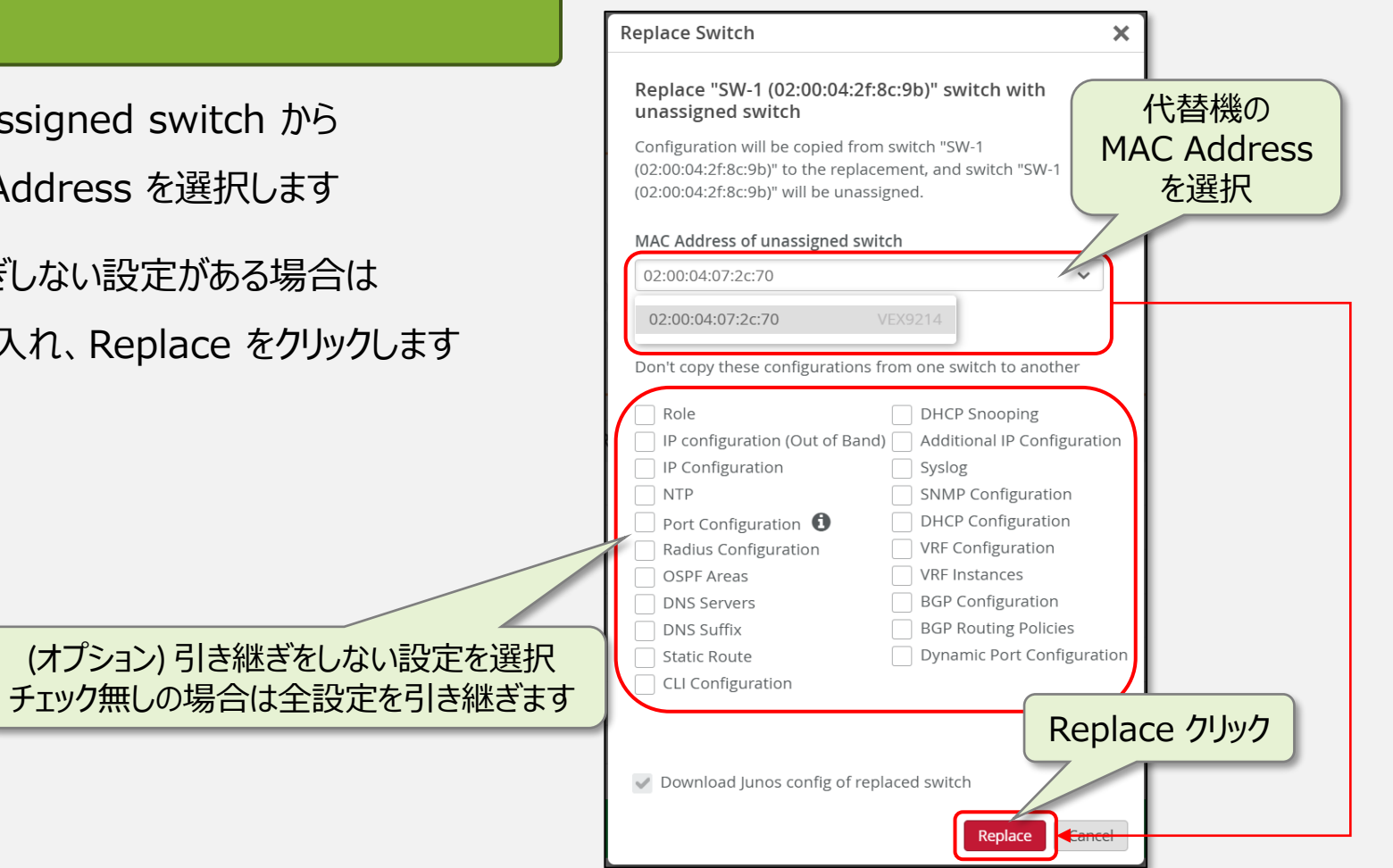

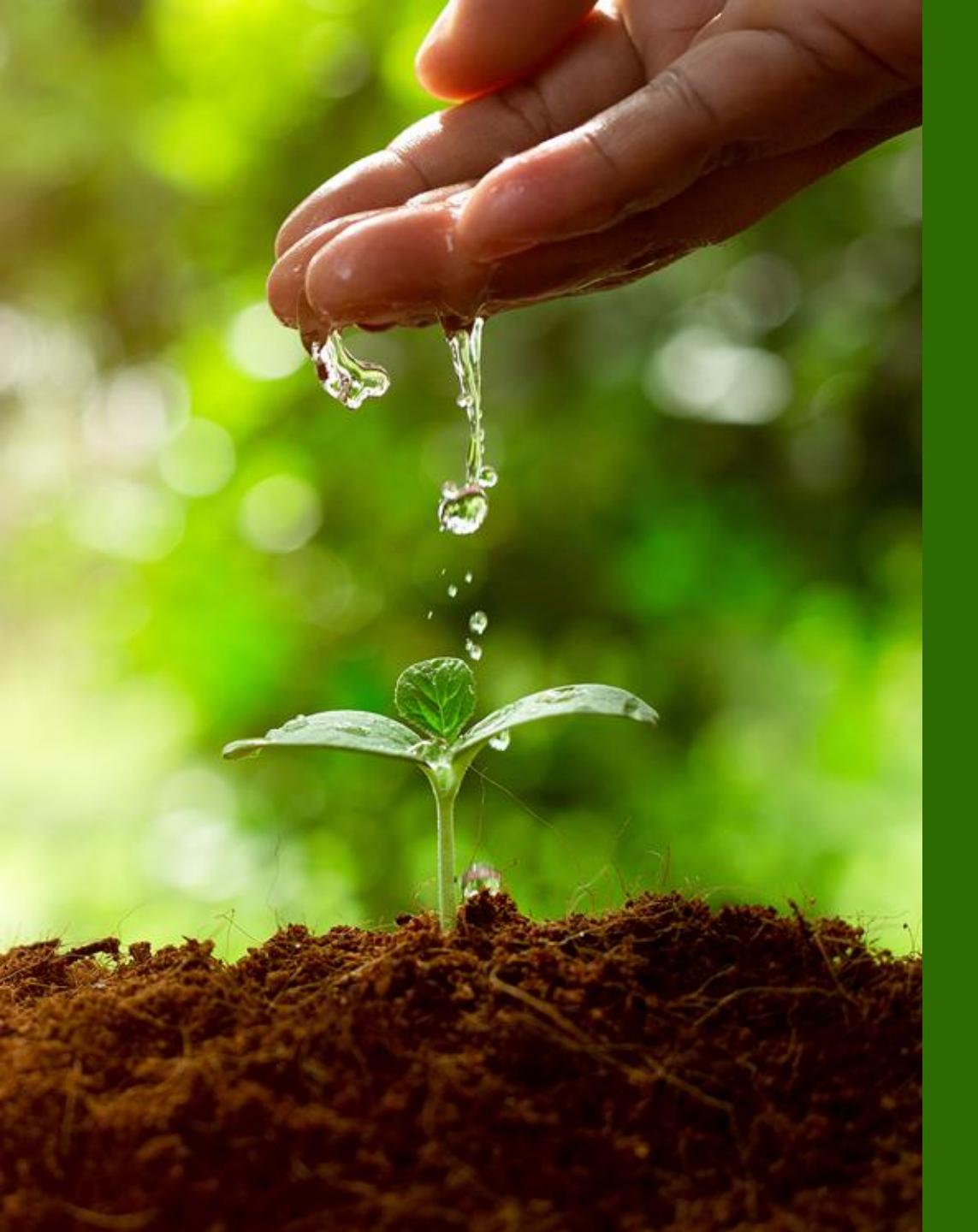

### 便利な機能

- ・Junos ソフトウェアアップグレード
- ・既存 EX スイッチの移行
- ・EX スイッチのリプレース
- CloudX (JMA)

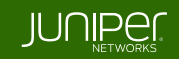

# CloudX (JMA)

#### その他 Mist を運用するうえで通信許可が必要な ポート情報は下記 URL を参照ください https://www.juniper.net/documentation/us/en/software/mist /mist-management/topics/ref/firewall-ports-to-open.html

#### ※ CloudX (Juniper Mist Agent) とは

- ・CloudX は、Juniper スイッチと Mist クラウド間をより安全かつ高速に接続するアーキテクチャです
- ・CloudX を利用することで以下のメリットを享受できます
  - Mist Cloud への同期間隔の短縮(イベントは 10~15 秒ごとに同期、統計情報は 60 秒ごとに更新)
  - JTI を利用した非同期かつ高速な通信
  - TCP 443 利用のため、従来必須だった TCP 2200 による接続が不要に
  - プロキシサーバ経由で Mist Cloud との通信が可能に
  - Mist Cloud から Juniper スイッチのパケットキャプチャが可能に

対象のプラットフォームやサポートバージョンは下記 URL を参照

参考: Juniper CloudX Overview

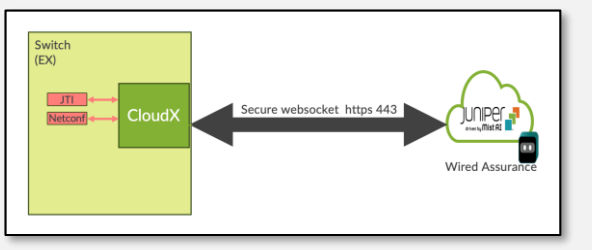

| Table 1: CloudX-Supported Platforms                                                                                                    |                         |                     |  |  |  |  |
|----------------------------------------------------------------------------------------------------|-------------------------|---------------------|--|--|--|--|
| Platforms                                                                                                    | Supported Junos Release | CloudX Availability |  |  |  |  |
| EX2300/EX3400                                                                                                    | 23.4R2-S4 and above     | Generally Available |  |  |  |  |
|                                                                                                    | 24.2R1-S2 and above     |                     |  |  |  |  |
| EX4000/EX4400/EX4100                                                                                                    | 22.4R2-S1 and above     | Generally Available |  |  |  |  |
|                                                                                                    | 22.4R3 and above        |                     |  |  |  |  |
|                                                                                                    | 23.4R2 and above        |                     |  |  |  |  |
|                                                                                                    | 24.2R1 and above        |                     |  |  |  |  |
| EX4650/QFX5120                                                                                                    | 23.4R2-S4 and above     | Generally Available |  |  |  |  |
|                                                                                                    | 24.2R1-S2 and above     |                     |  |  |  |  |
| NOTE:                                                                                                    |                         |                     |  |  |  |  |
| The following Junos versions do not support CloudX: 23.1R1 and 22.1-22.3.                                                                                                    |                         |                     |  |  |  |  |
| • All variants of each switch model listed in this table also support CloudX. For example, if the table lists EX4100, assume that the EX4100-F switches also support CloudX. |                         |                     |  |  |  |  |
|                                                                                                    |                         |                     |  |  |  |  |

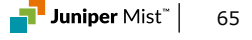

# CloudX (JMA)

#### 1. Site Configuration ページに移動

※ 本ガイドは静的プロキシサーバー経由で Mist Cloud に接続する手順を紹介します

※ CloudX 接続を利用するには Claim Code または Activation Code によって 登録したスイッチが対象です (Adopt Switches にて登録したスイッチは非対応)

• Organization メニューから Site Configuration をクリックします

| + WAN Edges  | Admin              | WAN                | Wired            |
|--------------|--------------------|--------------------|------------------|
|              | Administrators     | Application Policy | Campus Fabric    |
| Mist Edges   | Audit Logs         | Applications       | Switch Templates |
| 🗸 Location   | Inventory          | Hub Profiles       |                  |
| nn Analytics | Mobile SDK         | Network Topology   |                  |
| 555          | Settings           | Networks           |                  |
| Site         | Site Configuration | WAN Edge Templates |                  |
| Organization | Subscriptions      |                    |                  |

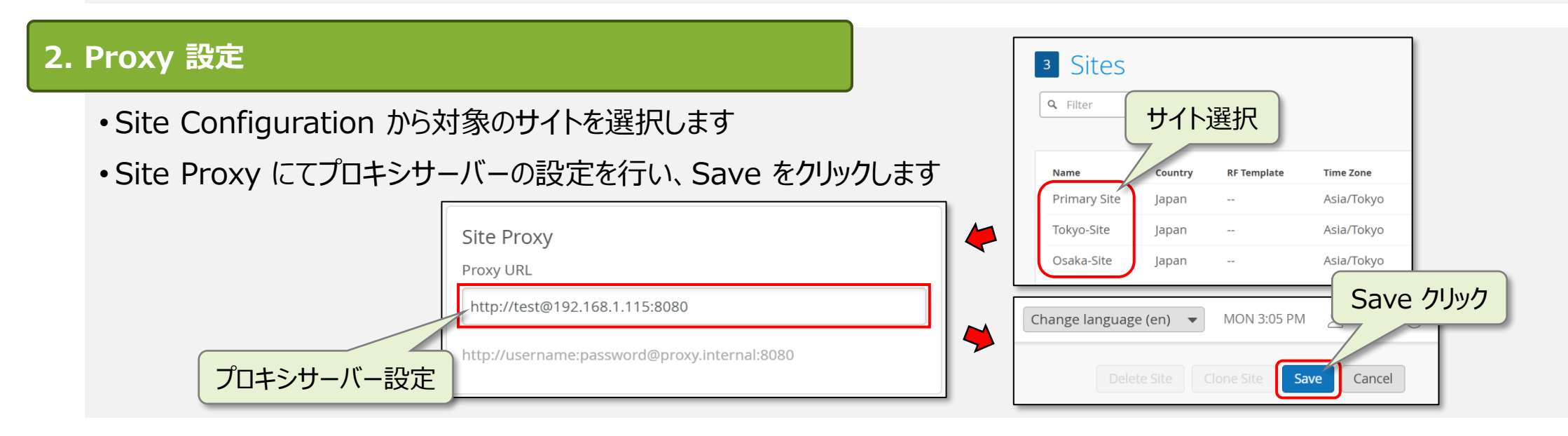

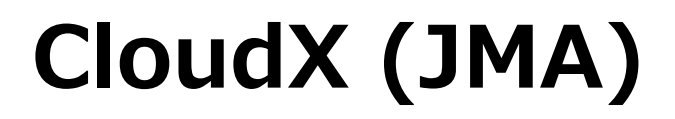

#### **% CloudX: Switch Packet Captures**

CloudX に対応する EX スイッチでは Mist クラウドから遠隔でパケットキャプチャが可能です

- Site メニューから Switch Packet Captures または Packet Captures をクリックします
- ・スイッチ選択後、Add Port Filter をクリックしポートを選択します
- Save クリック後、Start Captures でキャプチャ可能です

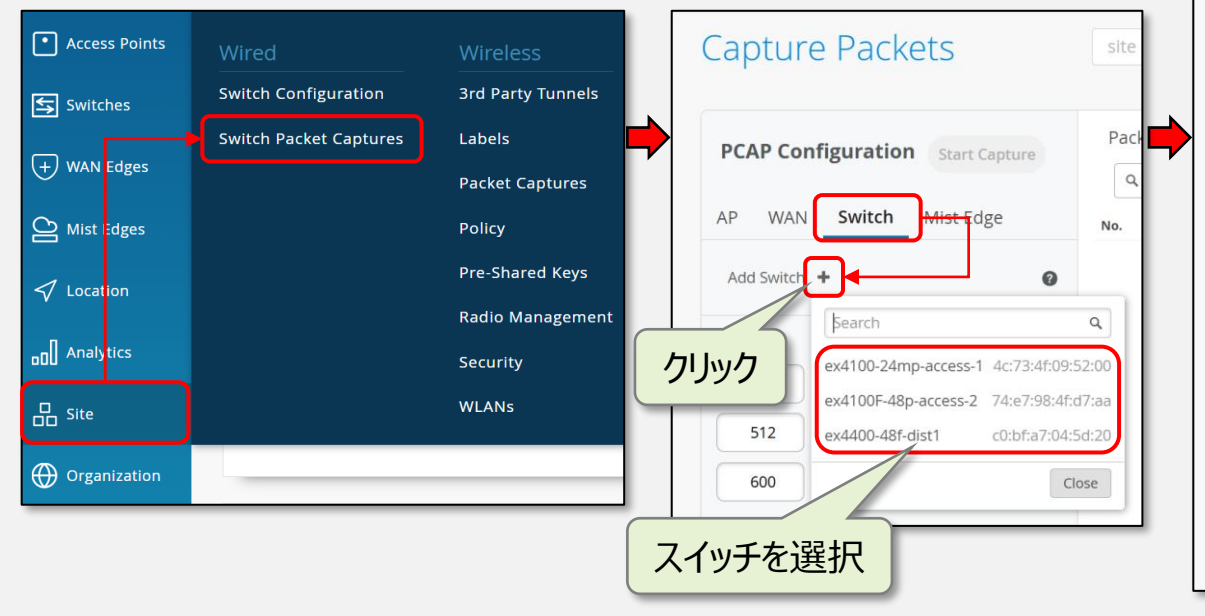

| res をクリックします                                    |   |
|-------------------------------------------------|---|
| Capture Packets                                 |   |
| Must add port filter for the Switch             |   |
| PCAP Configuration Start Capture                |   |
| AP WAN Switch Mist Edge                         | > |
| ex4100F-48p-access-2 × +                        |   |
| Capture                                         |   |
| 1024 No. of packets/Switch (0=Unlimited)        |   |
| 512 Number of bytes per packet                  |   |
| 600 Duration in seconds                         |   |
| クリック<br>ex4100F-48p-access-2<br>Add Port Filter |   |

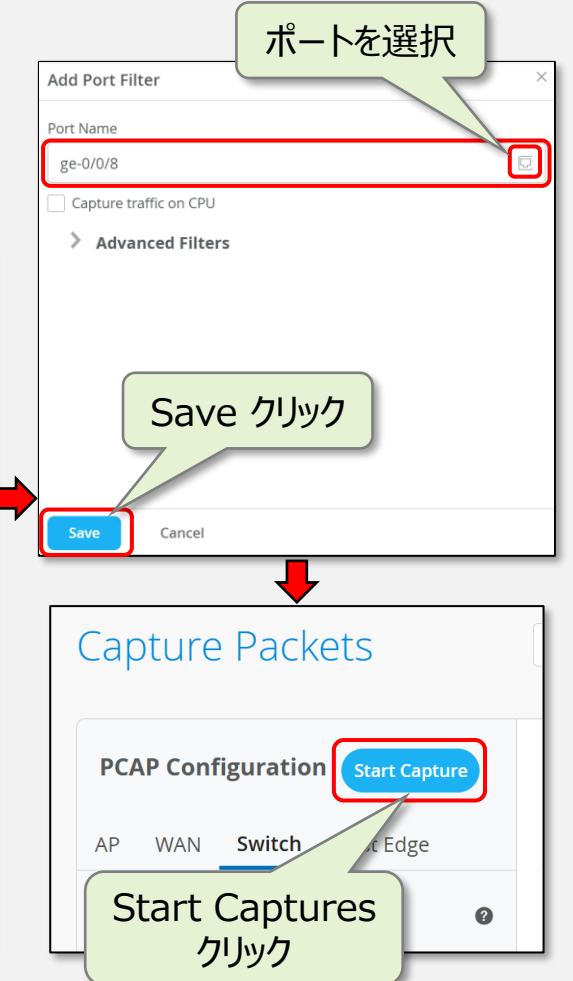

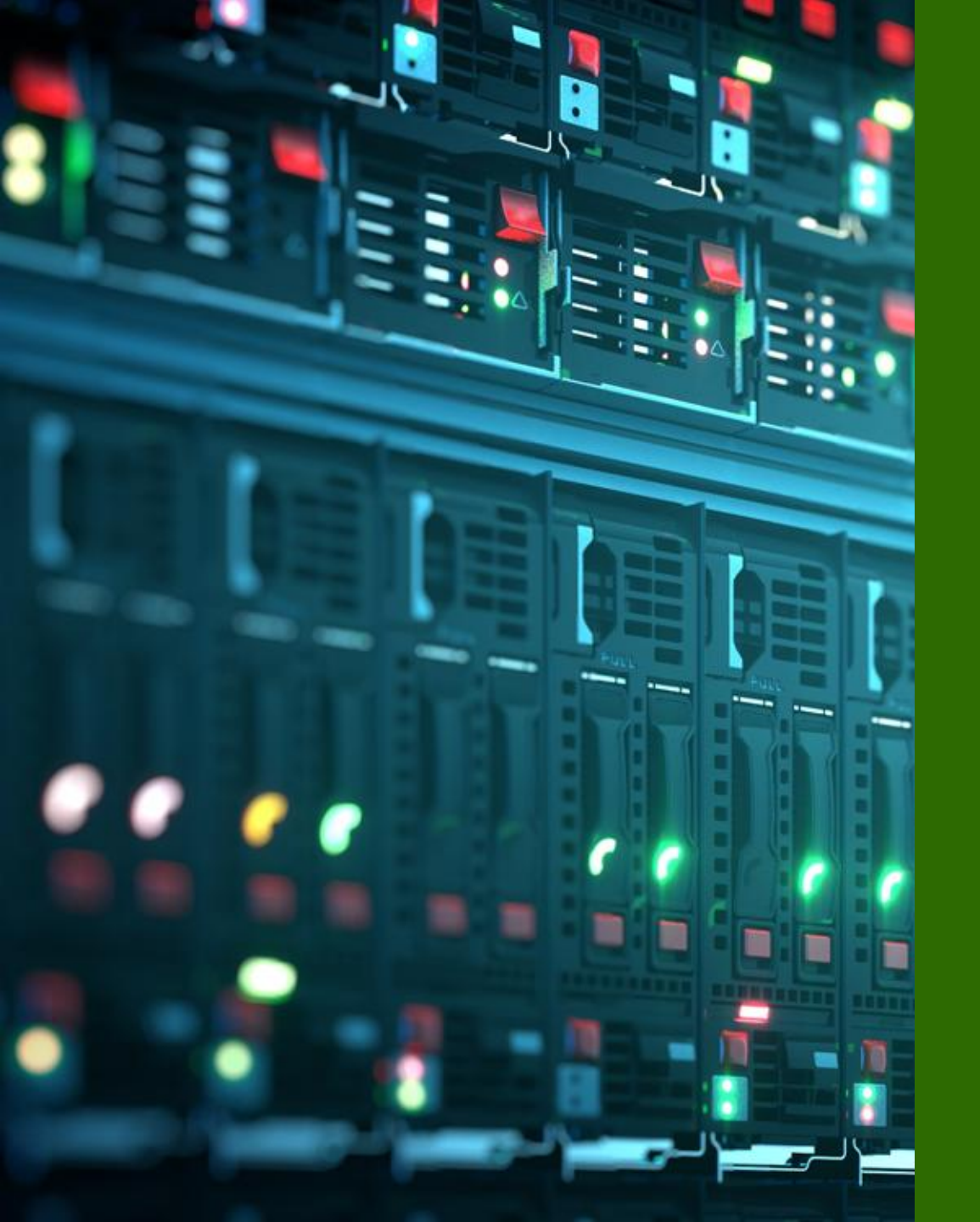

# Appendix

### • SLE

- Root Cause analysis
- Radius
- Campus Fabric

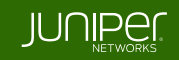

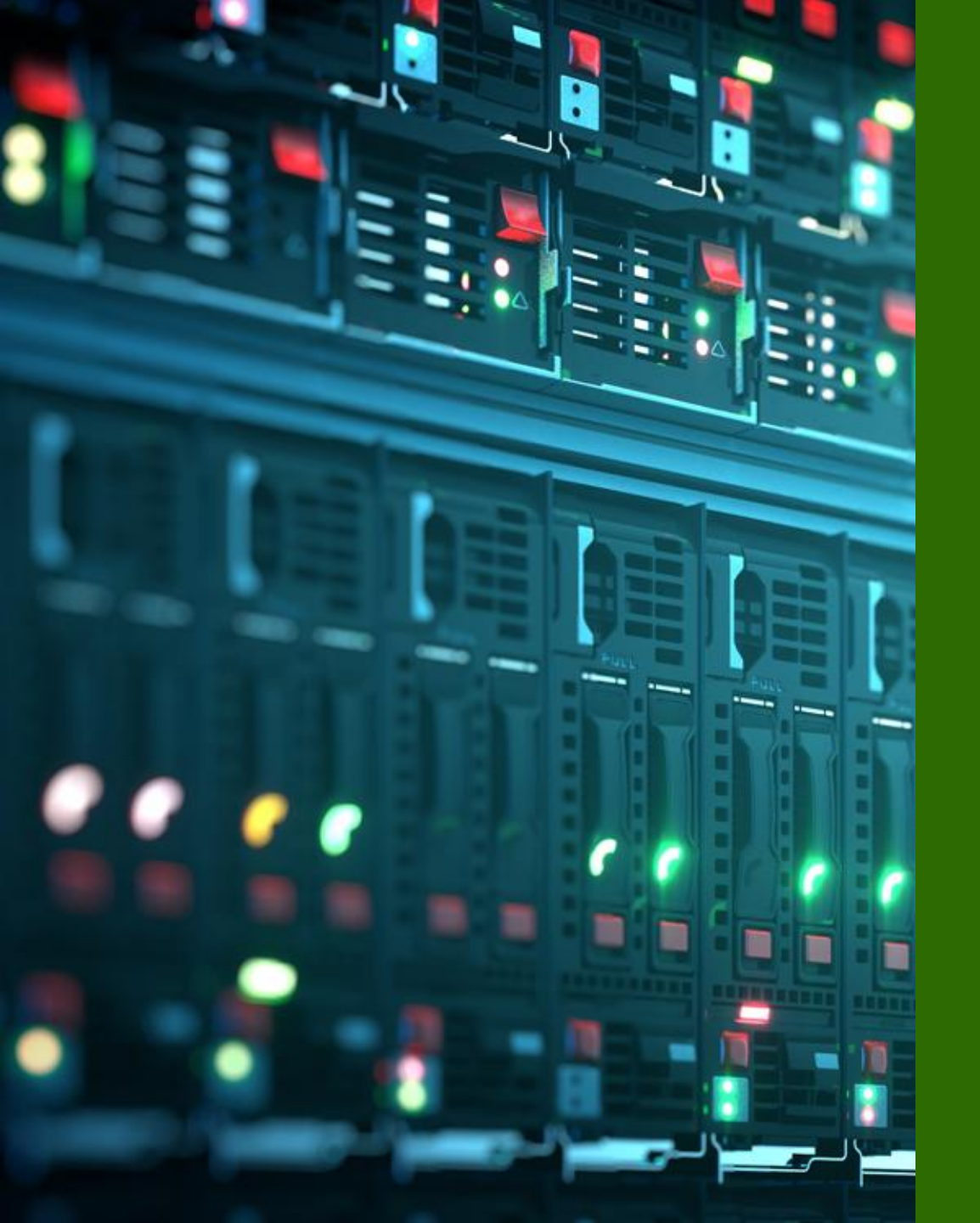

# Appendix

### • SLE

- Root Cause analysis
- Radius
- Campus Fabric

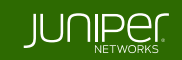

### Wired Assurance: SLE

#### SLE

#### •各指標の達成率を確認し、原因の調査が可能です

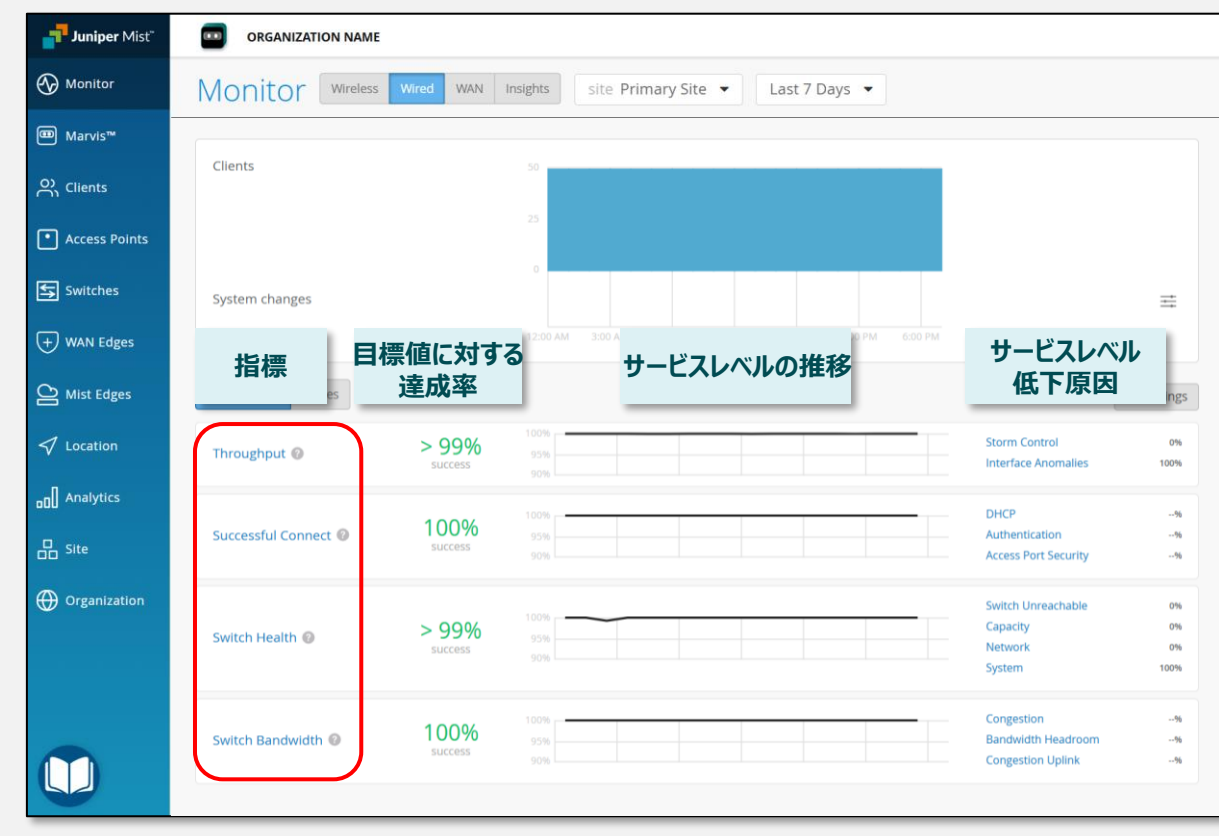

#### 4 つの指標でユーザ体感を可視化

それぞれの指標に SLE(期待値)を設定 SLE を満たしたかどうかを見ることで、 ネットワークの正常性を可視化することが可能

| SLE 指標                | 説明               |
|-----------------------|------------------|
| Throughput            | 有線ネットワークのスループット  |
| Successful<br>Connect | 成功した接続試行数        |
| Switch Health         | スイッチの起動・クラウド接続時間 |
| Switch<br>Bandwidth   | ネットワークで使用可能な帯域幅  |

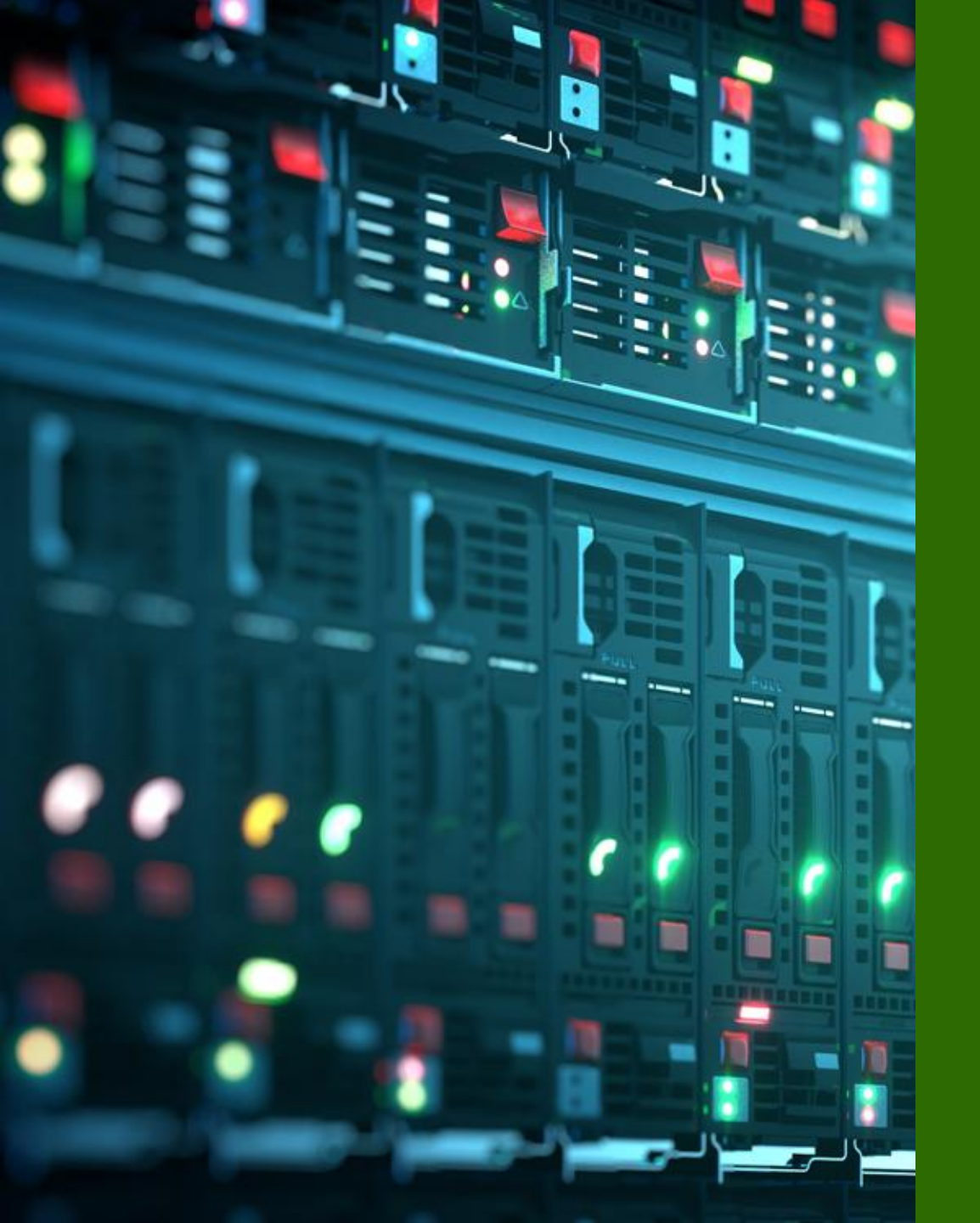

# Appendix

### • SLE

- Root Cause analysis
- Radius
- Campus Fabric

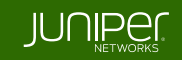

### Wired Assurance: Root Cause analysis

**Root Cause analysis** 

•SLE を満たせなかった根本原因を 自動で分類し、詳細なトラブルシュートに必要な情報を提供します

| <b>Juniper</b> Mist <sup>∞</sup> | ORGANIZATION NAME                          |                       |                         |          | MON 7:02 PM 🖉 🤪 🍞 |
|----------------------------------|--------------------------------------------|-----------------------|-------------------------|----------|-------------------|
|                                  | Wired / Throughput / Interface Anomalies / |                       |                         |          | Last 7 Days       |
| <b>y</b>                         | Cable Issues                               |                       |                         | 日(唯認可能(9 | Last / Days       |
| 💷 Marvis™                        |                                            |                       |                         |          |                   |
| Q) Clients                       | Root Cause analysis Select a metric        | to analyze % #        |                         |          |                   |
| ~ Clients                        | Service Level Metrics                      | Classifiers           | Sub-Classifiers         |          |                   |
| • Access Points                  | Throughput > 99                            | % Storm Control       | 0% Cable Issues         | 100%     |                   |
|                                  | Successful Connect >99                     | % Interface Anomalies | 100% Negotiation Failed | 0%       |                   |
| Switches                         | Switch Health >99                          | %                     | MTU Mismatch            | 0%       |                   |
|                                  | Switch Bandwidth 100                       | %                     |                         | J        |                   |
| U WAIT Euges                     |                                            |                       |                         |          |                   |

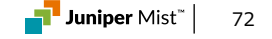
## Wired Assurance: Root Cause analysis

### Root Cause analysis : Timeline

• Timeline では不具合の発生について時系列で確認可能です

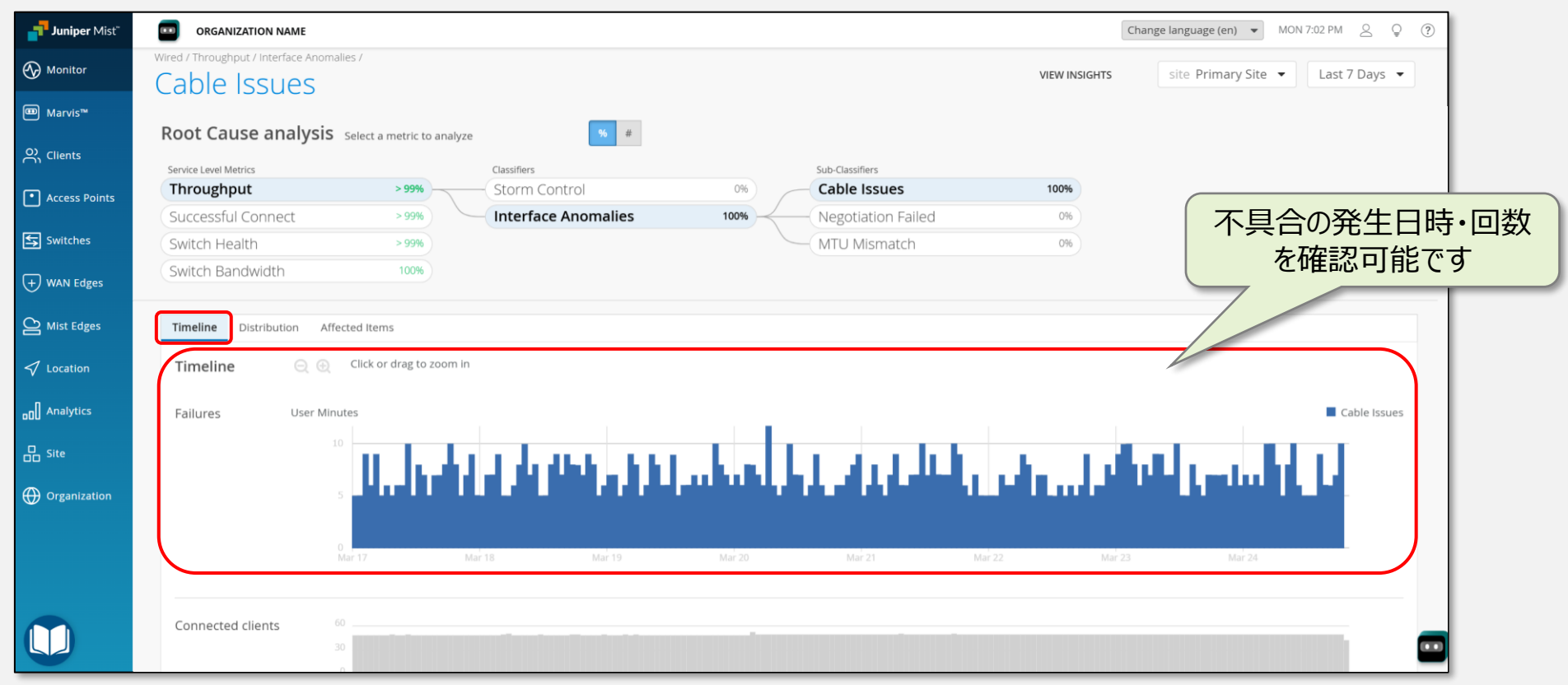

## Wired Assurance: Root Cause analysis

### **Root Cause analysis : Distribution**

Distribution では不具合の傾向について分析可能です

| Juniper Mist    | ORGANIZATION NAME                 |                 |                          |                             |                   |                 |              |                   | Ch            | ange language (en) 🔻 MON 7:02 PM 🖉 🖓 🛞 |
|-----------------|-----------------------------------|-----------------|--------------------------|-----------------------------|-------------------|-----------------|--------------|-------------------|---------------|----------------------------------------|
| Monitor         | Wired / Throughput / Interface Ar | nomalies /      |                          |                             |                   |                 |              |                   | VIEW INSIGHTS | site Primary Site 💌 Last 7 Days 💌      |
| ⊞ Marvis™       | Root Cause analys                 | Sis Select a    | metric to analyze        | %                           | #                 |                 |              |                   |               |                                        |
| O Clients       | Service Level Metrics             |                 | (                        | lassifiers                  |                   |                 | Sub-         | -Classifiers      |               |                                        |
| • Access Points | Throughput                        |                 | > 99%                    | Storm Control               |                   | 0%              | Ca           | ible Issues       | 100%          |                                        |
|                 | Successful Connect                |                 | > 99%                    | Interface Anomalie          | S                 | 100%            | Ne           | egotiation Failed | 0%            | どのスイッチ、VLANで不具合が発生                     |
| Switches        | Switch Health                     |                 | > 99%                    |                             |                   |                 | M            | TU Mismatch       | 0%            | しているか傾向を確認出来ます                         |
| + WAN Edges     | Switch Bandwidth                  |                 | 100%                     |                             |                   |                 |              |                   |               | しているが頃日を唯認出来より                         |
| Mist Edges      | Timeline <b>Distribution</b>      | Affected Iter   | ns                       |                             |                   |                 |              |                   |               |                                        |
| ✓ Location      | Distribution                      | Analyze ser     | vice level failures by a | tribute. Attributes are sor | ted by most a     | nomalous.       |              |                   |               |                                        |
| D Analytics     | VLANs                             | <b>Q</b> Filter |                          |                             |                   |                 |              |                   |               |                                        |
| Site            |                                   | VLAN            | Switch Name              | Switch MAC                  | Overall<br>Impact | Failure<br>Rate | ➢<br>Anomaly | 0 1x              |               |                                        |
| Organization    |                                   | 250             | ld-cup-idf-bbb           | 60:c7:8d:93:9c:0f           | 99%               | 11%             | 87.04x       |                   |               |                                        |
|                 |                                   | 1               | ld-cup-idf-bbb           | 60:c7:8d:93:9c:0f           | < 1%              | < 1%            | 0.01×        |                   |               |                                        |
|                 |                                   | 1               | ld-cup-idf-d-VC          | d0:dd:49:85:cb:3c           | < 1%              | < 1%            | 0.00x        |                   |               |                                        |
|                 |                                   |                 |                          |                             |                   |                 |              |                   |               |                                        |
|                 |                                   |                 |                          |                             |                   |                 |              |                   |               | _                                      |
|                 |                                   |                 |                          |                             |                   |                 |              |                   |               |                                        |

## Wired Assurance: Root Cause analysis

### **Root Cause analysis : Affected Items**

• Affected Items では影響を受けたクライアントなどの情報を確認可能です

| Juniper Mist"                         | ORGANIZATION NAME                |                        |                                     |                         | C                 | hange language (en) 🔻 MON 7:02 PM 🖉 🌻 |        |
|---------------------------------------|----------------------------------|------------------------|-------------------------------------|-------------------------|-------------------|---------------------------------------|--------|
|                                       | Wired / Throughput / Interface A | nomalies /             |                                     |                         |                   | site Primary Site 👻 Last 7 Days 💌     |        |
| <b>.</b>                              | Cable Issues                     | 5                      |                                     |                         | VIEW INSIGNTS     | Last / Days                           |        |
| ™ Marvis™                             | Deet Course analy                |                        |                                     |                         |                   | 1                                     |        |
| O Clients                             | Root Cause analy                 | SIS Select a metric to | analyze <sup>%</sup> #              |                         |                   |                                       |        |
| · · · · · · · · · · · · · · · · · · · | Service Level Metrics            |                        | Classifiers                         | Sub-Classifiers         |                   |                                       |        |
| • Access Points                       | Throughput                       | > 99%                  | Storm Control                       | 0% Cable Issues         | 100%              |                                       |        |
|                                       | Successful Connect               | > 99%                  | Interface Anomalies                 | 100% Negotiation Failed | 0%                | どのクライアント、イング                          | タフェースで |
| Switches                              | Switch Health                    | > 99%                  |                                     | MTU Mismatch            | 0%                | 影響があったかを確認                            | 忍出来ます  |
| + WAN Edges                           | Switch Bandwidth                 | 100%                   |                                     |                         |                   | 家首方の方に方を定い                            |        |
| Mist Edges                            | Timeline Distribution            | Affected Items         |                                     |                         |                   |                                       |        |
| 🗸 Location                            | Affected Items                   | Specific Items that fa | iled to meet the service level goal |                         |                   |                                       |        |
| D Analytics                           | Interfaces 3                     | G Filter               |                                     |                         |                   |                                       |        |
| Site                                  | Clients 3                        | Name                   | Switch Name                         | Switch MAC              | Overall<br>Impact | Failure Rate                          |        |
|                                       |                                  | ge-0/0/20              | ld-cup-idf-bbb                      | 60:c7:8d:93:9c:0f       | < 1%              | < 1%                                  |        |
| Organization                          |                                  | ge-0/0/17              | ld-cup-idf-bbb                      | 60:c7:8d:93:9c:0f       | 99%               | 11%                                   |        |
|                                       |                                  | ge-0/0/1               | ld-cup-idf-d-VC                     | d0:dd:49:85:cb:3c       | < 1%              | < 1%                                  |        |
|                                       |                                  |                        |                                     |                         |                   |                                       |        |
|                                       |                                  |                        |                                     |                         |                   |                                       |        |
|                                       |                                  |                        |                                     |                         |                   |                                       |        |
|                                       |                                  |                        |                                     |                         |                   |                                       |        |
|                                       |                                  |                        |                                     |                         |                   |                                       |        |

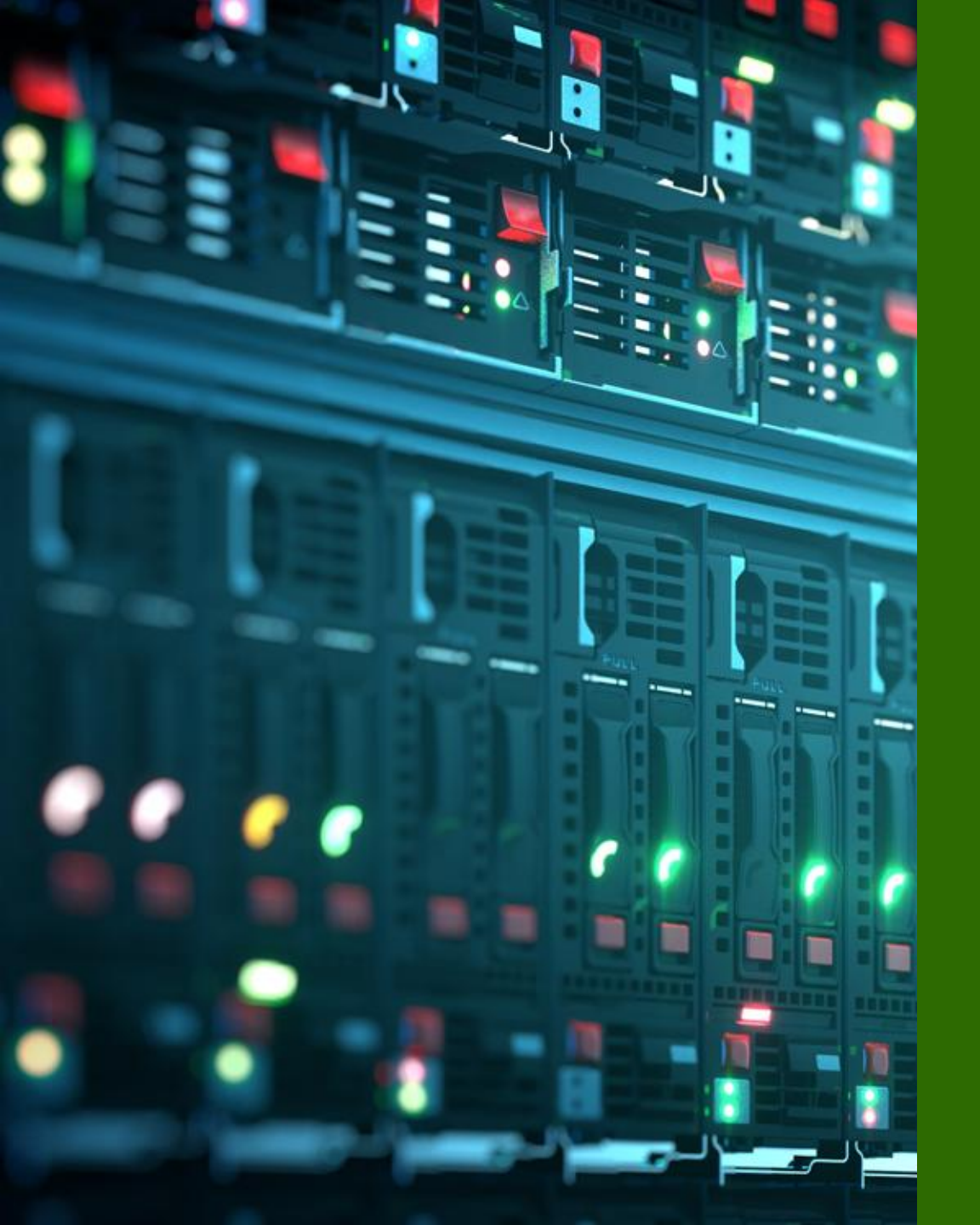

## Appendix

### • SLE

- Root Cause analysis
- Radius
- Campus Fabric

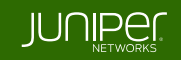

### 1. Switch Templates ページに移動

※ 本ガイドは Organization レベルのテンプレートを使用した

- Radius サーバ設定(dot1x)を紹介します
- Organization メニューから Switch Templates をクリックします
- ・編集対象のテンプレートを選択します

| + WAN Edges  | Admin              | WAN                | Wired            |
|--------------|--------------------|--------------------|------------------|
|              | Administrators     | Application Policy | Campus Fabric    |
| Mist Edges   | Audit Logs         | Applications       | Switch Templates |
| 🗸 Locat on   | Inventory          | Hub Profiles       |                  |
|              | Mobile SDK         | Network Topology   |                  |
|              | Settings           | Networks           |                  |
| Site         | Site Configuration | WAN Edge Templates |                  |
| Organization | Subscriptions      |                    |                  |

| Import Template | Create Template |
|-----------------|-----------------|
|                 |                 |
| SITES           | SWITCHES        |
| 1               | 0               |
| 0               | 0               |
| 1               | 0               |
|                 |                 |
|                 |                 |
|                 |                 |
|                 |                 |
|                 | Import Template |

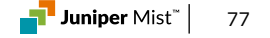

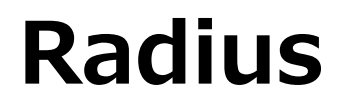

### 2. Authentication Servers 設定

・デフォルト値から変更する場合、RADIUS認証サーバーとの通信におけるタイムアウト値とリトライ回数を設定します

・Add Server をクリックし、認証サーバーの情報を入力後、右上のチェックマークをクリックします

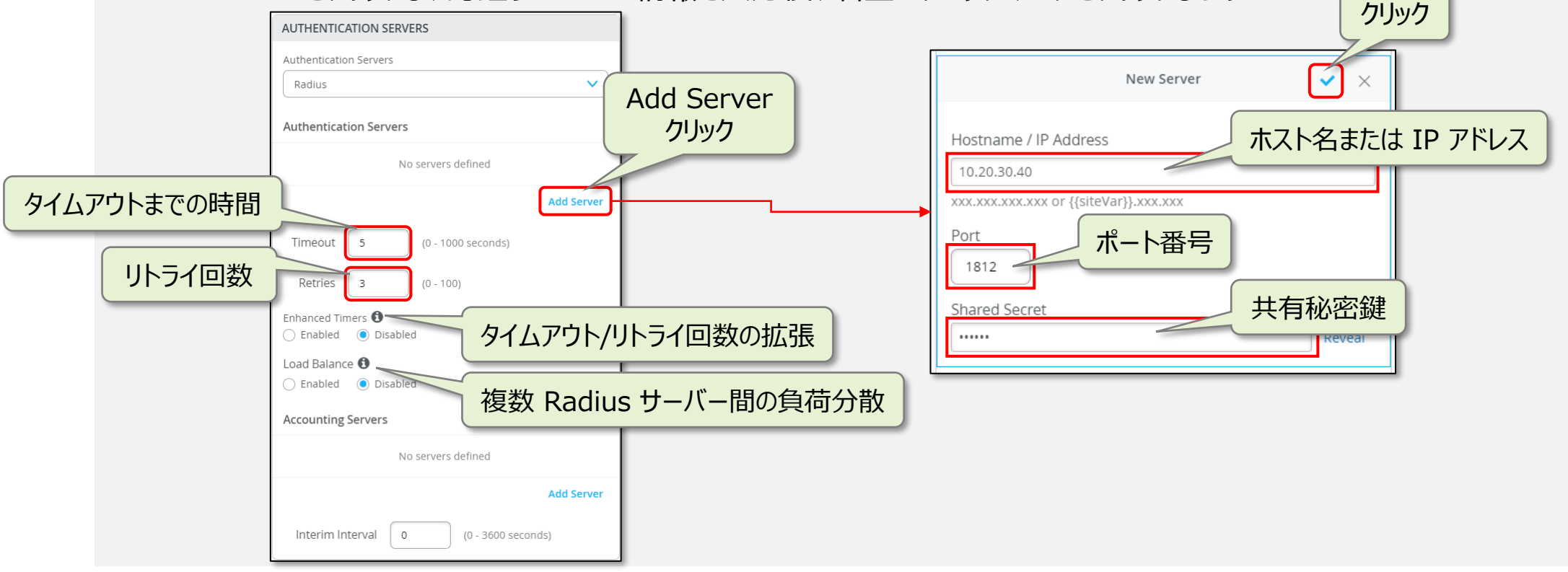

### 3. Accounting Servers 設定

• RADIUS アカウントサーバーを設定する場合は Accounting Servers 欄の Add Server をクリックします

• RADIUS アカウントサーバーの情報を入力し、右上のチェックマークをクリックします

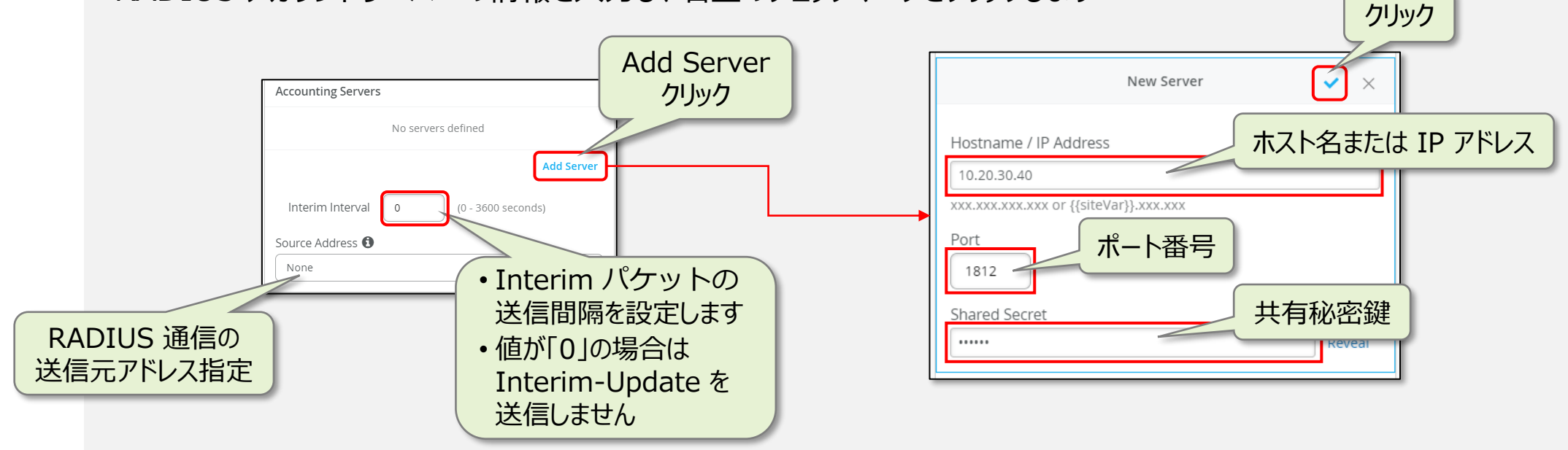

### 4. Port Profiles 設定

- PORT PROFILES より Add Profile をクリックします
- Use dot1x authentication にチェックを入れ、 右上のチェックマークをクリックします

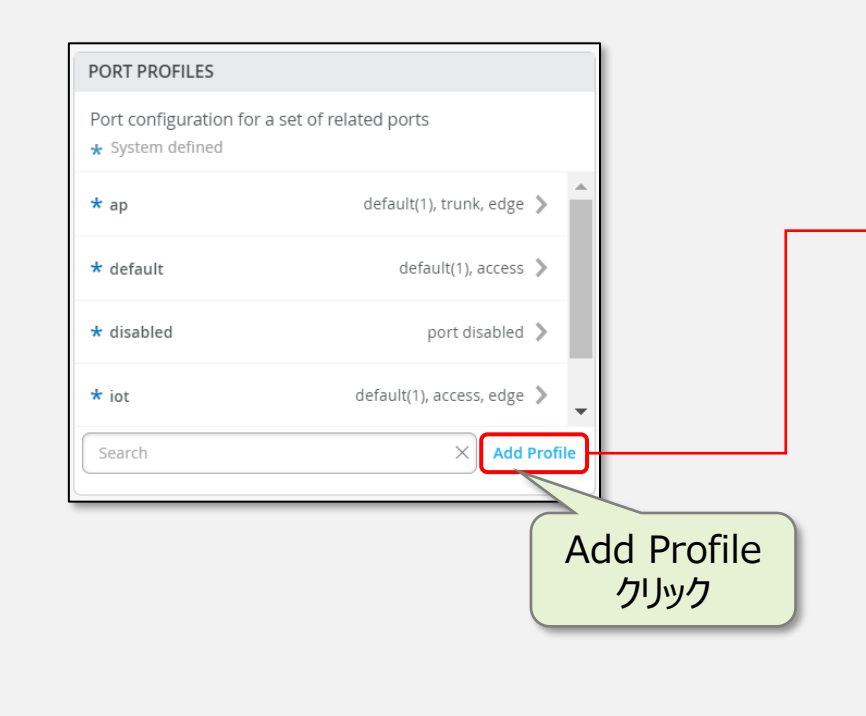

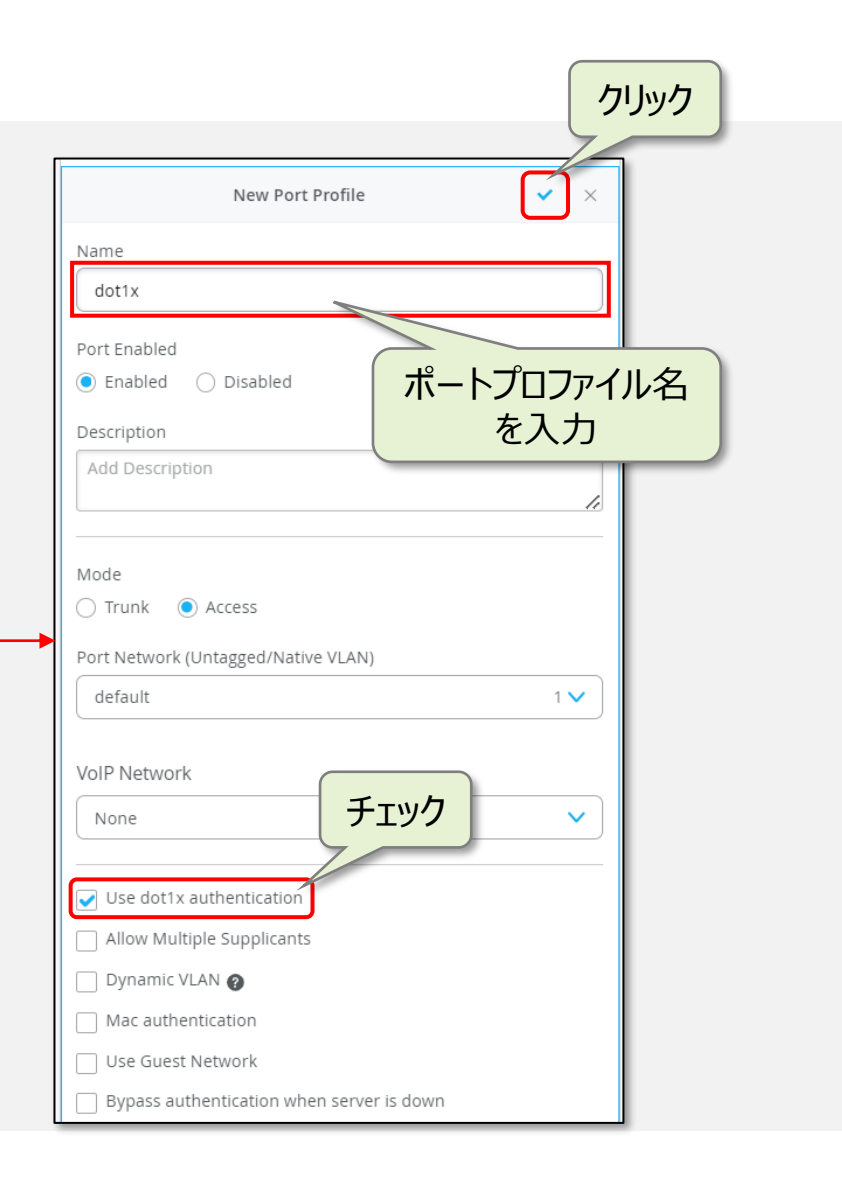

### 5. Port Config 設定

作成したポートプロファイルの適用は Select Switches Configuration の項目にて行います

• Select Switches Configuration の項目から Add Rule をクリックします

| Select Switches Configuration  default all remaining switches  Add Rule クリルック |                                                                                                    |                                                                                                    |
|-------------------------------------------------------------------------------|----------------------------------------------------------------------------------------------------|----------------------------------------------------------------------------------------------------|
| <br>Info タブにてマッピングルールを新規作成します<br>※この例で VEX9214 に適用                            | Info     Port Config     IP Config     IP Config (OOB)     Port Mirroring     CLI Config       Name                                                                                                    | Info       Port Config       IP Config       IP Config (OOB)       Port Mirroring       CLI Config         Apply port profiles to port ranges on matching switches       Unassigned ports       Default |
| Port Config タブにて Add Port Configuration を<br>クリックします                          | O         Applies to switches if the provided text can be found at the selected character offset (0 = first character) within the switch name         Applies to switch role         Select or create a role         VEX9214         letters, numbers, _ or - | Add Port Configuration                                                                                                    |

### 6. Port Config 設定 つづき

- Port IDs からルールを適用するポートを指定し、Configuration Profile のプルダウンから 作成した dot1x のポートプロファイルを選択後、右上の [チェックマーク] をクリックします
- ・設定内容を確認し、右上のチェックマークをクリック後、Save クリックし編集内容を保存します

|                   | New Port Configuration                                                                     | l    | Select Switches Configu           | uration    |                                       |                        | Add Rule |
|-------------------|--------------------------------------------------------------------------------------------|------|-----------------------------------|------------|---------------------------------------|------------------------|----------|
|                   | Port IDs                                                                                   | לעלל | default<br>all remaining switches |            | Info Port Config IP Config IP Config  | g (OOB) CLI Config     | ×        |
|                   | (ge-0/0/1, ge-0/0/4, ge-0/1/1-23, etc)                                                     |      |                                   |            | Apply port profiles to port ranges on | matching switches      |          |
| ルールを適用する          | Configuration Profile                                                                      |      |                                   |            | ge-0/0/4                              | dot1x 🔉                |          |
| ポートを指定            | dot1x derault(1), access V                                                                 |      |                                   |            | Unassigned ports                      | Default                |          |
|                   | Uphamic Port Configuration                                                                 |      |                                   |            |                                       | Add Port Configuration |          |
| dot1x ボ<br>プロファイル | ート<br>選択                                                                                   |      |                                   |            | <b>I</b>                              |                        |          |
|                   | Up / Down Port Alerts <b>1</b><br>C Enabled  Disabled<br>Manage Alert Types in Alerts Page |      |                                   | Change lan | guage (en)  THU 3:23                  | PM ?                   |          |
|                   | Port Aggregation <ul> <li>Enabled</li> <li>Disabled</li> </ul>                             |      |                                   |            | Delete Template                       | e Cancel               |          |
|                   | Allow switch port operator to modify port profile                                          |      |                                   |            |                                       | Save クリック              |          |
|                   |                                                                                            |      |                                   |            |                                       |                        |          |

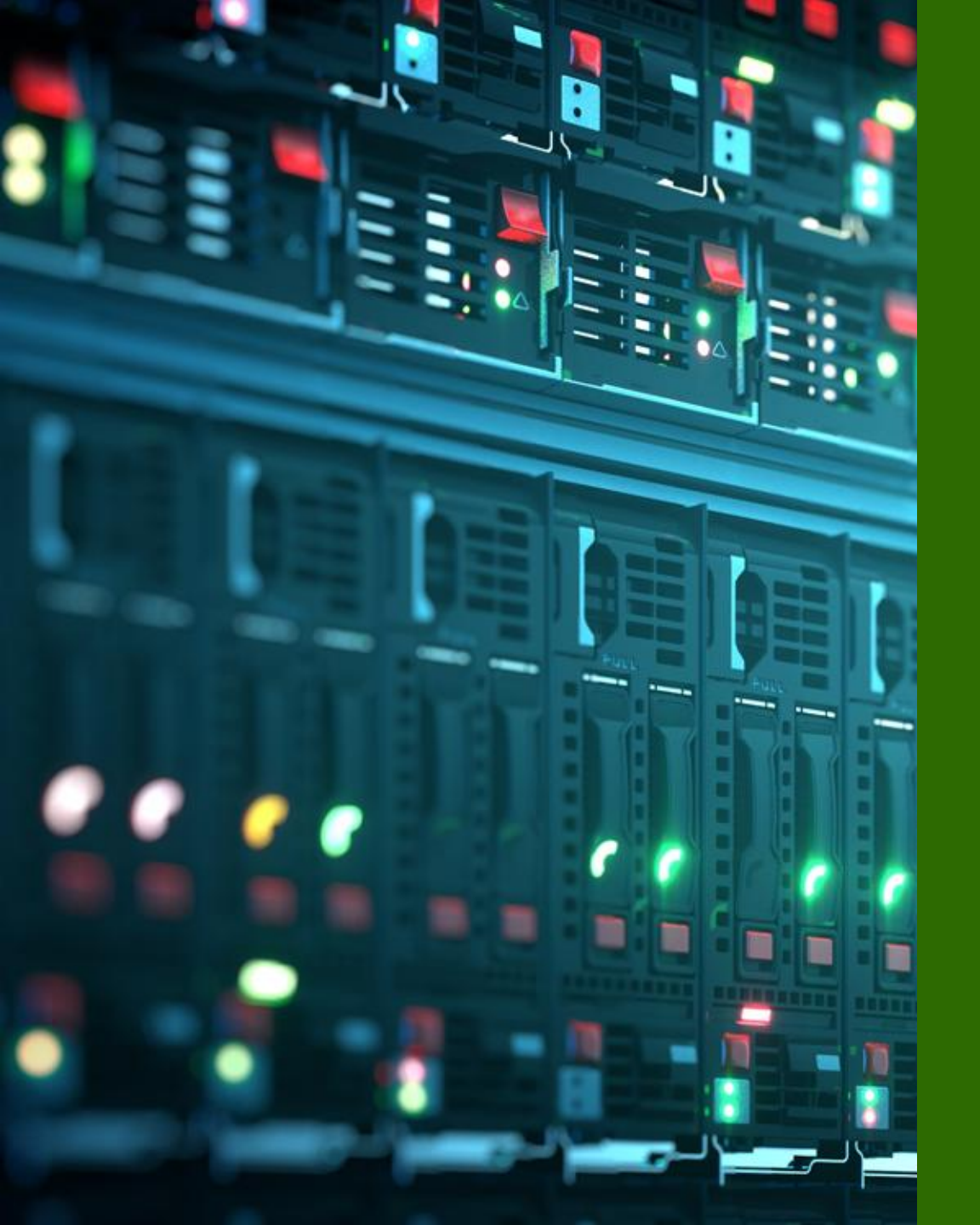

## Appendix

### • SLE

- Root Cause analysis
- Radius
- Campus Fabric

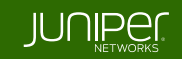

#### Campus Fabric の各種設定に関する情報は 下記 URL を参照ください

https://www.juniper.net/documentation/us/en/software/mist/ mist-wired/topics/concept/campus-fabric-configuration.html

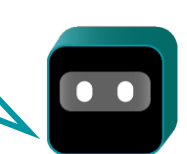

### **※Mist における Campus Fabric**

Mist の Wired Assurance フレームワークによりキャンパスファブリックの構築・管理が可能です

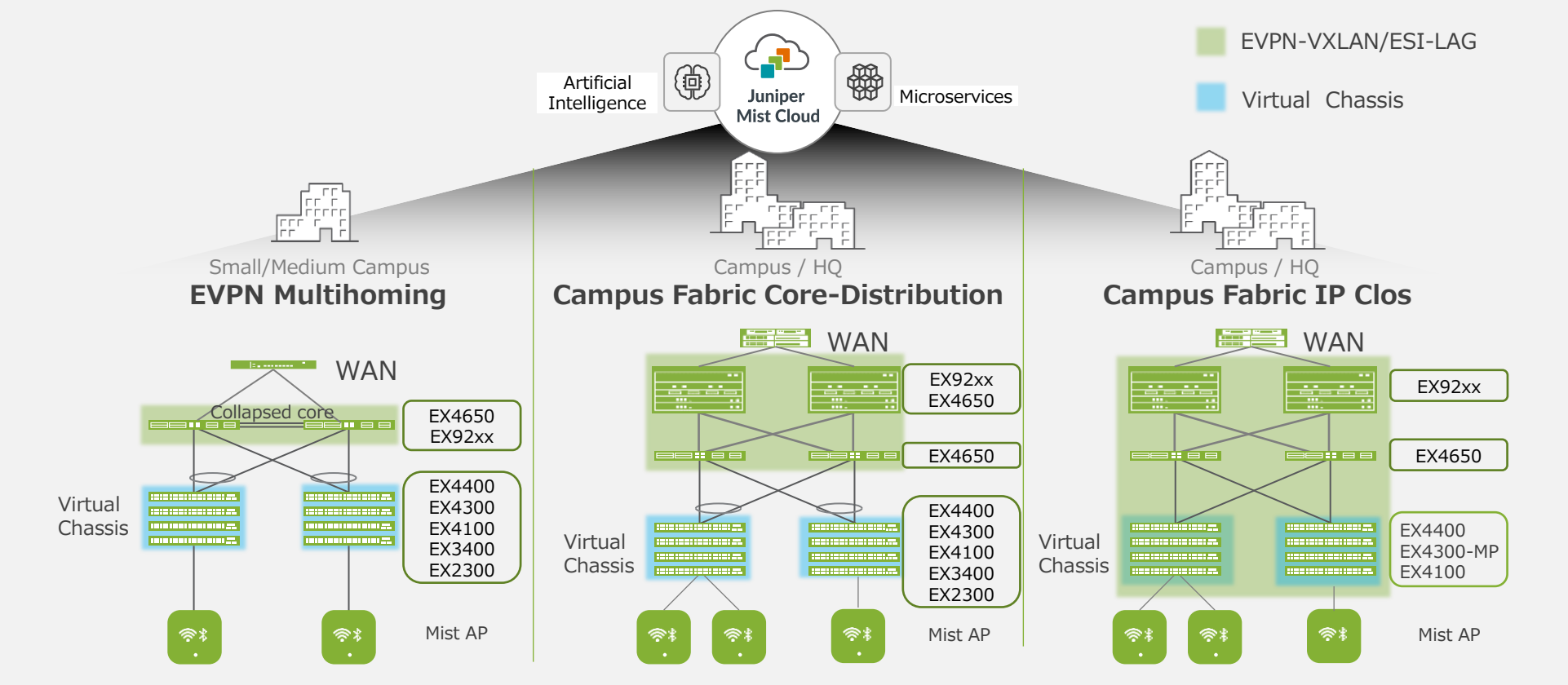

### 1. Campus Fabric ページに移動

※ 本ガイドでは設定概要を紹介します

• Organization メニューから Campus Fabric をクリックします

• Configure Campus Fabric をクリックします

| + WAN Edges  | Admin              | WAN                | Wired            |
|--------------|--------------------|--------------------|------------------|
|              | Administrators     | Application Policy | Campus Fabric    |
| Mist Edges   | Audit Logs         | Applications       | Switch Templates |
| 🗹 Locat on   | Inventory          | Hub Profiles       |                  |
| n Analytics  | Mobile SDK         | Network Topology   |                  |
|              | Settings           | Networks           |                  |
| Site         | Site Configuration | WAN Edge Templates |                  |
| Organization | Subscriptions      |                    |                  |

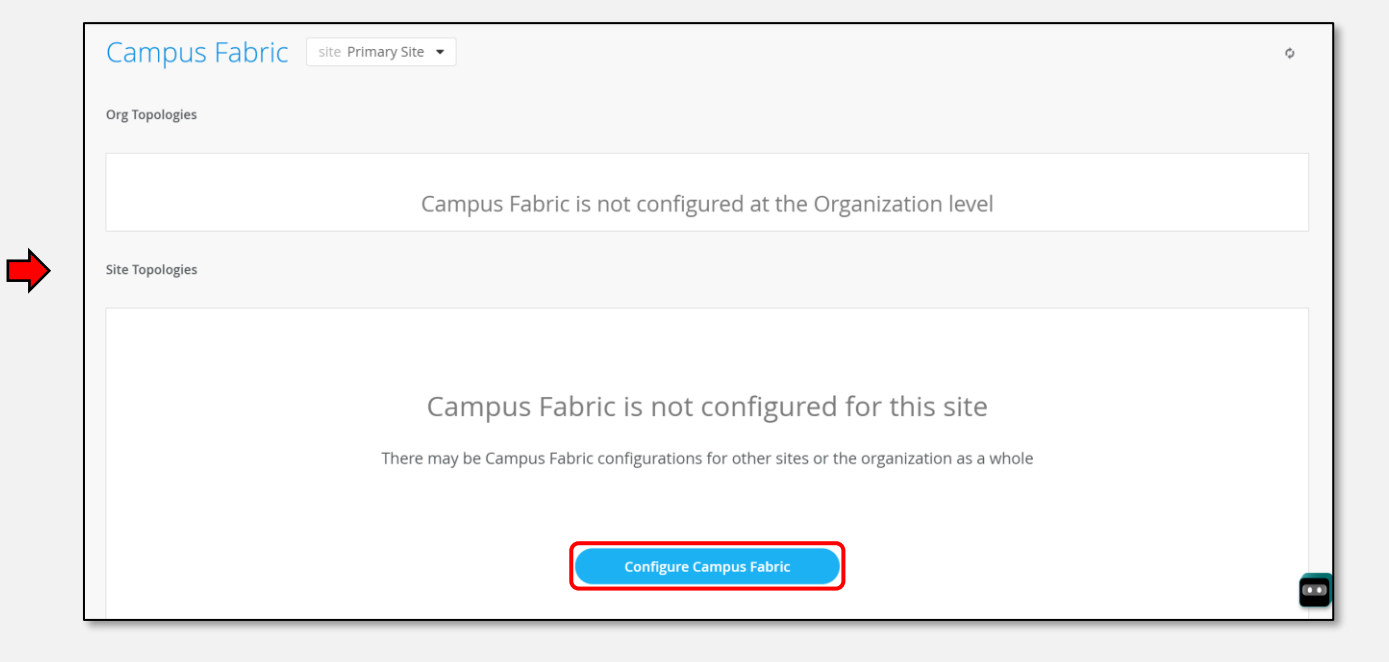

### 2. Topology Type の選択

- TOPOLOGY TYPE 欄からトポロジーを選択します
- ・選択したトポロジーに応じた設定を行い、Continue をクリックします

|                                                                                                    |                                                                  | Con                |                                              |
|----------------------------------------------------------------------------------------------------|------------------------------------------------------------------|--------------------|----------------------------------------------|
| × Campus Fabric Configuration 1. Topology 2. Nodes 3. Network Settin                                     | ngs 4. Ports 5. Confirm                                          | ← Back             | e (en) ▼ TH 2 0 ?                            |
| Choose Campus Fabric Topology<br>Choose the topology you want to construct and configure related options |                                                                  |                    | ← Back Continue →                            |
| TOPOLOGY TYPE                                                                                            |                                                                  |                    |                                              |
| EVPN Multihoming<br>Collapsed core with ESI-Lag                                                          | CONFIGURATION                                                    | OVERLAY SETTINGS   | UNDERLAY SETTINGS                            |
|                                                                                                    | Topology name is required                                        | BGP Local AS       | AS Base                                      |
| Campus Fabric Core-Distribution                                                                          | Topology Name                                                    | (2-byte or 4-byte) | (2-byte or 4-byte)                           |
| EVEN CONSULUCION VIOLEN-Lag                                                                              | Virtual Gateway v4 MAC Address                                   |                    | Underlay                                     |
| Campus Fabric IP Clos                                                                                    | Virtual gateway MAC auto-generated per network on the L3 gateway |                    | Subnet 🖲                                     |
| Campus fabric with L3 at the edge                                                                        |                                                                  |                    | 10.255.240.0/20                              |
|                                                                                                    |                                                                  |                    | Auto Router ID Subnet / Loopback Interface 🕚 |
| トポロジータイプを選択                                                                                              |                                                                  |                    | 172.16.254.0/23                              |
|                                                                                                    |                                                                  |                    | (xxx-xxx-xxx-xxx/xx)                         |

Continue ///w/

### 3. スイッチの配置

• Select Switches から Campus Fabric を構成するスイッチを選択します

・選択したトポロジーに応じて各階層にスイッチを配置し、Continue をクリックします

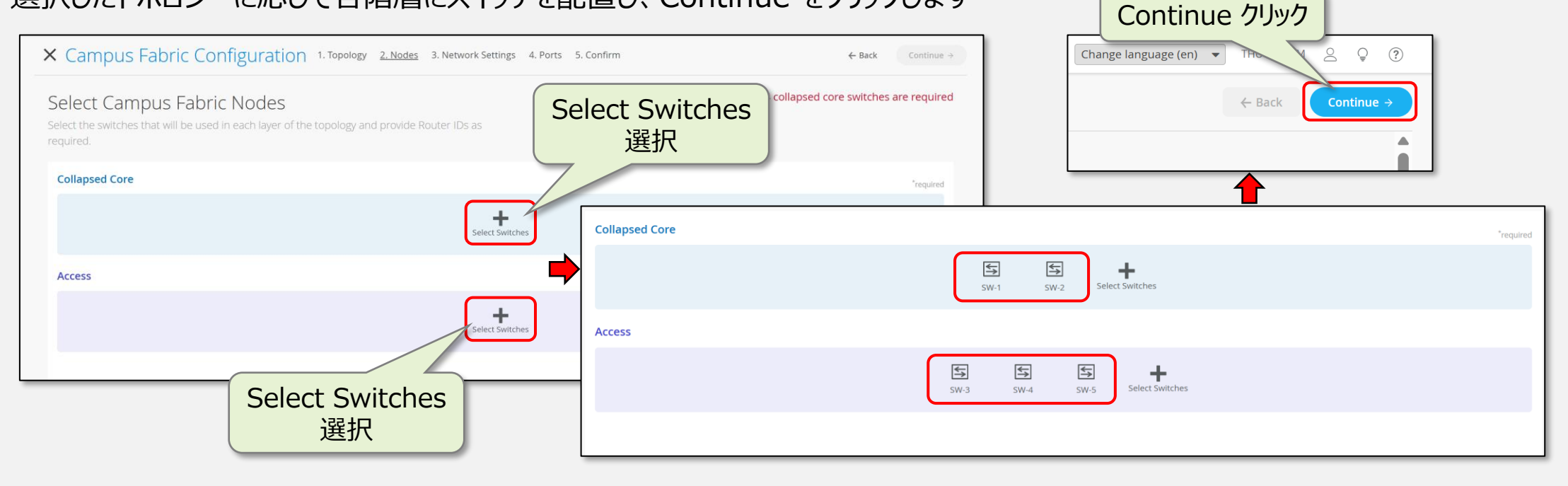

### 4. ネットワークの設定

### • NETWORKS から VLAN などの設定を行います

### ・各スイッチ間で接続する物理ポートを設定し、Continue をクリックします

| × Campus Fabric Configuration                                                  | Confirm                               | ← Back                               | Continue →                   | Change langua | ge (en) 🔻 The | 2 0          |                |               |
|--------------------------------------------------------------------------------|---------------------------------------|--------------------------------------|------------------------------|---------------|---------------|--------------|----------------|---------------|
| Configure Networks<br>Define networks, routing options, and port configuration | าร                                    |                                      | Define at least 1            | network       |               | ← Back       | Continue →     |               |
| NETWORKS                                                                       | VRF                                   | CORE / ACCESS PORT CONFIGU           | JRATION                      |               |               |              |                |               |
| VLANs for use in Campus Fabric topology No networks defined Search             | Configuration<br>Enabled<br>Instances | Ports<br>Select switch ports for Fai | bric and ESI-Lag connections |               |               |              |                |               |
| Create New Network Add Existing Network                                        | No VRF Instances defined              | Collapsed Core Switches              | MAC Address                  |               | Model         | Link to Core | Link to Access |               |
| OTHER IP CONFIGURATION                                                         | Add VRF Instance                      | <b>5</b> SW-1                        | 2c:6b:f5:e8:ee:c0            |               | VEX9214       | 2/2          | 3              |               |
| Network-specific IP configuration for each Collapsed Core switch               | DHCP RELAY                            | <b>₩</b> SW-2                        | 2c:6b:f5:2d:fd:c0            |               | VEX9214       | 2/2          | 3              |               |
| No networks defined                                                            | C Enabled                             | Access Switches<br>VEX9214           |                              |               |               |              | Edit Ports for | r all VEX9214 |
|                                                                                |                                       | Switch                               | MAC Address                  | Model         | Link to Core  | AE Index     |                |               |
|                                                                                |                                       | ₅ SW-3                               | 2c:6b:f5:86:02:c0            | VEX9214       | 2/2           | 0            | 0              |               |
|                                                                                |                                       | 与 SW-4                               | 2c:6b:f5:3b:67:c0            | VEX9214       | 2/2           | 1            | 0              |               |
|                                                                                |                                       | <b>≦</b> SW-5                        | 2c:6b:f5:dd:05:c0            | VEX9214       | 2/2           | 2            | 0              |               |

Continue クリック

### 5. 設定の保存

- Apply Changes をクリック後、Confirm をクリックして設定を保存します
- Close Campus Fabric Configuration をクリックし、設定を終了します

| Campus Fabric Configuration     Confirm     Review the topology and click "Apply Changes" to save the | 1. Topology 2. Nodes 3. Network Settings 4. Ports <u>5. Co</u><br>he Fabric configuration to the Mist Cloud | onfirm ← Back Apply Change             |                           | CONFIRM APPLY ×<br>Changes will be saved to the Mist cloud and switches<br>will be updated to match the desired configuration.<br>OK to proceed? |
|----------------------------------------------------------------------------------------------------|----------------------------------------------------------------------------------------------------|----------------------------------------|---------------------------|----------------------------------------------------------------------------------------------------|
| Collapsed Core                                                                                        | SW-1 SW-2                                                                                                   |                                        |                           | Confirm クリック                                                                                                    |
| Access                                                                                                | 동 동 동<br>SW-5 SW-3 SW-4                                                                                     | × Campus Fabric Configuration          |                           |                                                                                                    |
|                                                                                                    |                                                                                                    | Applying Changes                       | configuration cu          | coorfully sound to the Mist Cloud                                                                                                    |
|                                                                                                    |                                                                                                    | Configuration will be immediately push | d to switches or when the | ey next come online and may require up to 10 minutes to complete.                                                                                |

Apply Changes クリック

## オンラインドキュメント一覧

| 豊富なスクリーンショット<br>日本語で手順を紹介 | Mist 日本語ドキュメント集(ジュニパー情報プラットフォーム)<br>https://junipernetworks.zendesk.com/hc/ja/categories/6101876475023<br>Mist 日本語ドキュメント集(ジュニパーネットワークスソリューション&テクニカル情報サイト)<br>https://www.juniper.net/jp/ja/local/solution-technical-information/mist.html                                                                                                    |
|---------------------------|----------------------------------------------------------------------------------------------------|
| 公式マニュアル<br>機械翻訳による日本語化    | Juniper Mist Wired Assurance 設定ガイド<br>https://www.juniper.net/documentation/jp/ja/software/mist/mist-wired/index.html<br>Juniper Mist 管理ガイド<br>https://www.juniper.net/documentation/jp/ja/software/mist/mist-management/index.html<br>Juniper Mist AI ネイティブ運用ガイド<br>https://www.juniper.net/documentation/jp/ja/software/mist/mist-aiops/index.html |
| API を利用した<br>構築運用の効率化     | Mist API LAB<br><u>https://doc.mist-lab.fr/</u><br>Mist スクリプト集(Github)<br><u>https://github.com/tmunzer/mist_library</u>                                                                                                    |
| Campus Fabric<br>構成別検証データ | Campus Validated Designs<br>https://www.juniper.net/documentation/validated-designs/us/en/campus/                                                                                                    |

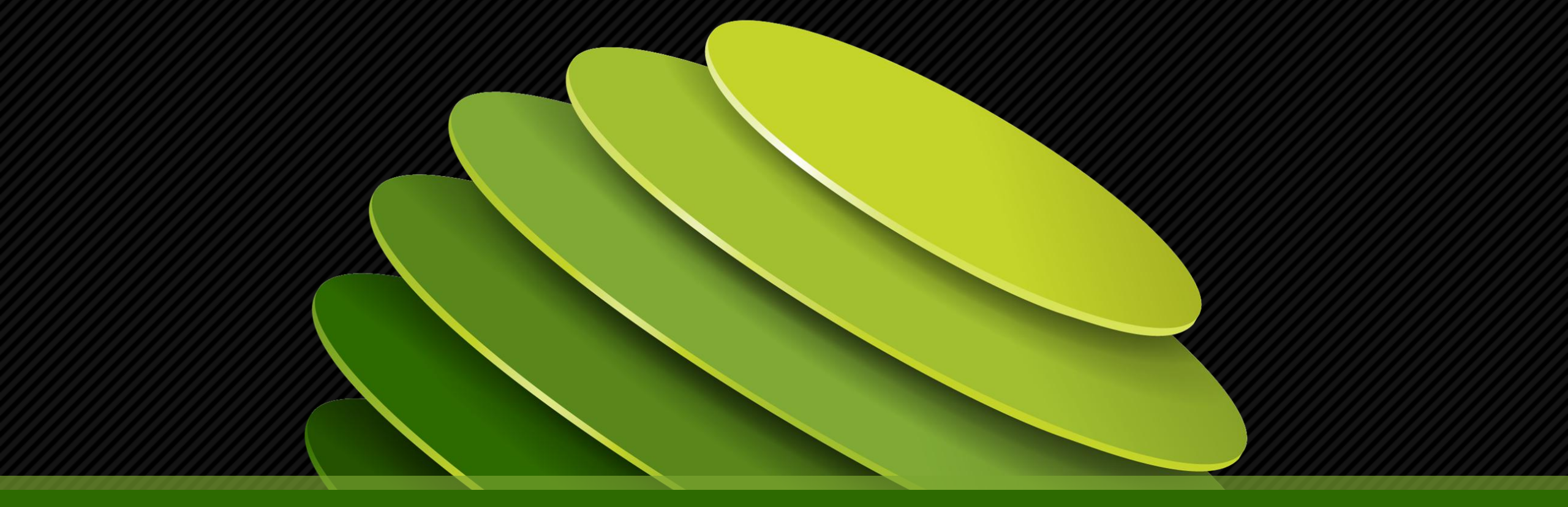

# Thank you

JUNIPE